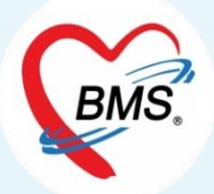

# i-Claim BMS-HOSxP อบรมการตั้งค่าและการใช้งาน HOSxPXE วันที่ 30-31 มกราคม 2566

Bangkok Medical Software Co.,Ltd.

# BMS.

## ประชุมอบรมเชิงปฏิบัติการ

เรื่อง "การตั้งค่าข้อมูลพื้นฐานและการใช้งานระบบ i-Claim ในโปรแกรม HOSxP" วัตถุประสงค์ :

- 1. เพื่อให้โรงพยาบาลเข้าใจและสามารถตั้งค่าพื้นฐานต่างๆ
- 2. เพื่อให้โรงพยาบาลสามารถใช้งานระบบเช็คสิทธิประกันฯ
- เพื่อให้โรงพยาบาลสามารถใช้งานบันทึกข้อมูลต่างๆ เพื่อการส่งเคลมค่ารักษาพยาบาลสิทธิประกันๆ ทั้งผู้ป่วยนอก และผู้ป่วยใน
- เพื่อให้โรงพยาบาลได้ฝึกทดลองการใช้งานร่วมด้วยระหว่าง<u>การฝึกอบรม (UAT)</u>
   เนื้อหาการอบรม :
  - 1. การใช้งานระบบตรวจสอบสิทธิประกัน
  - 2. การใช้งานระบบส่งเบิกเคลมค่ารักษาพยาบาลผู้ป่วยนอก
  - 3. การใช้งานระบบส่งเบิกเคลมค่ารักษาพยาบาลผู้ป่วยใน
  - 4. การตั้งค่าข้อมูลพื้นฐาน

เป้าหมาย : เพื่อให้โรงพยาบาลทำการส่งข้อมูลเคลมประกันผ่านระบบ i-Claim ได้

# ข้อมูลบริษัทประกัน เดือน มกราคม 2566

|                                                                                                    | บริษัทประกัน                                                    | เซ็น<br>สัญญา | เซ็คสิทธิ์<br>(HIS) | Claim OPD<br>(HIS) | Claim IPD<br>(HIS) | เซ็คสิทธิ์<br>หมอพร้อม |
|----------------------------------------------------------------------------------------------------|-----------------------------------------------------------------|---------------|---------------------|--------------------|--------------------|------------------------|
|                                                                                                    | 1. บริษัท เอไอเอ จำกัด                                          |               |                     |                    |                    |                        |
| Tna<br>Usinu<br><sup>550</sup>                                                                                                    | 2. บริษัท ไทยประกันชีวิต จำกัด                                  |               |                     |                    |                    |                        |
| เมืองสิทย                                                                                                    | 3. บริษัท เมืองไทยประกันชีวิต จำกัด (มหาชน)                     |               |                     |                    |                    |                        |
| 13/                                                                                                    | 4. บริษัท พรูเด็บเซียล ประกันชีวิต (ประเทศไทย) จำกัด<br>(มหาชน) |               |                     |                    |                    |                        |
| <b>*</b>                                                                                                    | 5. บริษัท โตเกียวมารื่นประกันชีวิต (ประเทศไทย) จำกัด<br>มหาชน   |               |                     |                    | Q1 66              |                        |
| FWD                                                                                                    | 6. บริษัท เอฟดับบูฐิวดีประกันชีวิต จำกัด (มหาชน)                |               |                     |                    | Q1 66              |                        |
| Nuclear Nuclear Nuclea | 7. บริษัท กรุงเทพประกันชีวิต จำกัด (มหาชน)                      |               | Q1 66               | Q1 66              | •                  | •                      |
| Kenyes<br>Hentes                                                                                                    | 8. บริษัท ไทยสมุทรประกันชีวิต จำกัด (มหาชน)                     |               | Q1 66               | Q1 66              | Q2 66              |                        |
| เมืองไทย<br>องไฟน์                                                                                                    | 9. บริษัท เมืองไทยประกันภัย จำกัด (มหาชน)                       |               | Q1 66               | Q1 66              | Q1 66              | Q1 66                  |
|                                                                                                    | 10. บริษัท ทิพยประกันภัย จำกัด (มหาชน)                          |               | Q1 66               | Q1 66              | Q1 66              | Q1 66                  |
|                                                                                                    | 11. บริษัท อาคเนย์ประกันชีวิต จำกัด (มหาชน)                     |               | Q2 66               | Q2 66              | Q2 66              | Q2 66                  |
| e<br>ballinat                                                                                                    | 12. บริษัท ประกันภัยไทยวิวัฒน์ จำกัด (มหาชน)                    | 01 66         |                     |                    |                    |                        |

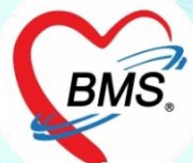

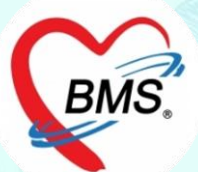

## ความสามารถของระบบ i-Claim

ส่วนของ i–Claim OPD >>การเช็คสิทธิ >>การตรวจสอบประวัติ(เคลมต่อเนื่อง) >>การส่งเคลมค่ารักษา OPD >>การเช็คสถานะการส่งเคลม >>ยกเลิกการส่งเคลม

## ความสามารถของระบบ i-Claim

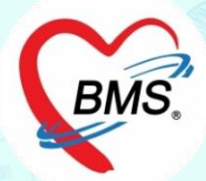

ส่วนของ i-Claim IPD

>>การเช็คสิทธิ

>>การจองสิทธิประกัน

>>การแจ้ง Admission

>>การส่งข้อมูลระหว่างรับการรักษา

>>การส่งเคลมค่ารักษา IPD >>การส่งเอกสารเพิ่มเติม >>การเช็คสถานะการส่งเคลม >>การส่งวางบิล

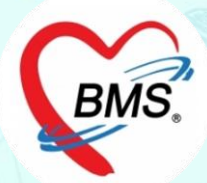

# ทารตั้งค่าพื้นฐาน

## HOSxP XE

- เพิ่มสิทธิการรักษา "ประกันชีวิต" (กรณีที่ยังไม่มี)
- ตั้งค่า Endpoint i-Claim
- ตั้งค่า Token
- ข้อมูลบุคลากร (สาขาแพทย์เฉพาะทาง)
- SIMB (หมวดค่ารักษาของประกัน)
- รายการยา (ผูก SIMB)
- รายการค่ารักษา (ผูก SIMB)
- Coma Score

## HOSxP XE

# Setting ที่เกี่ยวข้อง

- ประเภทเอกสาร Scan
- ประเภทผู้ลงนามในเอกสาร Consent
- กำหนดค่าเอกสาร Consent Form
- กำหนดค่าแบบฟอร์มที่ใช้ในการส่งให้กับบริษัทประกัน (OPD)
- กำหนดค่าแบบฟอร์มที่ใช้ในการส่งให้กับบริษัทประกัน (IPD)
- ตั้งค่าวิธีการระงับความรู้สึก (การผ่าตัด/วิสัญญี) (IPD)
- ตั้งค่าสถานะแพทย์ผู้รักษา (IPD)
- ตั้งค่าประเภทการบันทึกทางการพยาบาล (IPD)
- เพิ่มสิทธิการเข้าใช้งาน (IPD)

### สิทธิการรักษาพยาบาล

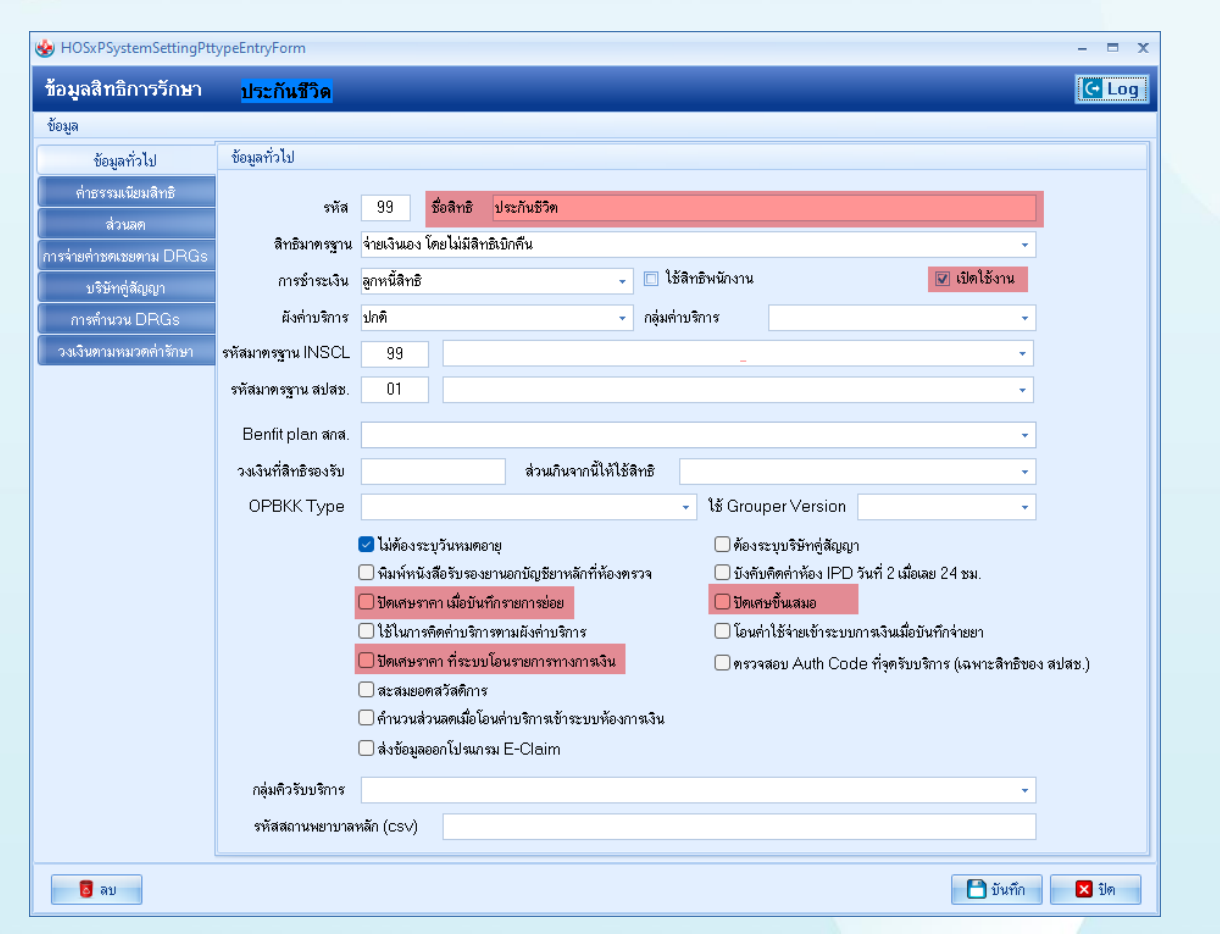

**HOSxPXE** 

## HOSxP XE

## ที่เกี่ยวกับการทำ i-Claim

| ลำดับ | ชื่อแบบฟอร์ม                                                                               | parameter<br>type | เอกสาร                                                            |
|-------|--------------------------------------------------------------------------------------------|-------------------|-------------------------------------------------------------------|
| 1     | XE-CONSENT-PATIENT-SmartCard-Image                                                         | number            | ใบยินยอมให้การเปิดเผยข้อมูล (Consent) ด้วยบัตรประชาชน             |
|       |                                                                                            |                   | ใบยินยอมให้การเปิดเผยข้อมูล (Consent) ด้วย Application i-         |
| 2     | XE-CONSENT-PATIENT-AppConsentTablet                                                        | number            | ClaimConsent                                                      |
| 3     | XE-FORM-ใบสรุปค่ารักษาพยาบาลผู้ป่วยนอก (ตามหมวดค่าใช้จ่าย)-iclaim-vn-pttype                | string            | ใบสรุปค่ารักษาพยาบาลผู้ป่วยนอก (ตามหมวดค่าใช้จ่าย)                |
| 4     | XE-FORM-ใบสรุปค่ารักษาพยาบาลผู้ป่วยนอก (รายละเอียดค่าใช้จ่าย)-iclaim-vn-pttype             | string            | ใบสรุปค่ารักษาพยาบาลผู้ป่วยนอก (รายละเอียดค่าใช้จ่าย)             |
| 5     | XE-FORM-ใบสรุปค่ารักษาพยาบาลผู้ป่วยใน (ตามหมวดค่าใช้จ่าย)-iclaim-an-pttype                 | string            | ใบสรุปค่ารักษาพยาบาลผู้ป่วยใน (ตามหมวดค่าใช้จ่าย)                 |
| 6     | XE-FORM-ใบสรุปค่ารักษาพยาบาลผู้ป่วยใน (รายละเอียดค่าใช้จ่าย)-iclaim-an-pttype              | string            | ใบสรุปค่ารักษาพยาบาลผู้ป่วยใน (รายละเอียดค่าใช้จ่าย)              |
|       |                                                                                            |                   | ใบสรุปค่ารักษาพยาบาลผู้ป่วยใน ส่งประกันหลังตอบยอดเคลม (ตามหมวด    |
| 7     | XE-FORM-ใบแจ้งหนี้ค่ารักษาส่งประกันหลังตอบยอดเคลม (ตามหมวดค่าใช้จ่าย)- iClaim-an-pttype    | string            | ค่าใช้จ่าย)                                                       |
|       |                                                                                            |                   | ใบสรุปค่ารักษาพยาบาลผู้ป่วยใน ส่งประกันหลังตอบยอดเคลม (รายละเอียด |
| 8     | XE-FORM-ใบแจ้งหนี้ค่ารักษาส่งประกันหลังตอบยอดเคลม (รายละเอียดค่าใช้จ่าย)- iClaim-an-pttype | string            | ค่าใช้จ่าย)                                                       |

## HOSxP XE

## ที่เกี่ยวกับการทำ i-Claim

| 😭 🛛 🛈 🕫                                                                                                    |                                                              | BMS-HOSxP XE 4.0 : 4.64.11.3   | DB : sa@192.168.33.128:dental [MySQL:3306] (โรง | พยานาลหดสอบ : 99999) – 🗸 🛪 🗙                                                                                                    |
|----------------------------------------------------------------------------------------------------|--------------------------------------------------------------|--------------------------------|-------------------------------------------------|----------------------------------------------------------------------------------------------------|
| Application OPD Registry Refer                                                                                | r Registry โกยนาการ PCU Psychiatric Forensic Physic Registry | IPD Registry Nurse Doctor Home | solation Dental ER EMS Dispensary Pharmacy Fi   | nance   Strecher Center   Laboratory   Pathology   Radiology   Operation   CheckUp   Blood Bank   Back Office   KPI   GIS   HHC   Took   📀 |
| System Data<br>Sy Report Data<br>Sy Report Designer<br>Document Print Sen<br>OPD Custom Search<br>Chat Report | ssement<br>Im Design<br>Datacenter<br>Ver                    | DISP FINANCE Lab Inventory     |                                                 | Mossing     Mossing     Hep<br>Services       Hep<br>Cloud Services     Hep<br>Hep                                                         |
| 😵 Report Designer 🗵                                                                                           | 1                                                            |                                |                                                 |                                                                                                    |
| Report Designer                                                                                               |                                                              |                                |                                                 | ⊙ Task ▼ 🗵 Excel C Log Refresh New report                                                                                                  |
|                                                                                                    |                                                              |                                |                                                 | Export Report                                                                                                    |
| System Report End User Report Cloud                                                                           | Template                                                     |                                |                                                 | Import Report                                                                                                    |
| Drag a column header here to group by                                                                         |                                                              |                                |                                                 | Find                                                                                                    |
| No. Public Module                                                                                             | Report Name                                                  | Last Update                    | Report Version Report Remark                    |                                                                                                    |
| >1 😗                                                                                                    | XE-FORM-CHECKUP-Register                                     | 5/6/2557 13:57:40              | 2.3                                             |                                                                                                    |
| 2                                                                                                    | XE-FORM-CHECKUP-Sticker                                      | 5/6/2557 14:08:30              | 2.6                                             |                                                                                                    |
| 3 😗                                                                                                    | XE-FORM-DENT-LABOUT                                          | 4/6/2557 22:00:34              | 0.1                                             |                                                                                                    |
| 4 🕚                                                                                                    | XE-FORM-Doctor-OPDCARDA4                                     | 14/5/2557 17:31:44             | 0.7                                             |                                                                                                    |
| 5 0                                                                                                    | XE-FORM-EmpRefer-ReferDoc                                    | 3/6/2557 9:25:42               | 0.4                                             |                                                                                                    |
| 6 0                                                                                                    | XE-FORM-LAB-ORDER-Dent                                       | 4/6/2557 22:00:33              | 0.8                                             |                                                                                                    |
| 7 0                                                                                                    | XE-FORM-LAB-ORDER-OPD-DOC                                    |                                |                                                 |                                                                                                    |
| 8 0                                                                                                    | XE-FORM-LAB-REPORT-1A5                                       |                                |                                                 |                                                                                                    |
| 9 0                                                                                                    | XE-FORM-LAB-REPORT-DOC                                       | 12/6/2557 9:26:54              | 0.5                                             |                                                                                                    |
|                                                                                                    | XE-FORM-Nutrition-FoodMenu-Order                             |                                |                                                 |                                                                                                    |
| 12                                                                                                    | XE-FORM-DATIENT ENANCE DEPOSIT                               |                                |                                                 |                                                                                                    |
| 12                                                                                                    | XE-FORM-PATIENT_FINANCE_DEPOSIT                              | 4/6/2557 14:42:21              | 0.1                                             |                                                                                                    |
| 14                                                                                                    |                                                              | 25/6/2557 0:40:50              | 1.0                                             |                                                                                                    |
| 15                                                                                                    | YE-FORM-PHYSIC PECISTER                                      | 5/6/2557 11:17:00              | 1.0                                             |                                                                                                    |
| 16                                                                                                    | XE-FORM-YRAY-REPORT conv                                     | 12/6/2557 13-17-18             | 0.5                                             |                                                                                                    |
| 17 0                                                                                                    | XE-FORM-initial electron terroritation                       | 4/6/2557 12:11:00              | 0.4                                             |                                                                                                    |
| 18                                                                                                    | XE-FORM-แมนเสราได้วรักษาพยาบาลIPD                            | 24/6/2557 11:35:19             | 0.1                                             |                                                                                                    |
| 19                                                                                                    | XE-EORM-ใบแจ้งหนึ่                                           | 2.7.472007 11100115            |                                                 |                                                                                                    |
| 20 0                                                                                                    | XE-FORM-ใบครวจร่างกายแรกรับ Admit                            | 12/6/2557 14:01:57             | 0.1                                             |                                                                                                    |
| 21 0                                                                                                    | XE-FORM-ใบตรวจร่างกายแรกรับ OPD                              | 2/6/2557 8:50:43               | 0.2                                             |                                                                                                    |
| 22 🕚                                                                                                    | XE-FORM-ใบตรวจสุขภาพ ทำใบอนุญาตขับรถงานMON                   | 21/5/2557 11:29:47             | 0.1                                             |                                                                                                    |
| 23                                                                                                    | XE-FORM-ใบตรวจสุขภาพทำใบอนุญาตขับรถงาน                       | 4/6/2557 17:16:35              | 0.3                                             |                                                                                                    |
| 24 🕚                                                                                                    | XE-FORM-ใบประกอบการเบิกรายการยาและเวชภัณฑ์                   | 12/6/2557 14:13:34             | 0.3                                             |                                                                                                    |
| 25 😗                                                                                                    | XE-FORM-ใบมัดจำ                                              | 8/5/2557 14:49:28              | 0.1                                             |                                                                                                    |
| 26 😗                                                                                                    | XE-FORM-ใบมัดจำ-DOC                                          | 6/6/2557 13:30:16              | 0.3                                             |                                                                                                    |
| 27 😗                                                                                                    | XE-FORM-ใบรายงานอาการป่วยตามระยะเวลาที่กำหนด                 | 20/5/2557 17:35:55             | 0.1                                             |                                                                                                    |
| 28 😗                                                                                                    | XE-FORM-ใบส่งผู่ป่วยไปรับการตรวจ หรือ รักษาต่อ               | 13/6/2557 10:49:47             | 0.1                                             |                                                                                                    |
| 29 😗                                                                                                    | XE-FORM-ใบเสร็จค่าจ้างดรวจรักษา                              |                                |                                                 | *อ้านของปอร์มเสี่ย์ในเมืองนี้อยู่ปองของบางหารส่                                                                                            |
| 30 🕚                                                                                                    | XE-FORM-หนังสือยินยอมการผ่าตัด                               | 27/5/2557 14:40:21             | 0.3                                             | ย.เหวกพอวทมหาเณเทออิ่หยางจะยืบหมหม                                                                                                    |
|                                                                                                    | XE-FORM-หนังสือรับรองยามอกบักเหื                             | 9/6/2557 10:38:03              | 0.6                                             |                                                                                                    |
| Task                                                                                                    |                                                              |                                |                                                 |                                                                                                    |

🖶 Print Report 🗊 Design Report 🧧 Copy Report

## ที่เกี่ยวกับการทำ i-Claim

😓 Report Designer 🛛

| Repo   | rt Desi    | gner                 |                                                                                        |                     |                |               |  |
|--------|------------|----------------------|----------------------------------------------------------------------------------------|---------------------|----------------|---------------|--|
| Systen | n Report   | End User Report Cle  | oud Template                                                                           |                     |                |               |  |
| Drag   | a column l | neader here to group | by that column                                                                         |                     |                |               |  |
| No.    | Public     | Module               | Report Name                                                                            | Last Update         | Report Version | Report Remark |  |
| 1      | 0          | BMS-FINANCE          | XE-DEBT-FORM-IPD-iclaim                                                                | 4/11/2565 10:16:03  | 1.             | 0             |  |
| 2      | 0          | BMS-FINANCE          | XE-DEBT-FORM-OPD-iclaim                                                                | 25/8/2565 20:11:21  | 0.4            | B HOSxP_      |  |
| 3      | 0          | BMS-OPD              | XE-DOCUMENT-SCAN-PRINT-OR-GEN-iclaim                                                   | 20/10/2565 16:21:45 | 0.4            | 4             |  |
| 4      | 0          | Finance              | XE-FORM-ใบแจ้งหนี้ค่ารักษาส่งประกันหลังตอบยอดเคลม (ตามหมวดค่าใช้จ่าย)- iClai           | 11/11/2565 11:40:44 | 0.             | 5             |  |
| 5      | 0          | Finance              | XE-FORM-ใบแจ้งหนี้ค่ารักษาส่งประกันหลังตอบยอดเคลม (รายละเอียดค่าใช้จ่ <u>าย)- i</u> Cl | 11/11/2565 11:41:17 | 0.             | 2             |  |
| 6      | 0          | Finance              | XE-FORM-ใบสรุปค่ารักษาพยาบาลผู้ป่วยนอก (ตามหมวดค่าใช้จ่าย)-iclaim 💋                    | 10/11/2565 21:46:02 | 0.             | 3             |  |
| 7      | 0          | Finance              | XE-FORM-ใบสรุปค่ารักษาพยาบาลผู้ป่วยนอก (รายละเอียดค่าใช้จ่าย)-iclaim                   | 10/11/2565 21:58:19 | 0.0            | 6             |  |
| 8      | 0          | Finance              | XE-FORM-ใบสรุปค่ารักษาพยาบาลผู้ป่วยใน (ตามหมวดค่าใช้จ่าย)-iclaim                       | 11/11/2565 8:23:13  | 0.             | 3             |  |
| 9      | 0          | Finance              | XE-FORM-ใบสรุปค่ารักษาพยาบาลผู้ป่วยใน (รายละเอียดค่าใช้จ่าย)-iclaim                    | 11/11/2565 8:25:31  | 0.             | 3             |  |

## วิธีการตรวจสอบแบบฟอร์มหลังนำเข้า

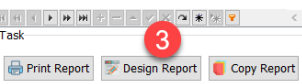

fresh New report

**HOSxPXE** 

## ที่เกี่ยวกับการทำ i-Claim

#### 🍪 Report Designer 🔞 Report Designer : XE-FORM-ใบสรุปค่ารักษาพยาบาลผู้ป่วยนอก (ตามหมวดค่าใช้จ่าย)-idaim 🗵 Module Finance Run SQL Design Report Save Delete Report Report Designer : XE-FORM-ใบสรุปค่ารักษาพยาบาลผู้ป่วยนอก (ตามหมวดค่าใช้จ่าย)-iclaim Local SQL 157 SQL Script Cloud Script 10 SOL Script **(** Result 1 SELECT :vn AS vn Parameter New Option Old o Value ValueDate Value Preview No. Name Data Type String 651110143111 **1** vn Digital Signature History H H I F P F + - A V X A # W 7 < > < Main × Main - 🔟 acc\_bank\_type 🗠 ✓ FIELDS - access\_menu **Q** + --- vn :vn - accessoperatio FROM accident airwa - accident\_alcoh - accident\_belt\_1 accident\_bleed accident\_drug - accident fluid - accident\_freq\_ - accident helm accident\_immc - accident list - accident patier accident\_persc - accident\_place - i accident\_place - accident splint - accident trans accident\_vehic accident\_vehic - accident\_vehic - active medicat - d activity\_status - acupunture\_pa - acupunture po Output Expression Alias Sort Type Sort Orde Aggregate Grouping Criteria Or... Or... Or... - acupunture\_vis ivn ∵ vn acupunture\_vis - adr\_cause - adr\_consult\_di - adr continue r - 💷 adr death - dechallen - adr\_medication - 🔟 adr medicatior 🗸 < >

**HOSxP XE** 

## **HOSxP XE**

ตั้งค่า Endpoint i-Claim

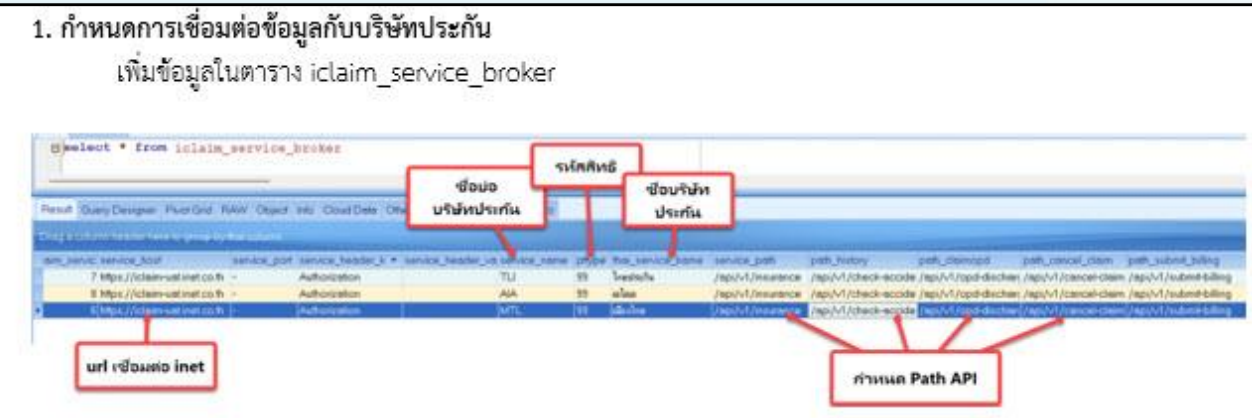

URL UAT : https://iclaim-uat.inet.co.th

URL Production : https://iclaim.inet.co.th

ข้อมูลสิทธิประกันชีวิตที่รพ.ใช้งาน (pttype) : รหัสสิทธิการรักษาของรพ.ที่เป็นประกันชีวิตมาใส่ Path Check สิทธิ (service\_path) : /api/v1/insurance Path ตรวจสอบประวัติ (path\_history) : /api/v1/check-accident-history Path ส่งเคลม OPD (path\_claimopd) : /api/v1/opd-discharge Path แจ้งยกเลิกเคลม OPD (path\_cancel\_claim) : /api/v1/cancel-claim Path แจ้งวางบิล (path\_submit\_billing) : /api/v1/submit-billing Path ตรวจสถานะ (path\_check\_claim\_status) : /api/v1/check-claim-status

## **HOSxP XE**

ตั้งค่า Token

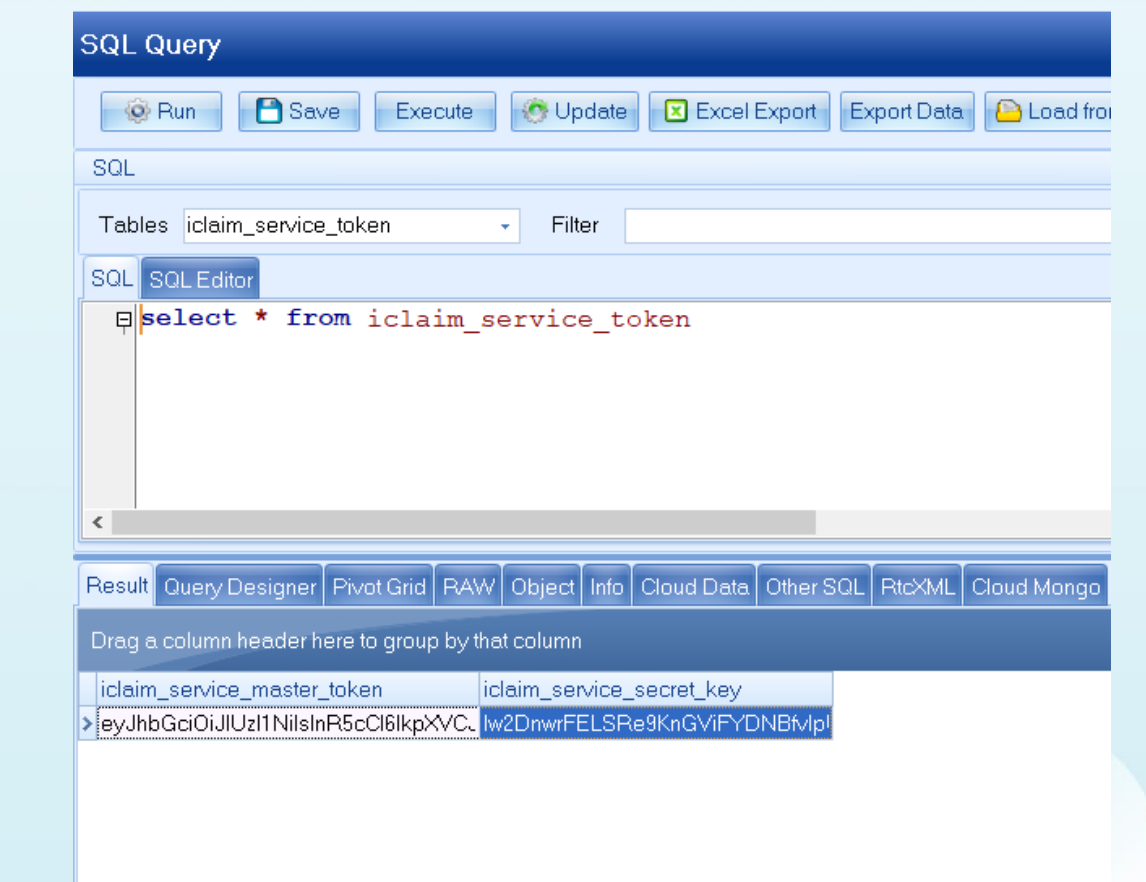

Filter

00

## HOSxP XE

- = x

### สาขาแพทย์เฉพาะทาง

🐵 Run 🕒 Save Execute 📀 Update

select \* from doctor department

Result Query Designer Pivot Grid RAW Object Info Cli Drag a column header here to group by that column doctor\_dep\_doctor\_department\_name\_\_hos\_quid 32 จักษแพทย์ เชี่ยวชาญด้านกระจกตา 33 จักษุแพทย์ เชี่ยวชาญด้านน้ำวุ้นตาและจ 34 จักษุแพทย์ เชี่ยวชาญด้านต้อหิน 35 จักษูแพทย์ ทั่วไป 36 เชี่ยวชาญ โรคนอนกรนและหยุดหายใจ 37 เชี่ยวชาญ ห คอ จมกเด็ก 38 หู คอ จมูก ทั่วไป 39 ศัลยกรรมข้อเข่าข้อสะโพกเทียม 40 ศัลยกรรมกระดาและข้อ 41 ศัลยกรรมกระดกทั่วไป 42 การผ่าทัดด้วยกล้อง 43 การบำบัดความปวด 44 ฝังเข็ม 45 พยาธิวิทยาคลินิก 46 วิสัญญีวิทยา 17 80000

QL Query

SQL SQL Editor

Tables doctor department

SQL

<

| System       | port Form Design Datacenter development           | setting                                                                                                    | er* Sankes<br>Claud Sankes Help                                                                                    |
|--------------|---------------------------------------------------|----------------------------------------------------------------------------------------------------|----------------------------------------------------------------------------------------------------|
|              | ทะเบียนบุคลากรทางการแพทย์<br>Filter               |                                                                                                    |                                                                                                    |
|              | ดันทา ทศส 💿 Refresh 📓 Excel Export                | We HOSenDersteffels From                                                                                                    |                                                                                                    |
|              | Drag a column header here to group by that column | ซ้อมองคอวกรทางการแพทย์                                                                                                    |                                                                                                    |
|              | ล้ำตับ สถานะ รหัส ชื่อ ประเภทบุคลากร              | ขอผู้สมุทส แรก เพราะสุทธ                                                                                                    |                                                                                                    |
| rt Export Da | 1 N 0001   ทดสอบ ระบบ connect b 102 i             | ตัวแหน่ง วทัส 0001 ชื่อ เทตลอบ ระบบ connectby 102                                                                                                    | เพศ มษ - รับเกิด 6/6/2526 -                                                                                        |
|              |                                                   | สาขาที่ทำงาน<br>ชื่อแบบยาว (คำน้ำ ชื่อ สกูล) พ.ศ. ทศสอบ test101 ระบบ                                                                                                    | รหัสสภาวิชาชีพ                                                                                                    |
|              |                                                   | Token<br>ลายเซ็มต์ <b>เลขที่ใบประกอบวิชาชีพ</b> ว999999999                                                                                                    | วันที่ออกใบอนุญาด                                                                                                  |
|              |                                                   | Short Name                                                                                                    | วันหมดอายุใบอนุญาด                                                                                                 |
|              |                                                   | ชื่อภาษาอังกฤษ                                                                                                    | <b>วันที่เข้าเริ่มงาน</b> 1/6/2557 -                                                                               |
|              |                                                   | ดำแหน่งหลัก <sup>แพทย์</sup>                                                                                                    | <ul> <li>วันที่สิ้นสุดงาน 30/6/2557 -</li> </ul>                                                                   |
|              |                                                   | <b>เลขที่บัดรประชาชน</b> 10310310310310                                                                                                    | ย้ายมาจาก 🖉 กัน                                                                                                    |
| er SQL RtcXM |                                                   | คลินิกนัดอัดโนมัติ                                                                                                    | · · · · · ·                                                                                                    |
|              |                                                   | แผนก/สาขา                                                                                                    | ยายเปท ผู้มีคืน                                                                                                    |
|              |                                                   | Provider Type Institution                                                                                                    |                                                                                                    |
|              |                                                   | ประเภทบคลากร                                                                                                    |                                                                                                    |
|              |                                                   | <ul> <li>Active Doctor</li> <li>บังคับลงผลวินิจฉัยก่อนสั่งยา</li> <li>สามารถระบุคำธรรม เนียมครวจแพา</li> <li>แพทย์คลินิกพิเศษ</li> <li>ใช้ระบบเมือก Slot เวลาที่ระบบมัด</li> <li>เปิดใช้ระบบมัด Online</li> <li>เปิดใช้ระบบ QS Caller</li> <li>ยอมให้ฉัดเกิน Slot ที่สร้างเอาไว้ไ</li> </ul> | กข์ได้เอง<br>หมาย 🔄 ใช้ระบบเลือก Week Slot Limit<br>🔄 สามาวถ Approve IPD Order<br>💼 ออก QS Slot ให้อัดโนมัติ<br>ดั |
|              |                                                   | Bau                                                                                                    | 🏳 บันชื่อ 🗙 ปัล                                                                                                    |

BMS-HOSxP XE 4.0 : 4.64.11.3 DB : sa@192.168.10.133:dental IMvSQL:33061 (โรงพยาบาลวซิระณฑิต : 99999)

## **HOSxP XE**

#### 00 BMS-HOSxP XE 4.0 : 4.64.11.3 DB : sa@192.168.10.133:dental IMvSQL:33061 (โรงพยาบาลวซิระณฑิต : 99999) GMS Application OPD Registry Refer Registry Instance PCU Psychiatric Forensic Phy Home Isolation Dental ER EMS Dispensary Pharmacy Finance Strecher Center Laboratory Pathology Radiology Operation CheckUp Blood Bank Back Office KPI GIS HHC Tools 3 ข้อมูลบุคลากร IPD Registry Nurse Doctor Data Assesment Export - Form Design OPD DISP FINANCE Lab โดงเหล่ กามกาพ งามร้อง PCU HR Queue Form Cloud Help DataCenter Messenger System IPD when... X-Ray 191.-และสาขาแพทย์เฉพาะทาง Services + System Data Datacenter Setting Cloud Services Help (Inclusion) สิทธิการรักษา บลลากระบางการแบบ 1 Internet ทะเบียนบุคลากรทางการแพทย์ Filter 🔇 Refresh 🛛 📳 Excel Export ค้นหา ทดส HOSxPDoctorEntryForm - = x rag a column header here to group by that column QL Query C Log ข้อมูลบุคลากรทางการแพทย์ ลำดับ สถานะ รหัส **S**0 ประเภทบคลากร Queue Prefix ข้อมูลทั่วไป 🐵 Run 📑 Save Execute 🕐 Update 🗵 Excel Export Export Da รพัส 0001 ชื่อ ทดสอบระบบ connectby 102 เพศ ชาย วันเกิด 6/6/2526 + SOL ชื่อแบบยาว (คำนำ ชื่อ สกุล) น.ส. พดสอบtest101 ຈະນນ รหัสสภาวิทาทีพ Toke Tables doctor department Filter เลขที่ใบประกอบวิหาทีพ ว999999999 วันที่ออกใบอนเกาด SQL SQL Editor วันหมดอายุใบอนุญาด Short Name select \* from doctor department ชื่อภาษาอังกฤษ วันที่เข้าเริ่มงาน 1/6/2557 ดำแหน่งหลัก <sup>แพทย์</sup> วันที่สิ้นสดงาน 30/6/2557 < **เลขที่บัดรประชาชน** 10310310310310310 *Q* กัน ย้ายมาจาก Result Query Designer Pivot Grid RAW Object Info Cloud Data Other SQL Rtcx คลินิกนัดอัดโนมัติ ย้ายไปที่ Q ค้น แผนก/สาขา Drag a column header here to group by that column เฉพาะทาง ศัละกรรมชาแต่ง doctor\_dep\_doctor\_department\_name hos\_quid Provider Type uwné Queue Prefix 32 จักษแพทย์ เชี่ยวชาญด้านกระจกตา ประเภทบคลากร 33 จักษแพทย์ เชี่ยวชาณด้านน้ำวันตาและจ 34 จักษแพทย์ เชี่ยวชาญด้านต้อหิน Active Doctor 35 จักษูแพทย์ ทั่วไป 🔲 บังคับลงผลวินิจฉัยก่อนสิ่งยา 36 เชี่ยวชาญ โรคนอนกรนและหยุดหายใจ 🔲 สามารถระบค่าธรรมเนียมดรวจแพทย์ได้เอง 37 เชี่ยวชาญ ห คอ จมกเด็ก 🗆 แพทย์คลินิกพิเศษ 38 ห คอ จมก ทั่วไป 🗉 ใช้ระบบเลือก Slot เวลาที่ระบบนัดหมาย 39 ศัลยกรรมทัดเท่าทัศสะโพกเทียม 🗆 ใช้ระบบเลือก Week Slot Limit 40 ศัลยกรรมกระดกและข้อ 🔲 เปิดใช้ระบบนัด Online 🗉 สามารถ Approve IPD Order 41 ศัลยกรรมกระดกทั่วไป 🔲 เปิดใช้ระบบ QS Caller 🗉 ออก QS Slot ให้อัดโนมัติ 42 การผ่าทักด้วยกล้อง 🔲 ยอมให้นัดเกิน Slot ที่สร้างเอาไว้ได้ 43 การบำบัดความปวด 44 ฝังเข็ม 🎦 บันทึก 🐻 ສນ 🗙 ปิด 45 พยาธิวิทยาคลินิก 46 วิสัญญีวิทยา H4 44 4 > >> V X 7 + '\* Y 17 80000 📫 เพิ่มรายการ 🔣 แก้ไขรายการ

## HOSxP XE

## เชื่อมโยงข้อมูลบุคลากรกับ login

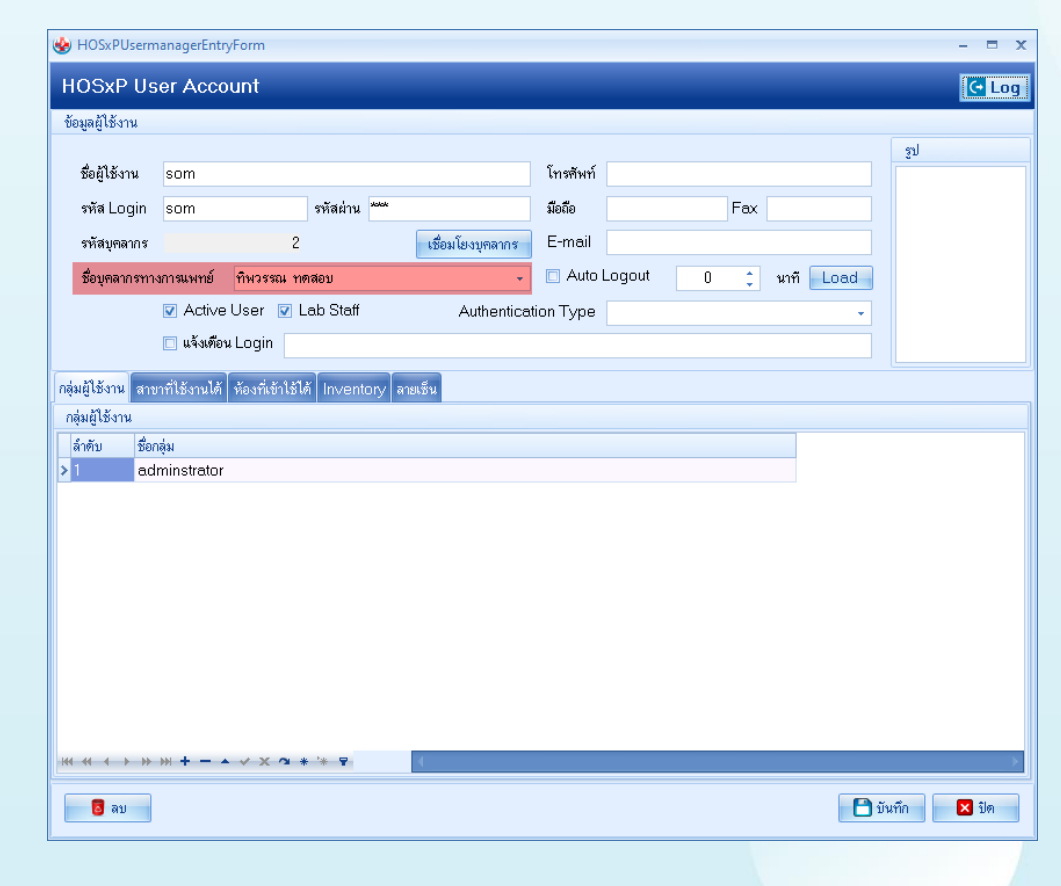

## HOSxP XE

### หมวดรายการค่ารักษาพยาบาล SIMB

| GMS 0 0          | •           |                 |               |                                           |                     |             |                 |               |          |              |        |            |                    |                         |          |         |          |            |                 |             | - @ ×         |
|------------------|-------------|-----------------|---------------|-------------------------------------------|---------------------|-------------|-----------------|---------------|----------|--------------|--------|------------|--------------------|-------------------------|----------|---------|----------|------------|-----------------|-------------|---------------|
| Applicatio OPD   | Regis Refer | Regi โกซนาการ P | CU Psychiatri | Physic Reg IF                             | D Regist            | Nurse D     | octor Ho        | ome Isol Dent | 2 E      | MS Dispensa  | Pharma | cy Finan   | ce Laborat         | on Patholo              | gy Radio | ology 0 | peration | CheckUp B  | lood Ban Back ( | Offic   KPI | GIS HHC Tools |
|                  | 1 25        | 1               | -             |                                           | -                   | -           | * 1             | * *           | 1        | -            | -      | *          | <b>1</b>           |                         | -        | -       | -        | *          |                 | -           | - 1           |
|                  |             |                 | Data Carata   |                                           | -                   | 100         | 000             |               |          | -            |        |            | -                  |                         | . DCU    |         | -        | -          |                 | -           | -             |
| System Data Repo | Export *    | Form Design     | VataCenter    | viessenger                                | System              | V V         | Y L             |               |          | inventory    | иця    | х-кау<br>• | ະຫເຈຍ ຄາມ<br>> ປຳປ | าาพ งานหอ<br>ต⊻ ผ่าต้ด' |          | HK Y    | Queue    | Designer * | Services *      | rieip<br>V  |               |
| System           |             | Data            | Datac         | enter                                     |                     |             |                 | รามเ          | าารหมวดร | ารักษาพยาบาล |        | n          |                    |                         |          |         |          |            | Cloud Services  | Help        |               |
|                  |             |                 |               |                                           |                     |             |                 | รามเ          | าารหมวดค | ารักษาพมาบาล | SIMB   | 3          |                    |                         |          |         |          |            |                 |             |               |
|                  |             |                 |               |                                           |                     |             |                 | ก่าห          | นตศา เป  | aim          |        | 1          |                    |                         |          |         |          |            |                 |             |               |
|                  |             |                 |               |                                           |                     |             |                 |               |          |              |        | 1          |                    |                         |          |         |          |            |                 |             |               |
|                  |             |                 |               |                                           |                     |             |                 |               |          |              |        |            |                    |                         |          |         |          |            |                 |             |               |
|                  | но          | SxPSIMB200      | )5            |                                           |                     |             |                 |               |          |              |        |            |                    |                         |          |         |          |            |                 |             |               |
|                  | ล้าตัว      | บ รทัส          | \$0           |                                           |                     |             |                 |               |          |              |        |            |                    |                         |          |         |          |            |                 |             |               |
|                  | 35          | 1.2.1(4)        | <b>M</b> S3   | เจรักษากรณีผู้ป่วย                        | แอก ฉุกเฉิน         |             |                 |               |          |              |        |            |                    |                         |          |         |          |            |                 |             |               |
|                  | 36          | 1.2.1(5)        | 6123          | เจรักษากรณีผู้ป่วย                        | น ครั้งแรก          | สำหรับการ   | รับตัวครั้งนั้น | u             |          |              |        |            |                    |                         |          |         |          |            |                 |             |               |
|                  | 37          | 1.2.1(6)        | 6183          | เจรักษากรณีผู้ป่วย                        | ใน ครั้งท่อไร       | J สำหรับกา  | รรับทั่วครั้งน  | นึน           |          |              |        |            |                    |                         |          |         |          |            |                 |             |               |
|                  | 38          | 1.2.1(7)        | 6153          | เจรักษากรณีผู้ป่วย                        | ใน เมื่อจำหน่       | กอยู่ป่วยแล | ะสรุปเวชระเ     | เบียน         |          |              |        |            |                    |                         |          |         |          |            |                 |             |               |
|                  | 39          | 1.2.1(8)        | 9157          | เจรักษากรณีผู้ป่วย                        | น ครั้งแรก          | สำหรับการ   | รับพัวในท้อง    | งผู้ป่วยหพัก  |          |              |        |            |                    |                         |          |         |          |            |                 |             |               |
|                  | 40          | 1.2.1(9)        | 9153          | เจริกษาก รณิผู้ป่วย                       | <u>เนครั้งต่อไง</u> | ) สำหรับกา  | รรับทั่วในทั่ย  | องผู้ป่วยหนัก |          |              |        |            |                    |                         |          |         |          |            |                 |             |               |
|                  | 41          | 1.2.1(10)       | 618.2         | เจริกษากรณิผู้ป่วย                        | เนอยางสน            |             |                 |               |          |              |        |            |                    |                         |          |         |          |            |                 |             |               |
|                  | 42          | 1.2.1(11)       | 6153          | เจวนจลยสาขาเลง<br>อสมอาเมื่อ เอ           | ne<br>Ab u          | OS-DSIA4    | 220055-1-       | · · · · · ·   |          |              |        |            |                    |                         |          |         | -        |            |                 |             |               |
|                  | 43          | 1.2.1(12)       | 9157          | ารสุขภาพทางๆ<br>ได้รับการตามวองโร         | · · ·               |             |                 |               |          |              |        |            |                    |                         |          |         |          |            |                 |             |               |
|                  | 44          | 1.2.2           | day.          | เทพยะกรรมและ พ<br>เริ่มติดวงชั้นเต พอง    | HC                  | SxPSI       | MB200           | )5            |          |              |        |            |                    |                         |          | C       | Log      |            |                 |             |               |
|                  | 46          | 1.2.3(1)        | 613           | สุบที่การอลๆ ของ<br>สัณณ์แพรต์ และ /      | HC                  | SxPSIM      | B2005           |               |          | - 0          | _      |            |                    |                         |          |         | _        |            |                 |             |               |
|                  | 47          | 1.2.3(2)        | ค่าวิ         | าราชพทันดกรรม                             |                     |             |                 |               |          | - 4          | ระ     | บุชื่อร    | ายการ              |                         |          |         |          |            |                 |             |               |
|                  | 48          | 1.2.3(3)        | ต่ามั         | ประกอบวิชาชีพพ                            | ยาบ                 | গদঁর        |                 |               |          |              |        |            |                    |                         |          |         |          |            |                 |             |               |
|                  | 49          | 1.2.3(4)        | ค่ายู้        | ประกอบโรคศิลปะ                            | :อื่น               | do a        | entou CIM       | pal 🚅         | _        |              |        |            |                    |                         |          |         |          |            |                 |             |               |
|                  | 50          | 2               | ต่าบ          | ริการโรงหยาบาล                            | ขึ้นๆ               | 00          | Mail O SIMI     | 64            |          |              |        |            |                    |                         |          |         | _        |            |                 |             |               |
|                  | 51          | 2.1             | ต่าทั         | <b>โองห</b> รือค่าเ <del>ต</del> ียงผู้บ่ | วยใ                 |             |                 |               |          |              |        |            |                    |                         |          |         |          |            |                 |             |               |
|                  | 52          | 2.2             | ค่าที         | องหรือค่าเพียง ที่                        | <b>ไร้ส</b> ั       |             |                 |               |          |              |        |            |                    | _                       |          |         |          |            |                 |             |               |
|                  | 53          | 2.3             | ค่าอ          | าหารผู้ป่วยใน                             |                     | 🚦 ສນ        |                 |               |          |              |        |            |                    | 3) 🖻                    | บันทึก   |         | ปิด      |            |                 |             |               |
|                  | 54          | 2.3.1           | อาท           | ารส์ป่วยในปกที                            |                     |             | ,               |               | _        |              |        |            |                    |                         |          |         |          |            |                 |             |               |
|                  | 55          | 2.3.2           |               |                                           |                     |             |                 |               |          |              |        |            |                    |                         |          |         |          |            |                 |             |               |
|                  | 56          | 2.3.3           | រ             | มื่อเพิ่มหม                               | วดค่าร้             | กษาSI       | MB แล่          | ล้วบันทึก     |          |              |        |            |                    |                         |          |         |          |            |                 |             |               |
|                  | 57          | 2.3.4           |               | จะได้ร                                    | ห้สราย              | ุ่มการม     | าอัตโน          | มัต           |          |              |        |            |                    |                         |          |         |          |            |                 |             |               |
|                  | 58          | 2.4             |               |                                           |                     |             |                 |               |          |              |        |            |                    |                         | 1        |         |          |            |                 |             |               |
|                  | 59          | 2.5             |               | M UT ON IS                                |                     |             |                 |               | -        |              |        |            |                    | -                       |          |         |          |            |                 |             |               |
|                  | 60          | 2.6             | ด้าม          | รีการอื่นๆ                                |                     |             |                 |               |          |              |        |            | _                  |                         |          |         |          |            |                 |             |               |
|                  | 61          | 0               | 11913         | REU SIMB2                                 |                     |             |                 |               |          |              |        |            |                    | _                       |          |         |          |            |                 |             |               |
|                  | 9 92        |                 |               |                                           | 2                   |             |                 |               |          |              |        |            |                    |                         |          |         |          |            |                 |             |               |
|                  |             |                 |               |                                           |                     |             |                 |               |          |              |        |            |                    |                         |          |         |          |            |                 |             |               |
|                  |             | 🕌 เพิ่ม 🧊 แก้   | ำไข           |                                           |                     |             |                 |               |          |              |        |            |                    |                         |          |         |          |            |                 |             |               |

## HOSxP XE

## ้ผูกรายการยากับหมวด SIMB <mark>ที่หน้ารายการเวชภัณฑ์ยา</mark>

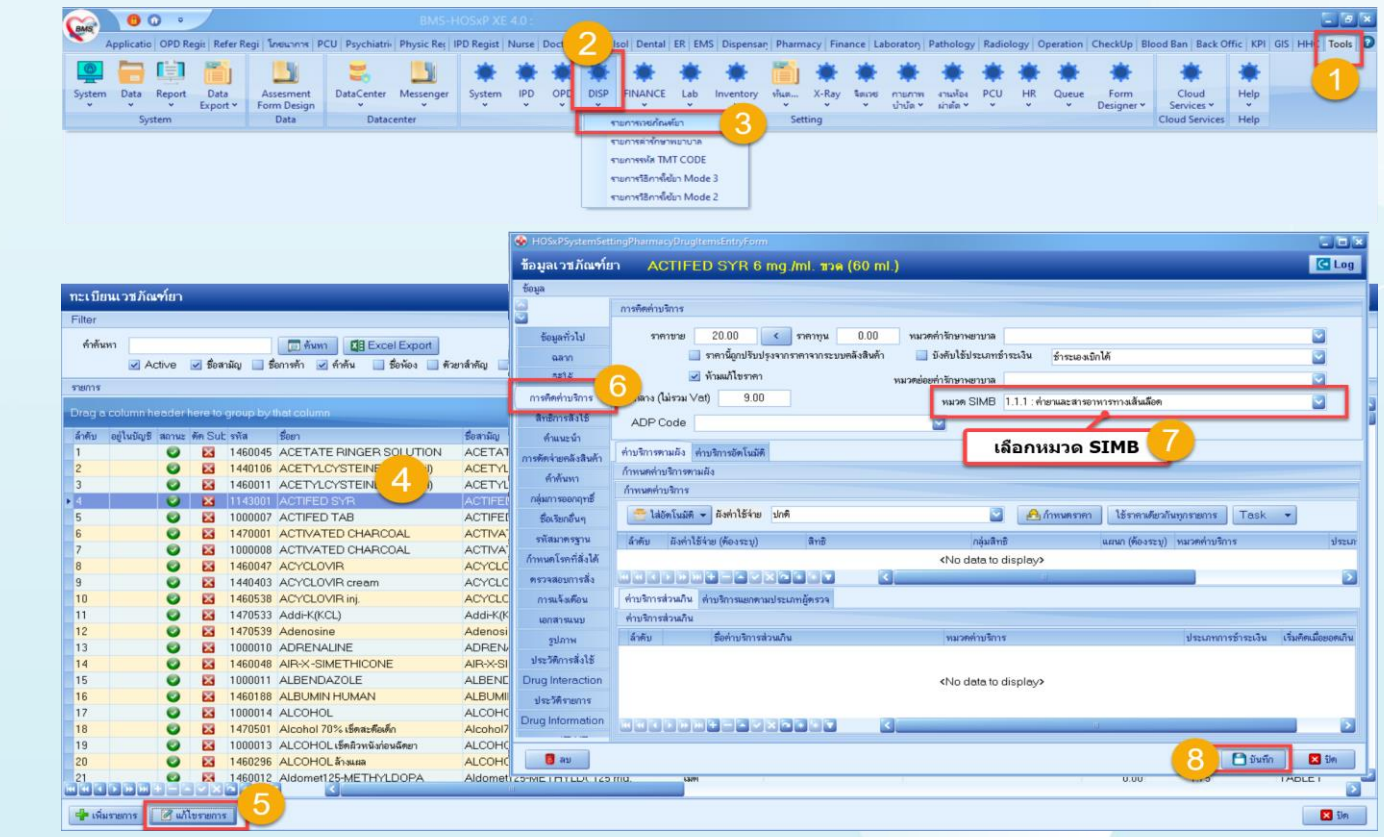

## ผูกค่ารักษากับหมวด SIMB ที่หน้ารายการค่ารักษาพยาบาล

|     | 0         | 늵 📋           | - <b>1</b>    |              |          | 2       |                                            | *             | ٠.        | ۲     | *                | ۲              | * *                   | E 👘               | *         | ۲           | *                    | *           | ۲           | *        | ۲        | *           | *            | 14       | F             | 7        |
|-----|-----------|---------------|---------------|--------------|----------|---------|--------------------------------------------|---------------|-----------|-------|------------------|----------------|-----------------------|-------------------|-----------|-------------|----------------------|-------------|-------------|----------|----------|-------------|--------------|----------|---------------|----------|
|     | System    | Data Repor    | t Data        | Assesme      | ent      | DataCe  | ter Messenger                              | System        | IPD       | OPD   | DISP             | INANCE         | Lab Inven             | tory vium         | X-Ray     | โตเวช       | กามกาพ               | งานท้อง     | PCU         | HR       | Queue    | Form        | Cloud        | He       | lp            | -        |
| a I | ¥         | v v           | Export *      | Form Der     | sign     | ~       | *                                          | · •           | *         | ×     | ×                | *              | v v                   | · ·               | ¥ 1       | ٠           | ป่าปัด *             | ผ่ายัด *    | *           | ٠        | *        | Designer *  | Services *   |          |               |          |
|     |           | System        |               | Data         |          | _       | atacenter                                  |               |           | -     | \$10/            | การเวยกัณฑ์    | in                    | Se                | etting    |             |                      |             |             |          |          |             | Cloud Servic | es He    | нр            |          |
|     |           |               |               |              |          |         |                                            |               |           |       | 510/             | การค่ารักษาะ   | ดาบาย                 | 3                 |           |             |                      |             |             |          |          |             |              |          |               |          |
|     |           |               |               |              |          |         |                                            |               |           |       | 5157             | nneeda TMT     | CODE                  | Τ                 |           |             |                      |             |             |          |          |             |              |          |               |          |
|     |           |               |               |              |          |         |                                            |               |           |       | 5107             | การวิธีการใช้เ | n Mode 3              |                   |           |             |                      |             |             |          |          |             |              |          |               |          |
|     |           |               |               |              |          |         |                                            |               |           |       | \$107            | การวิธีการใช่ง | n Mode 2              |                   |           |             |                      |             |             |          |          |             |              |          |               |          |
|     |           |               |               |              |          |         |                                            |               |           |       |                  |                |                       |                   |           |             |                      |             |             |          |          |             |              |          |               |          |
|     |           |               |               |              |          |         |                                            |               |           | 4     | unc.ac           |                | n a Dhaonna a Al      | o o Deccolt const | Colo Com  | _           |                      |             |             |          |          |             |              |          |               | 54       |
|     |           |               |               |              |          |         |                                            |               |           | 1     |                  |                | ngPharmacyn           | onorugitema       | entryrom  | _           |                      |             |             |          |          |             |              |          |               | ÷.       |
|     |           |               |               |              |          |         |                                            |               |           |       | ข้อมูลค่า        | รักษาพย        | าบาล <mark>Inc</mark> | ome ค่ายา         | າດລັນນ້ຳາ | 1           |                      |             |             |          |          |             |              |          | C Log         | 3        |
|     |           |               |               |              |          |         |                                            |               |           |       | ข้อมูล           | -6             |                       |                   |           |             |                      |             |             |          |          |             |              |          |               |          |
|     |           |               |               |              |          |         |                                            |               |           |       | ล้องสร้า         | ala            | ข้อมูลทั่วไป          |                   |           |             |                      |             |             |          |          |             |              |          | -             |          |
|     |           |               |               |              |          |         |                                            |               |           | L     |                  | 100            |                       |                   |           |             |                      |             |             |          |          |             |              |          |               |          |
|     |           |               |               |              |          |         |                                            |               |           |       | 2                | 2.3.2          | รพัสรายการ            | 3001166           | หมวด      | ค่าจักษาพย  | กบาล <del>ท</del> ่า | เขากลับบ้าน |             |          |          |             |              | 2        | เปิดใช้งาน    |          |
|     |           |               |               |              |          |         |                                            |               |           |       | anonisa          | 8-3 6B         | ชื่อ (ไทย)            | Income river      | ากลับบ้าน |             |                      |             |             |          |          |             |              |          | ไม่พิมพ์ Sti  |          |
|     | กะเบียนร  | ายการค่ารั    | กษาพยาบาะ     | ล            |          |         |                                            |               |           |       | รูปภา            | H              | ชื่อ (ถึงกอพ)         |                   |           |             |                      |             |             |          | พพ่วย    |             |              |          | ໄລ່ທີສາທ໌ Sti | (-       |
|     | Eller     |               |               |              |          |         |                                            |               |           | _     | การทัดจ่ายค      | ลังสินค้า      | no (o unito)          |                   |           |             |                      |             | ×           |          |          |             |              |          | พิมพ์ Stick   |          |
|     | Filler    |               |               |              |          |         |                                            |               |           | -     | <i>ตุณสมปัติ</i> | เอ็นๆ          | ราคาขาย               | 0.00              | \$191     | กุษ         |                      | 5781        | นิถูกปรับปร | ะงจากราค | າຈາກສະນະ | บคลังสีนค้า |              |          | ໃນ່ Remer     |          |
|     | ค่ำค้นหา  |               |               |              | หมวค     |         |                                            |               |           |       | คำค้นร           | n              | คุณสมบัติ             |                   |           |             |                      |             |             |          |          |             |              |          | 100           |          |
|     | 🛃 Active  | 📃 แสดงข้อมู   | ลการพิตราคาแย | กตามสิทธิ    | กลุ่ม    |         |                                            |               |           |       | ค่าบริการอัง     | คโนมัติ        |                       |                   |           |             |                      |             |             |          |          |             |              |          | UPD           |          |
|     |           |               |               |              |          |         |                                            |               |           |       | กองทุนจึ         | โสษ            |                       |                   |           |             |                      |             |             |          |          |             |              |          | จำนวนสิ่งเรี  |          |
|     | \$18(1)\$ |               |               |              |          |         |                                            |               |           |       |                  |                | วัดอประสงค์           |                   |           |             |                      |             |             |          |          |             |              | ~        | ท้ามสั่งมาก   |          |
|     | Drag a co | lumn headei   | here to grou  | ip by that c | olumn    |         |                                            |               |           |       |                  |                |                       |                   |           |             |                      |             |             |          |          |             |              |          |               |          |
|     | ล้าคับ สะ | านะ ศัค St ปร | มปร กำหนคร ร  | พัส ค่       | าท้อง ช่ | ่าอาหาร | ชื่อรายการ                                 |               |           |       |                  |                |                       |                   |           |             |                      |             |             |          |          |             |              |          | PD            |          |
|     | 1         | 2 🔀           | 3             | 001163       |          |         | Income ค่าท้องและเ                         | ท่าอาหาร      |           | п.    |                  |                | Bill                  | Code              |           |             | Bill                 | Jumber      |             |          | 44-1     | íour 🔲      |              |          | frankat.      | =        |
|     | 2         | 2 🔀           | 3             | 000003       |          |         | ค่าท้องและค่าอาหาร:                        | เตียงสังเกตอา | ms/ Amb   | ouk   |                  |                |                       | -                 |           |             | Din                  | tumber      |             |          | an A     |             |              |          | X             |          |
|     | 3         | 2 🔀           | 3             | 000001       |          |         | ท่าท้องและท่าอาหาร:                        | เทียงสามัญ    |           |       |                  |                | ADP                   | Туре              |           |             |                      |             |             |          |          |             |              | <u> </u> | WINNESS III   |          |
|     | 4         |               | 3             | 000002       |          | -       | ค่าท้องและค่าอาหาร:                        | ท้องพิศษ      |           |       |                  |                | ADP                   | Code              |           |             |                      |             |             |          |          |             |              | -        |               |          |
|     | 5         |               | 3             | 001164       |          | -       | income ค่าอวัยวะเที<br>Income ค่าอวัยวะเที | ยมและอุปกรถ   | แนการบำร่ | 18 PR |                  |                | Produ                 | ct category i     | (ai∩ai.)  |             |                      |             |             |          |          |             | 1            | Rev      | v.date        |          |
|     | . 7       |               | 3             | 001165       |          |         | Income energiation                         | 4             | aon       |       |                  |                | EVVE                  | tem Code          |           |             |                      |             |             |          |          |             |              | 3        |               |          |
|     | 8         |               | 3             | 001167       |          |         | Income ຄຳເວນກັດທຳ                          | ที่มีใช่ยา    |           |       |                  |                |                       | ion coue          |           |             |                      |             |             |          |          |             |              |          |               |          |
|     | 9         |               | 3             | 800000       |          |         | ABO Cell groupir                           | ng for bloor  | d (comp   | one   |                  |                | หมวดย่                | องทำจักษาพยาบ     | กล        |             |                      |             |             |          |          |             |              | <u> </u> |               |          |
|     | 10        | 2 🔀           | 3             | 000009       |          |         | ABO Serum grou                             | ping for bli  | ood (cor  | npc   |                  |                |                       | กลุ่มส่า          | าจักษา    |             |                      | -           |             | 4-1      |          | CTP4        |              | <b>-</b> | ค่าท้อง       |          |
|     | 11        | 2 🔀           | 3             | 000025       |          |         | Aged Plasma                                |               |           |       |                  |                |                       | UCEF C            | ode       |             |                      |             | <b>•</b> •  | ลอก      | หมวด     | a SIM       | 5            | -<br>-   | ค่าอาพาร      |          |
|     | 12        | 2 🖂           | 3             | 000004       |          |         | Antibody Identific                         | cation for bl | lood (co  | mp    |                  |                | State                 | tem Code          |           |             |                      | _           | -           | /        |          |             |              | 3        |               |          |
|     | 13        |               | 3             | 000005       |          | -       | Antibody Screen                            | ing for bloc  | od (comp  | oor   |                  |                | ordie                 | on a coue         |           |             |                      | -           |             | _        |          |             |              |          |               |          |
|     | 14        |               | 3             | 000029       |          |         | Blood Exchange                             | C) Slide      | nerresis  |       |                  |                |                       | หมวด S            | IMB 🚹     | .1(2) : ຍາເ | ຊີ່ນີ້ວຍກລັ້ນນັ້     | •           |             |          |          |             |              |          |               |          |
|     | 15        |               | 3             | 000006       |          |         | Blood group (AB                            | 0) - Silder   | method f  | ort   |                  |                | a0a                   | _                 |           |             |                      |             |             |          |          |             |              | -        |               |          |
|     | 17        |               | 3             | 000011       |          |         | Coomb's test - D                           | irect for bli | ood (cor  | npc   |                  |                |                       |                   |           | _           |                      |             |             |          | _        |             |              |          |               |          |
|     | 18        |               | 3             | 000012       |          |         | Coomb's test - In                          | direct for l  | blood (c  | om    |                  |                | ยอดเบิกได้ สก         | ai.               |           | ~           | ส่งเบิก สก           | na. OPD     | 🗹 ສ່ວນນົກ   | สกส. IP  | D        |             |              | _        |               | <u> </u> |
|     | 19        | 2 🔀           | 3             | 000013       |          |         | Cross matching                             |               |           |       | 🛛 🐻 a1           | J              |                       |                   |           |             |                      |             |             |          |          |             | 8 🗅 🕅        | มทึก     | 🗙 Sn          |          |
|     |           |               |               |              |          |         |                                            |               |           |       |                  |                |                       |                   |           |             |                      |             |             |          |          |             |              |          |               | -        |
|     | 20        | 2 🔀           | 3             | 000026       |          |         | Cryoprecipitate                            |               |           |       |                  |                |                       | -                 | *****     |             |                      |             |             |          |          |             | $\sim$       | _        | _             |          |

HOSxP XE

HOSxP XE

## ผูกค่ารักษากับหมวด SIMB <mark>แบบ auto รายการเวชภัณฑ์ยา</mark>

|       |            |         |             |                          |         |                  |            |            |              |              |              |                                                                                                    |                 |               |                     |                        |                |          |                 |                    |                 |               |           |                                         |              |            |           |           | _    |
|-------|------------|---------|-------------|--------------------------|---------|------------------|------------|------------|--------------|--------------|--------------|----------------------------------------------------------------------------------------------------|-----------------|---------------|---------------------|------------------------|----------------|----------|-----------------|--------------------|-----------------|---------------|-----------|-----------------------------------------|--------------|------------|-----------|-----------|------|
| 2     | 0 0        | -       |             |                          |         |                  | HOS        | SxPiClaim  | INETServi    | iceMappir    | gForm        | - BMS-HOSxP                                                                                                    | XE 4.0 : 4      | .64.11.3 D    | B : sa@1            | 92.168.33              | 3.128:den      | tal [My  | /SQL:3306       | 5] (โรงพยาน        | าลหดสอบ : 99    | 999)          |           |                                         |              |            |           | - • •     | ×    |
| MS    | Vanlicatio |         | Pegistar    | Pefer Pagistor           | โลสมออก | CII Develoiatric | Eoropeic   | Dhuric P   | ogistov IDE  | Pagistar 1   | lurso E      | octor Home Is                                                                                                   | alation Der     |               | MS Direc            | ncana Dh               | armacy E       | inance   | Strecher C      | antar Labo         | aton: Datholog  | Padiology     | Operation | ChackUp                                 | Plood Papl   | Pack Offic |           |           | 0    |
|       |            |         | ricgistry   | Refer Registry           |         | co r sychiatric  | . Forensie | T Hysic to | cgistiy in c | 7 Registry 1 |              | rionic is                                                                                                    | Siddon Dei      |               | inis   Dispe        | insury   I II          | unnucy in      | munee    | Streener er     |                    |                 | y Ruulology   | operation | Checkop                                 | biood ball   | buck offic |           |           | Ĩ.,  |
| 0     |            |         |             |                          |         |                  | -          |            | * *          |              |              |                                                                                                    | <b>i</b> Th     | -             | 🖝 🕴                 | <b>6</b>               | <b>i</b>       | - 6      | -               | -                  |                 | -             |           |                                         |              |            |           |           |      |
| -     |            |         |             |                          |         |                  |            | 100        |              |              |              |                                                                                                    |                 | Y D           |                     | T                      | ž pou          |          | -               |                    |                 |               |           |                                         |              |            |           |           |      |
| /stem | Data       | кероп   | Export •    | Assesment<br>Form Design | DataCen | ter Messenger    | System     | IPD<br>T   |              |              | Lab          | inventory a                                                                                                    | น ทนต<br>• •    | х-кау         | จตเวย กาย<br>▼ เกิง | มภาพ งาน<br>มัด⊤ ม่าต่ | иы PCU<br>ат т | нк       | Queue           | Porm<br>Designer • | Services *      | нер           |           |                                         |              |            |           |           |      |
|       | Sys        | stem    | Export      | Data                     | D       | atacenter        |            |            |              | 570          |              | ารักษาแบบเวล                                                                                                    | etting          | 3             |                     |                        |                |          |                 | besigner           | Cloud Services  | Help          |           |                                         |              |            |           |           |      |
|       |            |         |             |                          |         |                  |            |            |              | 10           | T TOYIN DUTY |                                                                                                    | .               | ·             |                     |                        |                |          |                 |                    |                 |               |           |                                         |              |            |           |           | -    |
| HOSXP | ClaimINE   | Service | lapping⊢orn |                          |         |                  |            |            |              | ราย          | าารหมวดค     | ารกษาพยาบาล SIM                                                                                                 | в               |               |                     |                        |                |          |                 |                    |                 |               |           |                                         |              |            |           |           | _    |
| หนดค  | in iCla    | aim     |             |                          |         |                  |            |            |              | กำห          | นดค่า iCl    | aim                                                                                                    |                 |               |                     |                        |                |          |                 |                    |                 |               |           |                                         |              |            |           |           |      |
|       |            |         |             |                          |         |                  |            |            |              | ราย          | ADP פרח      | Code                                                                                                    |                 |               |                     |                        |                |          |                 |                    |                 |               |           |                                         |              |            |           |           |      |
|       |            |         |             |                          |         |                  |            |            |              |              | -            |                                                                                                    |                 |               |                     |                        |                |          |                 |                    |                 |               |           |                                         |              |            |           |           |      |
|       |            |         |             |                          |         |                  |            |            |              |              |              | HOSXPICIalmineTS                                                                                                | erviceExportimp | огсэтмрмарр   | ngrorm              |                        |                |          |                 |                    |                 |               |           |                                         |              |            |           |           |      |
|       |            |         |             |                          |         |                  |            |            |              |              | E            | <port&import< p=""></port&import<>                                                                              | ค่าบริการ       | Mapping       | SIMB                |                        |                |          |                 |                    |                 |               |           |                                         |              |            |           |           |      |
|       |            | ດຳາ     | u o d'au    |                          | 5.      | กาหนดบเ          | แทกทาง     |            |              |              |              | an cont en une des têns e                                                                                       | S               | unation Olk ( |                     |                        |                |          |                 |                    |                 |               |           |                                         |              |            |           |           | -    |
|       |            | 1110    | HAILI II    | ยเป็น เวิ่ม เพร          | , n 📩   | การพยาบา         | าลสำหรั    | ۱          |              |              |              | Concentration in the second second second second second second second second second second second second second | R ROTEWA IVIC   | ipping aimi   |                     |                        |                |          |                 |                    |                 |               |           |                                         |              |            |           |           |      |
|       |            | สง (    | Claim 1     | ประกัน OP[               | D       | N/1 1 C          |            |            |              |              | -            | setting                                                                                                    |                 |               |                     |                        |                |          |                 |                    |                 |               |           |                                         |              |            |           |           |      |
|       |            |         |             |                          |         | Vital Sig        | gn IPD     |            |              |              |              | 🕽 รายการชา 🛛 🤇                                                                                                  | ) รายการค่าบริก | 19 🐻 Ref      | resh 🔀              | Export                 | 🔲 แกข้อม       | ua SIMB  | 1.1.1(3) ຄົນຮ   | ายการยา            |                 |               |           |                                         |              |            |           |           |      |
|       |            |         |             |                          |         |                  |            |            |              |              |              |                                                                                                    |                 |               |                     |                        |                | <b>.</b> | (-)             |                    |                 |               |           |                                         |              |            |           |           |      |
|       |            |         |             |                          |         |                  |            |            |              |              | D            | raq a column hea                                                                                                | der here to d   | group by the  |                     |                        |                |          |                 |                    |                 |               |           |                                         |              |            |           |           |      |
|       |            |         |             |                          |         |                  |            |            |              |              |              | dobo namoitomi                                                                                                  | -               |               | etro                | nath                   | unito          |          | docagofor       |                    | goporio namo    |               |           | eke drug                                | codo trat ta | codo tra   | t an codo | cimb 2    | 2005 |
|       |            | กำห     | นดคาเส      | อกสารสาหร                | ານ 📄    | กาหนดรา          | ายการ      |            |              |              | 10           | 01001 Acyclovic                                                                                                 | ius             |               | stre<br>5%          | nger                   | units          |          | cream           | m                  | Acycloviz       |               |           | 486505                                  | _code im_p   | _code an   | Cgp_code  | 1 1 1 (3) | 1005 |
|       |            | สง (    | laim 1      | ไระกัน IPD               |         | ชนิดเอกส         | ราร IPD    | )          |              |              | 10           | 01002 Acyclovic                                                                                                 |                 |               | 200                 | ma                     | เม็ด           |          | tablet          |                    | Acyclovir       |               |           | 473588                                  |              |            |           | 111(3)    | 0    |
|       |            |         |             |                          |         |                  |            |            |              |              | 10           | 01002 Adrenalin                                                                                                 |                 |               | 1mr                 | nig<br>n/ml            | Ampule         |          | Injection       |                    | Adrenalin       |               |           | 537227                                  |              |            |           | 111(3)    | á    |
|       |            |         |             |                          |         |                  |            |            |              |              | 10           | 01004 Antacil del                                                                                               |                 |               | 815                 | +270ma                 | ชวค            |          | Suspensio       | n                  | Aluminium hvd   | roxide+maan   | esium     | 699192                                  |              |            |           | 1.1.1(3)  | à    |
|       |            |         |             |                          |         |                  |            |            |              |              | 10           | 01005 Antacil                                                                                                   |                 |               | 230                 | +85mg                  | เม็ด           |          | Tablet          |                    | Aluminium hyd   | roxide+magni  | esium     | 643072                                  |              |            |           | 1.1.1(3)  | à    |
|       |            |         |             |                          |         |                  |            |            |              |              | 10           | 01006 Aminophyl                                                                                                 | line            |               | 250                 | mg/ml                  | Ampule         |          | Injection       |                    | Aminophylline   | -             |           | 538103                                  |              |            |           | 1.1.1(3)  | )    |
|       |            |         |             |                          |         |                  |            |            |              |              | 10           | 01007 Amoxicillin                                                                                               |                 |               | 250                 | mg                     | แคปซูล         |          | Capsule         |                    | Amoxicillin     |               |           | 290408                                  |              |            |           | 1.1.1(3)  | ð    |
|       | 2          | 🕨 กำห   | นดประเ      | เภทการดมย                | un 🕌    | Consent          | Form S     | Setti      |              |              | 10           | 01008 Amoxicillin                                                                                               |                 |               | 500                 | mg                     | แคปซูล         |          | Capsule         |                    | Amoxicillin     |               |           | 290420                                  |              |            |           | 1.1.1(3)  | )    |
|       |            |         |             |                          |         |                  |            |            |              |              | 10           | 01009 Amoxicillin                                                                                               |                 |               | 125                 | mg/5ml                 | ชวด            |          | Syrup           |                    | Amoxicillin     |               |           | 586958                                  |              |            |           | 1.1.1(3)  | )    |
|       |            |         |             |                          |         |                  |            |            |              |              | 10           | 01010 Amoxicillin                                                                                               |                 |               | 250                 | mg/5ml                 | ชวค            |          | Syrup           |                    | Amoxicillin     |               |           | 588153                                  |              |            |           | 1.1.1(3)  | )    |
|       |            |         |             |                          |         |                  |            |            |              |              | 10           | 01011 Analgesic                                                                                                 | balm            |               | Cre                 | am                     | หลอด           |          | Cream           |                    | Analgesicbaln   | n             |           | 798783                                  |              |            |           | 1.1.1(3)  | )    |
|       |            |         |             |                          |         |                  |            |            |              |              | 10           | 01012 Articaine49                                                                                               | % + Adrenalir   | 1:100,000     | 4+1                 | 100,000 %              | Ampule         |          | Injection       |                    | Articaine4%+A   | drenalin1:100 | ,000      | 541112                                  |              |            |           | 1.1.1(3)  | )    |
|       |            |         |             |                          |         |                  | +Qulmo     | ort        |              |              | 10           | 01013 Cisatracuri                                                                                               | um besylate     |               | 2mg                 | g/ml                   | Ampule         |          | Injection       |                    | Cisatracuriumb  | pesylate      |           | 764406                                  |              |            |           | 1.1.1(3)  | )    |
|       |            | 111 M   | นดคา ส      | กานะแพทย                 |         | Expon            | ιαπιμ      | on         |              |              | 10           | 01014 Atropine si                                                                                               | Iphate          |               | 0.6r                | ng/ml                  | Ampule         |          | Injection       |                    | Atropinesulpha  | ate           |           | 766735                                  |              |            |           | 1.1.1(3)  | )    |
|       |            | V IPE   | ) (Doc      | tor Role)                |         | 🏴 ค่าบริก        | าาร SIN    | /IB        |              |              | 10           | 01016 Benzocain                                                                                                 | e               |               | 20%                 | 6                      | กระปุก         |          | Gel             |                    | Benzocaine      |               |           |                                         |              |            |           | 1.1.1(3)  | )    |
|       |            |         |             |                          |         |                  |            |            |              |              | 10           | 01017 Bromhexin                                                                                                 | e               |               | 4mg                 | g/5ml                  | ชวด            |          | Syrup           |                    | Bromhexine      |               |           | 592640                                  |              |            |           | 1.1.1(3)  | )    |
|       |            |         |             |                          |         |                  |            |            |              |              | 10           | 01018 Bromhexin                                                                                                 | e               |               | 8mg                 | 10                     | เมต            |          | rablet          |                    | Bromhexine      | - 1-          |           | 267721                                  |              |            |           | 1.1.1(3)  | )    |
|       |            |         |             |                          |         |                  |            |            |              |              | 10           | 01020 Calcium gl                                                                                                | uconate         |               | Ig/                 | rumi                   | Ampule         |          | Traction        |                    | Calciumglucor   | nate          |           | 767041                                  |              |            |           | 1.1.1(3)  | )    |
|       |            |         |             |                          |         |                  |            |            |              |              | 10           | 01021 Carbamaz                                                                                                  | epine           |               | 200                 | mg                     | 1000           |          | Caracita        |                    | Carbamazepir    | ie            |           | 273030                                  |              |            |           | 1.1.1(3)  | )    |
|       |            |         |             |                          |         |                  |            |            |              |              | 10           | 01022 Celalexin                                                                                                 |                 |               | 250                 | mg (Em!                | สมบฏิต         |          | Surun           |                    | Conhelovin      |               |           | 601123                                  |              |            |           | 1.1.1(3)  | 0    |
|       |            |         |             |                          |         |                  |            |            |              |              | 10           | 01025 Cetalexin                                                                                                 |                 |               | 125                 | mg/smi                 | Vial           |          | Injection       |                    | Cofecolin       |               |           | E42414                                  |              |            |           | 1.1.1(3)  | )    |
|       |            |         |             |                          |         |                  |            |            |              |              |              | OTHER PLACEMENT OF THE                                                                                          |                 |               | 112                 |                        | VICU           |          | 1000 PS1 301 01 |                    | 13 ar5(C)711010 |               |           | 100000000000000000000000000000000000000 |              |            |           |           |      |

## HOSxP XE

| ผูกค่ารักษากับหมวด SIMB <mark>แบบ Excel จาก INET</mark>                                                                                                    | Image: Second and the second construction of the second construction of the second construction o |
|----------------------------------------------------------------------------------------------------|----------------------------------------------------------------------------------------------------|
| Export&Import สำเร็กาว Mapping SIMB         Setting            • remnen         • remnen         • rem         • remnen         • remnen         • r | K         Code         SIMB_BILING_CODE         I           1001222         1001363         100177           1001103         1001303         1002554           1002205         1002265         1002265           1002265         1002264         1001370           1001370         1001370         1001303           10022444         1003170         1001370           1001777         1001303         1002265           1002244         1003170         1001777           1001303         1002264         1002244           1001777         1001833         1002265           1002244         1001370         1001777           1001303         1002247         1001832           1001777         1001832         1002247                                                                                                    |
| 10<br>19<br>20<br>21<br>22<br>21<br>10<br>10<br>10<br>10<br>10<br>10<br>10<br>10<br>10<br>1                                                                                                    | 1001872<br>1002547<br>1003248<br>1002243<br>* 1001582<br>1001582<br>1001582<br>1002759<br>1.1.1(3)                                                                                                    |

## HOSxP XE

## ผูกค่ารักษากับหมวด SIMB <mark>เฉพาะรายการจะส่งเคลม</mark>

|                | เอยคประกนชวด                                               |                                                |                |                  |                                                                                    |                    |                                                     |      | _ |
|----------------|------------------------------------------------------------|------------------------------------------------|----------------|------------------|------------------------------------------------------------------------------------|--------------------|-----------------------------------------------------|------|---|
|                | บริษัทประกัน                                               |                                                | ประเภทบริการ - |                  | นโยบาย -                                                                           |                    | 📄 ข้อมูลกรมธรรม์                                    | Task | - |
| ĩ              | วันที่ครวจสอบสิทธิ                                         | <b>.</b>                                       | เลขจองสิทธิ    |                  | - สถ                                                                               | านะการส่งข้อมูลให้ | ขริษัทประกัน∶ <b>ยังไม่จองสิทธิประกัน</b>           |      |   |
| ขที่อ้าง       | งจากบริษัทประกัน                                           |                                                |                | 👻 สิทธิการรักษ   | หปัจจุบัน ข้าราชการ (ชำระเอง)                                                      |                    | •                                                   |      |   |
|                | โรคประจำตัว                                                | -                                              |                |                  |                                                                                    |                    |                                                     |      |   |
| u              | แพทย์ผู้สิ่ง Admit                                         | ที่พวรรณ ทคสอบ                                 | *              |                  |                                                                                    |                    |                                                     |      |   |
| Davit A        | Deut P douting                                             |                                                | SIMB           |                  |                                                                                    |                    |                                                     |      | _ |
| ran A          | < Pano พามรก<br>ฯอียอด่าใช้ล่าย                            | าร สถานอเคลมบระกาน ผูก                         |                |                  |                                                                                    |                    |                                                     |      |   |
| รายสะ<br>ลำตับ | รายการ                                                     |                                                |                | income           | income name                                                                        | SIMB Code          | SIMB Name                                           |      |   |
|                |                                                            |                                                |                |                  |                                                                                    | 2.0                |                                                     |      |   |
|                | ค่าบริการผู้ป่วยนอก                                        | กในเวลาราชการ                                  |                | 19               | คาบรการผปวยนอก ในเวลาราชก                                                          | 2.6                | 1102112029                                          |      |   |
|                | ค่าบริการผู้ป่วยนอก<br>การทำแผลเปิต/ติด                    | กในเวลาราชการ<br>กเชื้อ                        |                | 19<br>12         | คาบรการสูบวยนอก เนเวลาราชก<br>ค่าบริการทางแพทย์                                    | 2.6                | 11031136349                                         |      |   |
|                | ຕ່ານຈີກາະຊີ່ນໍ່ວຍພວກ<br>ກາະກຳແຜລເນືອ/ສິຫ<br>PTT (Partial T | กในเวลาราชการ<br>คเรื่อ<br>"homboplastin Time) | (ครวจเลือค)    | 19<br>12<br>07   | คาบรการยูบวยนอก เนเวลาราชก<br>ท่าบริการทางแหทย์<br>ท่าตรวจวินิจฉัยทางเทตนิตการแ    | 1.2.2              | พายจะกรอนๆ<br>ค่าทำศัลยกรรมและพัฒถการท่างๆ ของผู้ปร | n.   |   |
|                | ค่าบริการผู้ป่วยนอก<br>การทำแผลเปิด/ดิด<br>PTT (Partial T  | กโพงสาราชการ<br>เหชื่อ<br>Thomboplastin Time)  | (คราจเลือก)    | 19<br>12<br>07   | ตาบสาวรฐบ่วยของ (มวลราชก<br> จำบริการทวงเหทย์<br>  ต่ำตรวจรีมิจฉัยทางเทคมิตการแ    | 1.2.2              | ทาบอารระมา                                          | R    |   |
| 2              | คำบริการรู้ประเงศ<br>(การกำนะสมโต/ดีส<br>PTT (Partial T    | ດໂພວອາຮານທາອ<br>∧ເຮືອ<br>Thomboplastin Time)   | (ครวจเลือก)    | 19<br>12<br>07   | ตาบสาวรฐบ่วยของ (มงวลราชก<br> จำบริการการมหาย์<br>  ต่ำตรวจรี่มีจ.ฉียาวงเทคมิคาารแ | 1.2.2              | ทาบอารรณา                                           | P:   |   |
| 3              | ຕຳນີ້ຖາກເຊິ່ມໄຊຍະຍະ<br>ທາວກຳນະສະນີຍ,/ສິຫ<br>PTT (Partial T | กไมเวลาราชการ<br>สเรื่อ<br>"homboplastin Time) | (ครวจเลือก)    | 19<br> 12<br> 07 | ตาบสาวรุญบรยนดา (มวลรารษก<br>ทั่วบริการการมหารย์<br>ต่าด ราสวินิจมัยการแกคนิตการแ  | 1.2.2              | ทาบทารจะงา                                          | R    |   |

## Σ.

## HOSxP XE

| ตงคาการคานวณ coma sco                             | ore                                      |                      | SQL SQL Editor                             |               |                    |
|---------------------------------------------------|------------------------------------------|----------------------|--------------------------------------------|---------------|--------------------|
|                                                   |                                          |                      | <pre>pselect * from gcs_scale</pre>        | _motor_ty     | ype                |
| SQL SQL Editor                                    |                                          |                      |                                            |               |                    |
| <pre>pselect * from gcs_scale_eye_typ</pre>       | e                                        |                      |                                            |               |                    |
|                                                   |                                          |                      | Result Query Designer Pivot Grid RAW       | Object Info 0 | Cloud Data Other S |
|                                                   |                                          |                      | Drag a column header here to group by that | column        |                    |
| Result Query Designer Pivot Grid RAW Object Info  | Cloud Data Other SQL                     |                      |                                            |               |                    |
| Drag a column header here to group by that column |                                          |                      | gcs_scale_gcs_scale_motor_type_name        | score         | prefix_code        |
| acs scale acs scale eve type name score           | xp(prefi                                 |                      | 2 2-ตอบสนองเว็บปวดในท่าเหลียด              |               | 2                  |
| > 1 1-ไม่ลืมดา 1                                  |                                          |                      | 3 3-ตอบสนองเจ็บปวตในท่างอ                  |               | 3                  |
| 2 2-สีมตาเมื่อเจ็บปวด 2                           |                                          |                      | 4 4-ตอบสนองโดยระบุตำแหน่งไม่ได้            |               | 5                  |
| 3 3-สีมทาเมื่อถูกกระทุ้นด้วยเสียง 3               |                                          |                      | 5 5-ทอบสนองโดยระบุทำแหน่งได้               |               | 5                  |
| ร C-ตาบวมปิด 1                                    | pselect * from gcs_scal                  | le_verbal_type       | 6 6-ทำได้ตามสิ่ง                           |               | 6                  |
|                                                   |                                          |                      |                                            |               |                    |
|                                                   |                                          |                      |                                            |               |                    |
|                                                   | Result Over Designer Divet Crid DAM      |                      | Other SOL Die                              |               |                    |
|                                                   | Result Guery Designer Proof Gird PAV     |                      |                                            |               |                    |
|                                                   | Drag a column header here to group by th | nat column           |                                            |               |                    |
|                                                   | gcs_scale_gcs_scale_verbal_type_na       | rr score prefix_code |                                            |               |                    |
|                                                   | > 1 1-ไม่ส่งเสียง                        | 1                    |                                            |               |                    |
|                                                   | 2 2-ส่งเสียงไม่เป็นคำ                    | 2                    |                                            |               |                    |
|                                                   | 3 3-พูดคำไม่มีความหมาย                   | 3                    |                                            |               |                    |
|                                                   | 4 4-สับสน                                | 4                    |                                            |               |                    |
|                                                   | 5 5-พูดรู้เรื่อง                         | 5                    |                                            |               |                    |
|                                                   | 6 T                                      | 0                    |                                            |               |                    |

## **HOSxP XE**

## เพิ่มประเภทเอกสาร Scan i-Claim OPD

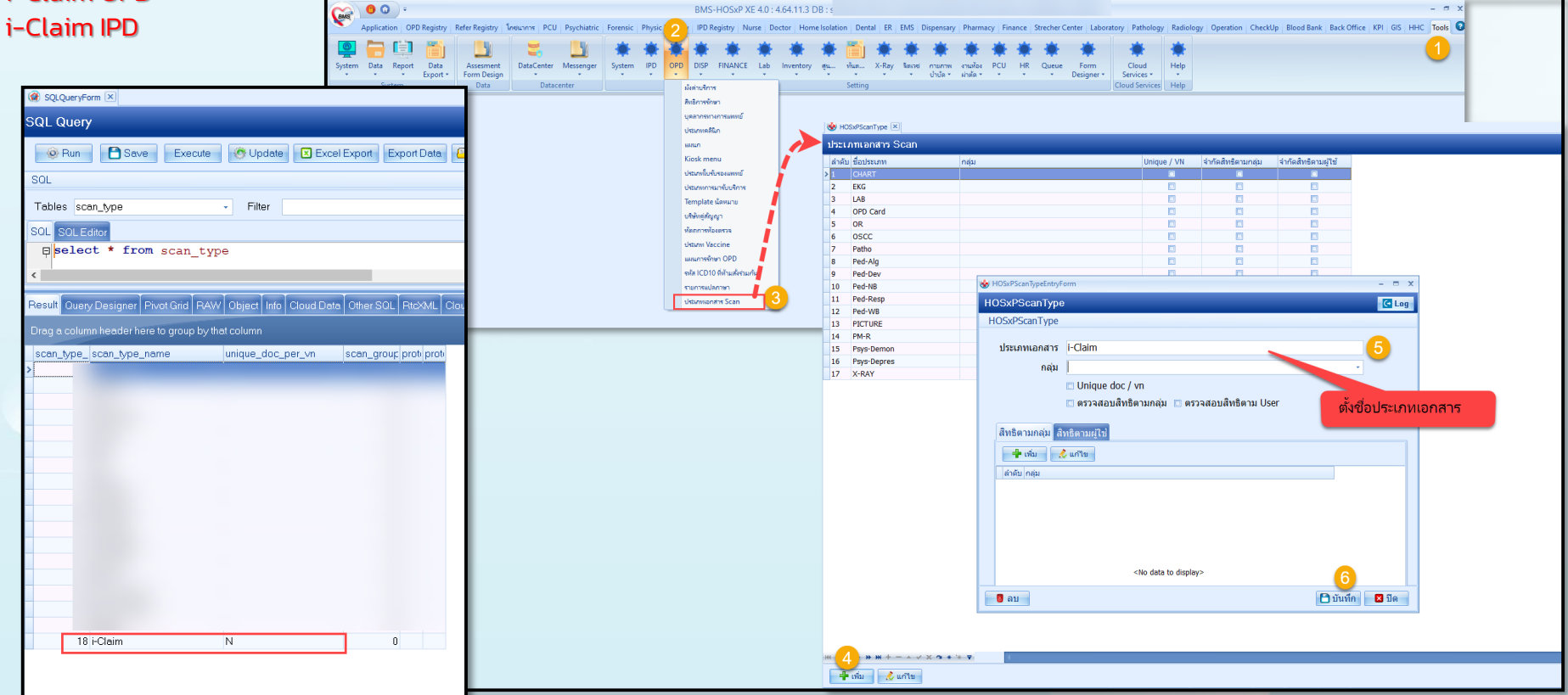

## **HOSxP XE**

ประเภทผู้ลงนามในเอกสาร Consent

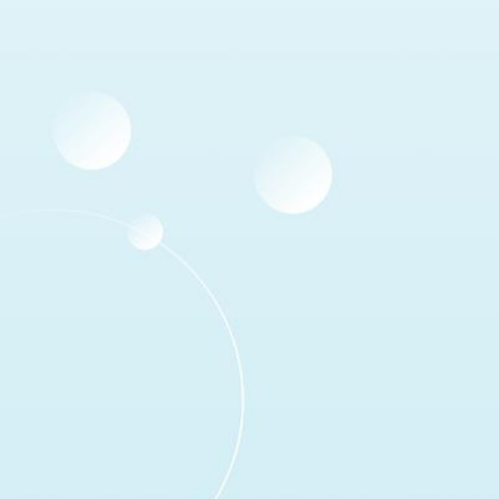

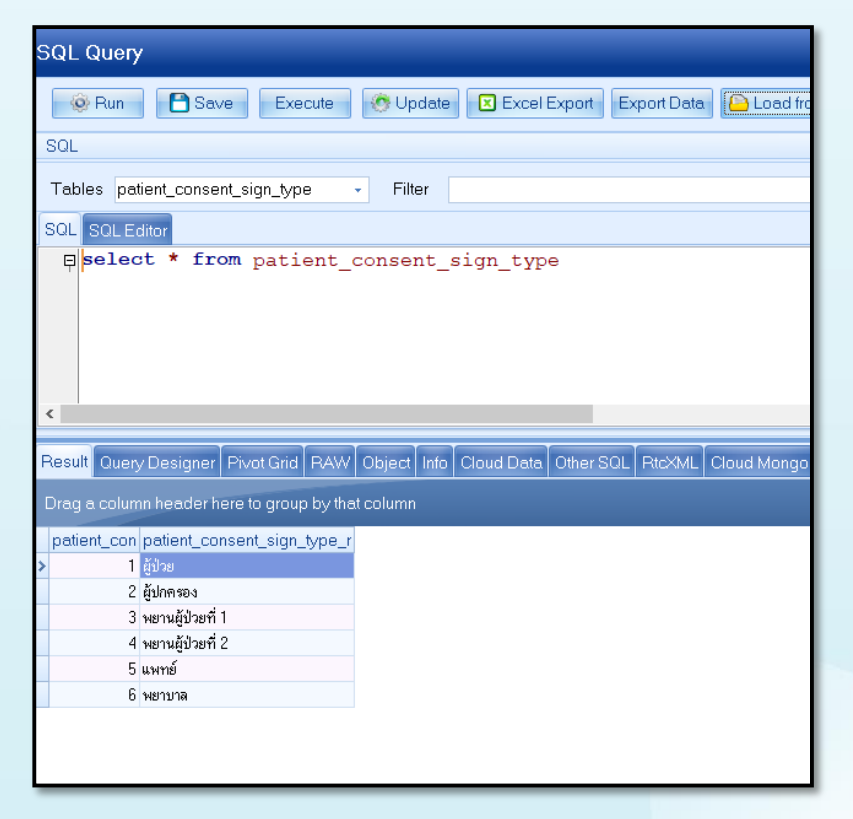

## **HOSxP XE**

### กำหนดค่าเอกสาร Consent Form

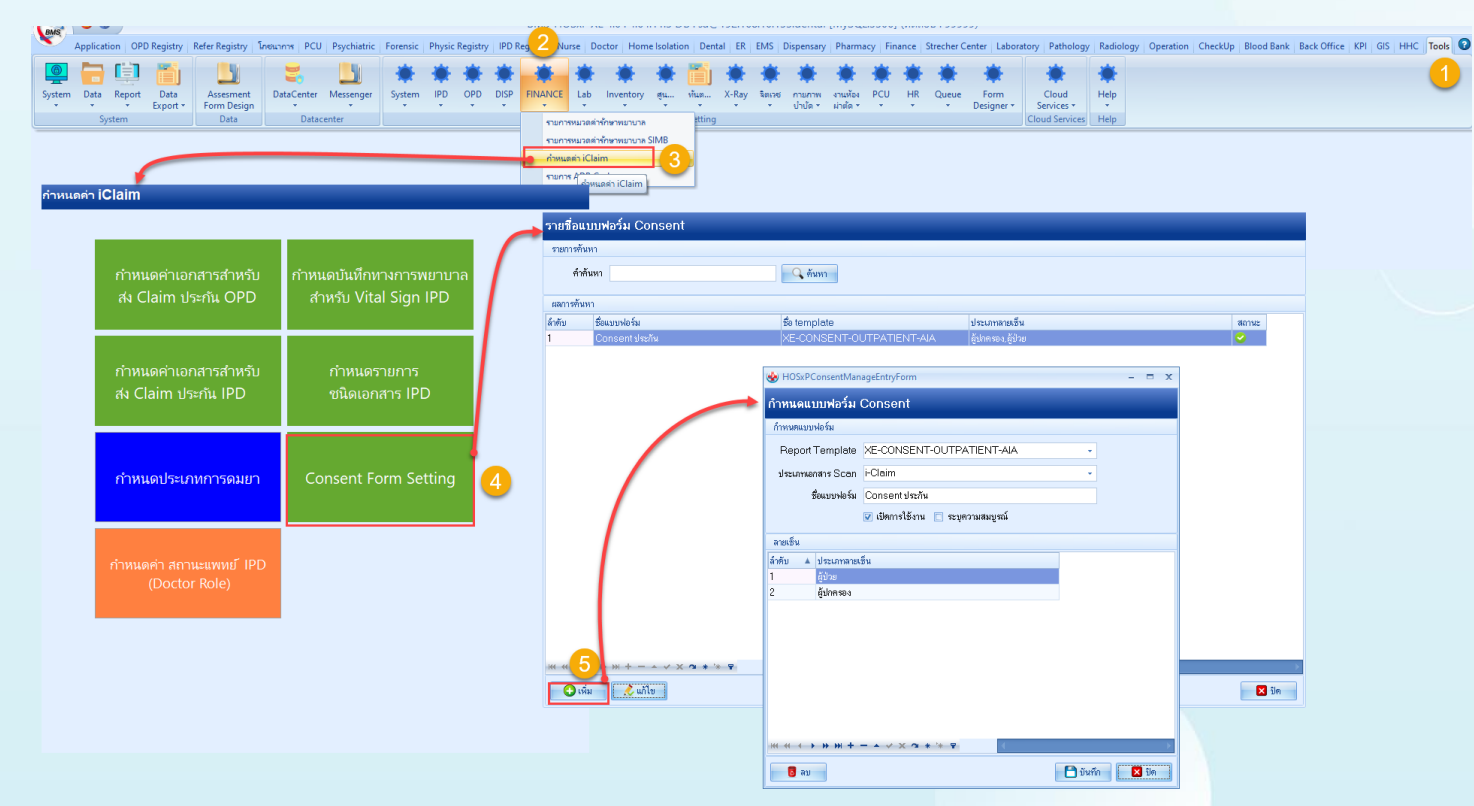

## HOSxP XE

## ี้กำหนดค่าแบบฟอร์มที่ใช้ในการส่งให้กับบริษัทประกัน (OPD)

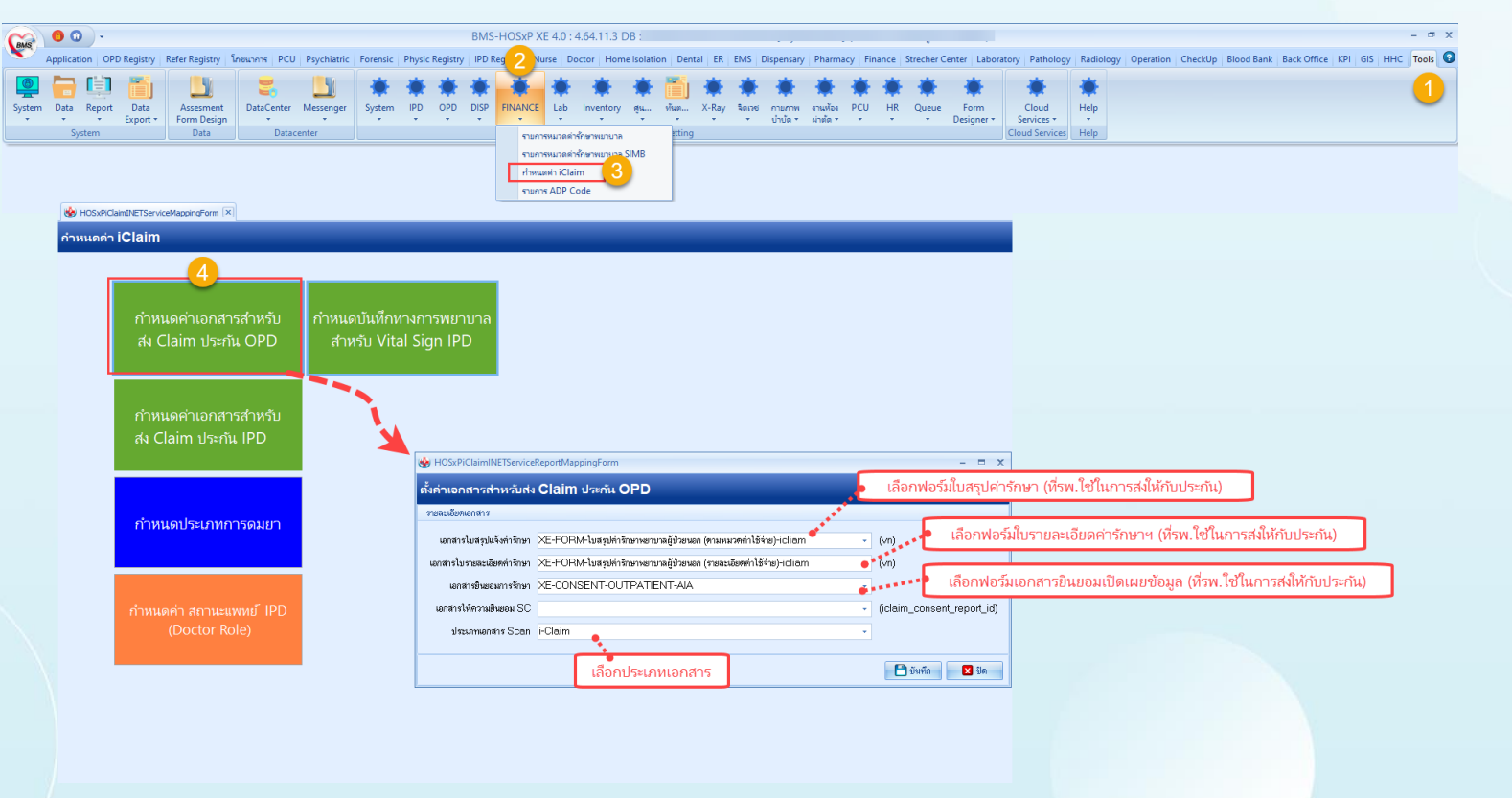

## **HOSxP XE**

## กำหนดค่าแบบฟอร์มที่ใช้ในการส่งให้กับบริษัทประกัน (IPD)

| Application OPD Registry Refer Registry            | Nurse Doctor 2 pensary Laborato | tory Home Isolation Physic Registry Finance PCU Back Office Tools 1                                                                               |
|----------------------------------------------------|---------------------------------|----------------------------------------------------------------------------------------------------|
|                                                    | *** 👬 * 1                       | Li Li Li Li Li Di Di DataCenter -                                                                                                    |
| Data System Data System OPD PCU L<br>xport • • • • | ab DISP 41 FINANCE Inventory Si | 2QL Deployment Report Online DB Diagram RTF Upgrade ClearOffine Messenger -<br>Uery Tools Designer User Backup Editor Editor Structure Cache      |
| System                                             | Setting รายการหมวดค่ารักษาพยายา | na yment Report User Backup Editor Editor Structure Offline Datacenter                                                                            |
|                                                    | รายการหมวดค่ารักษาพยาบา         | 2 SMB                                                                                                    |
|                                                    |                                 | <u> </u>                                                                                                    |
| หนดค่า iClaim                                      |                                 |                                                                                                    |
|                                                    |                                 | HOSxPiClaimINETServiceReportIPDMappingForm – 🗖 🗙                                                                                                  |
|                                                    |                                 | ตั้งค่าเอกสารสำหรับสง Claim ประกัน IPD                                                                                                    |
| กำหนดค่าเอกสารสำหรับ                               | กำหนดบันทึกทางการพยาบาล         | เตกสารทำรักษา                                                                                                    |
| ส่ง Claim ประกัน OPD                               | สำหรับ Vital Sign IPD           | เอกสารใบสรุปแจ้งคำรักษา XE-FORM-ใบสรุปค่ารักษาพยาบาลอู้ป่วยใน (คามหมวดค่าใช้จาย)-icliam 🤌 (an.pttype)                                             |
|                                                    |                                 | เลกสารใบรายละเมือดค่ารักษา XE-FORM-ใบสรุปค่าล้ายางขามลู้ป่วยใน (ระดะเมือดค่าใช้จ่าย)-icliam (an.pttype) เลือกฟอร์มีเป็นรายละเอียดค่ารักษา         |
| 4                                                  |                                 | เอกสารขั้นขอมการรักษา                                                                                                    |
| กำหนดค่าเอกสารสำหรับ                               | กำหนดรายการ                     | เตกราชิมแตมการรักษา XE-CONSENT-OUTPATIENT-AIA                                                                                                    |
| สง Claim ประกัน IPD                                | ชนิดเอกสาร IPD                  | เอกสารให้ความมีของ SC (iclaim_consent_report_id)                                                                                                  |
|                                                    |                                 | ประเภทอกสาร Scan FClaim                                                                                                    |
|                                                    |                                 | แบบฟอร์มหลังประกันอนุมิศึกลม                                                                                                    |
| กำหนดประเภทการคมยา                                 | Consent Form Setting            | <sub>เอกสารไมแจ้งหนี้</sub> XE-DEBT-FORM-IPD-iclaim 🧖 (อก.pttype) ไล็อกฟอร์ม์ใบแจ้งหนี้สำหรับประกัน                                               |
|                                                    | consent ronn setting            | เตกสารโบระตะเฉียดแนบ XE-FORM-ใบสรุปค่าล้ายาษะขาวสลู้ป่วยใน (ระตะเฉียดค่าไร้จ่าย)-icliam 🧤 (an.pttype) เลือกฟอร์มีใบรายละเอียดแนบหลังปิดใบแจ้งหนึ่ |
|                                                    |                                 | แลกสารท่าทัด                                                                                                    |
|                                                    |                                 | เอกสารสำคัด XE-DOCUMENT-SCAN-PRINT-OR-GEN-iclaim 🧨 🍢 (an,report_oper_scan_type_ipd)                                                               |
| กำหนดค่า สถานะแพทย์ IPD                            |                                 | ประเภทมดกลาร Scan สำคัญ ประเภทมดกลาร เลือก ได้อก ได้อกฟอร์มที่น่าเอกสาร Operation Note Scan เข้า                                                  |
| (Doctor Role)                                      |                                 | 1 OPD Card                                                                                                    |
|                                                    |                                 | 3 EKG                                                                                                    |
|                                                    |                                 |                                                                                                    |
|                                                    |                                 | เอกสารเพิ่มเติม                                                                                                    |
|                                                    |                                 | ประเภทเอกสาร Scan FClaim                                                                                                    |
|                                                    |                                 | 🕒 บังศึก 🛛 💌 ปัต                                                                                                    |
|                                                    |                                 |                                                                                                    |

## **HOSxP XE**

## ตั้งค่าวิธีการระงับความรู้สึก (การผ่าตัด/วิสัญญี) (IPD)

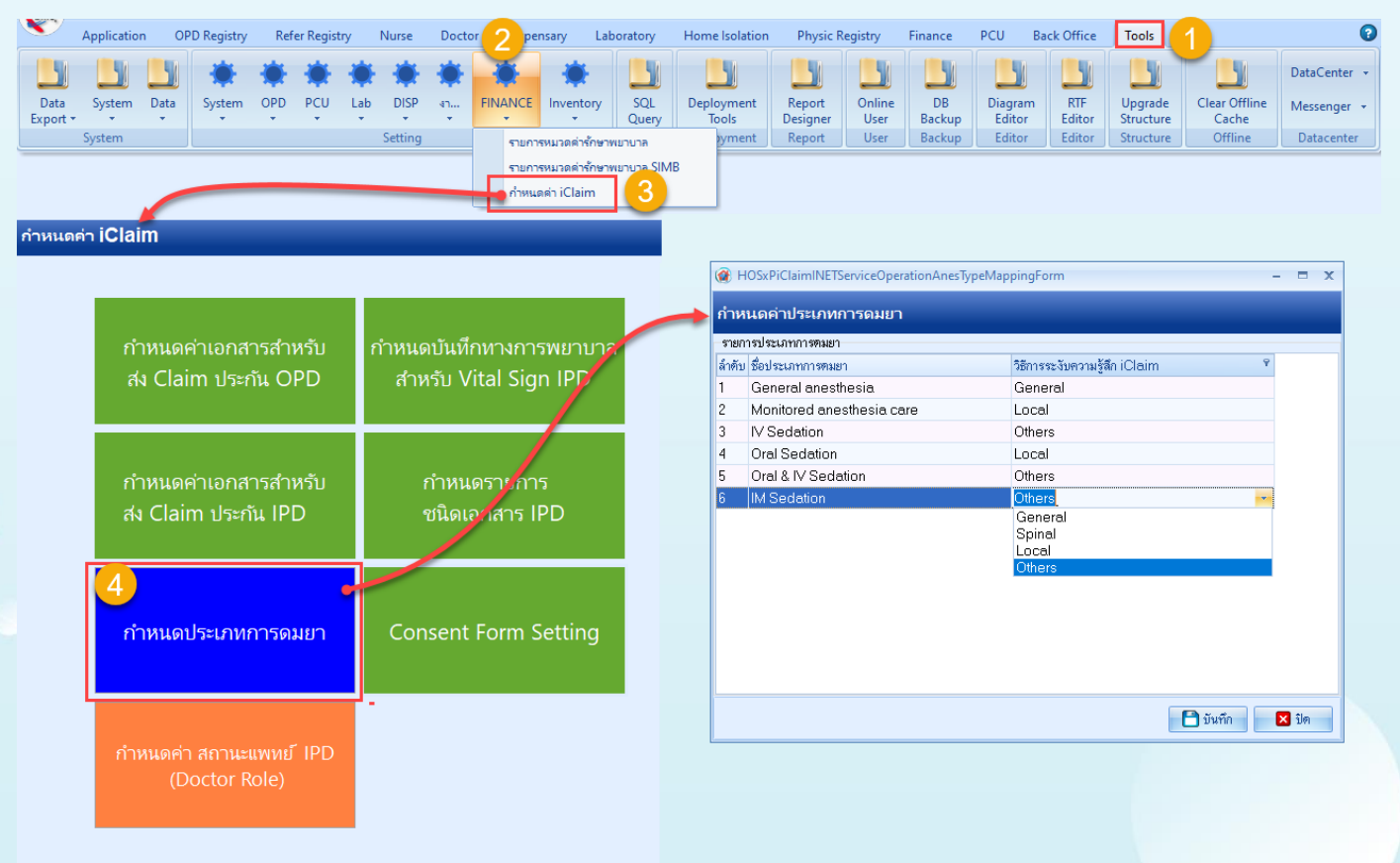

## HOSxP XE

## ตั้งค่าสถานะแพทย์ผู้รักษา (IPD)

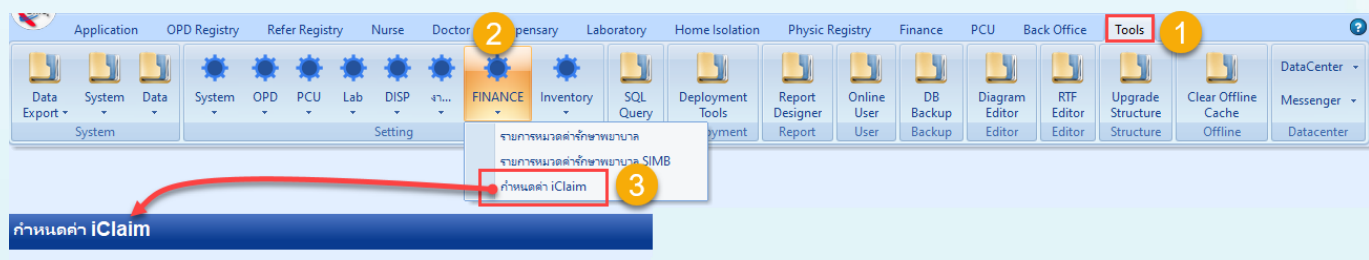

| e                          | • • • • •              | 🛞 но     | SxPiClaimINETServiceDo | ctorRoleMappingForm   | - = x            |
|----------------------------|------------------------|----------|------------------------|-----------------------|------------------|
| กาหนดคาเอกสารสาหรบ         | กาหนดบนทุกทางการพยาบาล | <br>กำหน | ดสถานะแพทย์ IPE        | ) (Doctor Role)       |                  |
| ลง Claim ประกน OPD         | anasy vital Sign IPD   | ລຳຕັນ    | ປສະເທກ HOSxP           | ประเภท I-Claim        | Parameter        |
|                            |                        | 1        | แพทย์เจ้าของคนไข้      | แพทย์เจ้าของไข้       | OWNER            |
|                            |                        | 2        | แพทย์ที่ปรึกษา         | แพทย์ consult         | CONSULT          |
|                            |                        | 3        | แพทย์ผู้ร่วมรักษา      | แพทย์ consult 🗾 💌     | CONSULT          |
| กำหนดค่าเอกสารสำหรับ       | กำหนดรายการ            |          |                        | doctor_role_parameter |                  |
| สง Claim ประกับ IPD        | ชบิดเอกสาร IPD         |          |                        | แพทย์เจ้าของไข้       |                  |
|                            | Division in the        |          |                        | แพทย์ที่ admit        |                  |
|                            |                        |          |                        | แพทย์ที discharge     |                  |
|                            |                        |          |                        | แพทย์ consult         |                  |
|                            |                        |          |                        | แพทย์ผ่าตัด           |                  |
| c'ann an leu an an caranna | Concept Form Catting   |          |                        | แพทย์ช่วยผ่าดัด       |                  |
| าายนตบระเภทการ             | Consent Form Setting   |          |                        | แพทย์ตมยา             |                  |
|                            |                        |          |                        | แพทย์อื่นๆ            |                  |
|                            |                        |          |                        |                       |                  |
| <b>A</b>                   | -                      |          |                        |                       |                  |
| ำหนดค่า สถานะแพทย์ IPD     |                        |          |                        |                       | 🗎 บันทึก 🛛 🛛 ปิต |
| (Doctor Role)              |                        |          |                        |                       |                  |
|                            |                        |          |                        |                       |                  |

## **HOSxP XE**

## ตั้งค่าประเภทการบันทึกทางการพยาบาล (IPD)

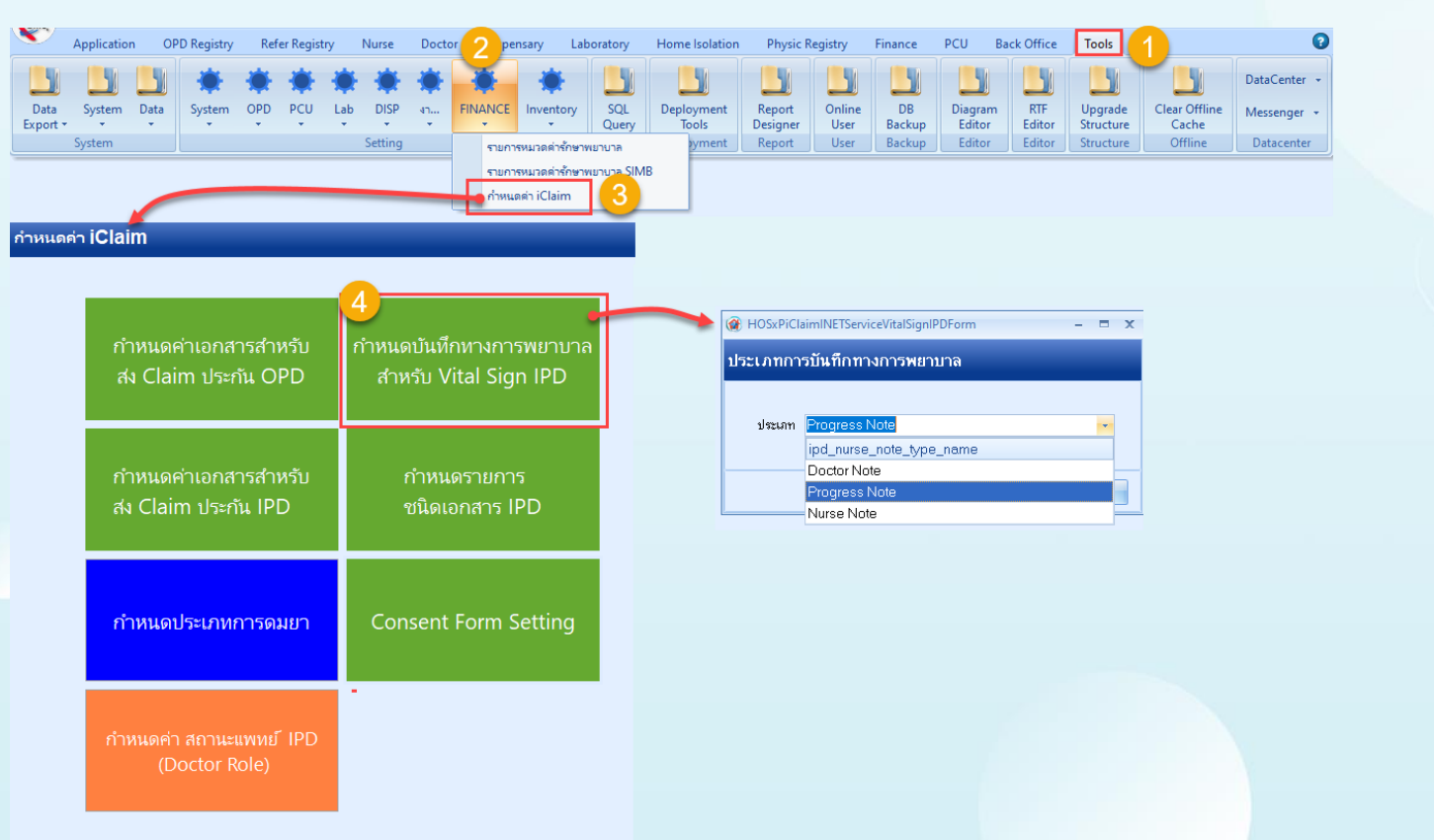

🈸 нс

## **HOSxP XE**

้ตั้งค่ากำหนดรายการชนิดเอกสาร IPD ที่ส่งประกัน

\*ตารางที่จัดเก็บข้อมูล iclaim\_ipd\_doctype , iclaim\_ipd\_doctype\_api\_path

|       |                                             |                                 | - 🌚 H                   | OSxPiClaimINETServiceMappingForm 😵 HOSxPiCla | aimINETServiceDoctypeMappingForm                            |                           |
|-------|---------------------------------------------|---------------------------------|-------------------------|----------------------------------------------|-------------------------------------------------------------|---------------------------|
| SxPiC | laimINETServiceMappingForm 🙁                |                                 | รายก                    | ns DocType                                   |                                                             |                           |
| ดค่า  | iClaim                                      |                                 | าาเยา                   | ş                                            |                                                             |                           |
|       |                                             |                                 | ล้ำดับ                  | DocType                                      | ชื่อเอกสาร                                                  | API                       |
|       |                                             | ·                               | 1                       | ID_CARD                                      | ID Card Copy/Passport                                       | Attach-doc-list           |
|       |                                             |                                 | 2                       | NAME_CHANGE                                  | Change name copy                                            | Attach-doc-list           |
|       |                                             | ถ้าหมดบับเพื่อหวง               | 3                       | INSURANCE_CARD                               | Group Policy Card copy                                      | Attach-doc-list           |
|       | 👝 กำหนดค่าเอกสารสำหรับ                      |                                 | 4                       | ADMISSION_ORDER_SHEET                        | Order แรกรับ (คำสั่งการรักษาของแพทย์ในวัน Admit)            | Attach-doc-list           |
|       | de Claimetrate OBD                          | 😁 ีการพยาบาลสำหรับ              | 5                       | ANESTHESIA_RECORD                            | Anesthesia Record                                           | Attach-doc-list           |
|       | av Claim บระทน OPD                          | Vital Sign IPD                  | 6                       | CONSULTATION_FORM                            | Consultation for patient                                    | Attach-doc-list           |
|       |                                             |                                 | 7                       | DISCHARGE_SUMMARY                            | Discharge summary                                           | Discharge                 |
|       |                                             |                                 | 8                       | EMERGENCY_RECORD                             | Emergency Record                                            | Attach-doc-list           |
|       | nำหนดค่าเอกสารสำหรับ<br>สง Claim ประกัน IPD |                                 | 9                       | MEDICATION_SHEET                             | ไปให้อา                                                     | Attach-doc-list           |
|       |                                             | ■ กำหนดรายการ<br>ชนิดเอกสาร IPD | 10                      | NEUROLOGICAL_RECORD                          | บันทึกอาการทางสมอง                                          | Attach-doc-list           |
|       |                                             |                                 | 11                      | OPD_RECORD                                   | OPD Record                                                  | Attach-doc-list           |
|       |                                             |                                 | 12                      | OR_SCHEDULE_ORDER                            | ใบคำสิ่งสำหรับการเข้าผ่าทัก                                 | Attach-doc-list           |
|       |                                             |                                 | 13                      | ORDER_SHEET                                  | Order Sheet (CPOE)                                          | Attach-doc-list           |
|       |                                             |                                 | 14                      | OPERATIVE_NOTE                               | Operative Note                                              | Attach-doc-list           |
|       |                                             |                                 | 15                      | ADMISSION_ASSESSMENT                         | Patient Admission Assessment Form                           | Attach-doc-list           |
|       |                                             |                                 | 16                      | PROGRESS_RECORD                              | Progress Record                                             | Attach-doc-list           |
|       | 🤥 กำหนดประเภทการดมยา                        | 🚰 Consent Form Setti            | 17                      | EKG                                          | EKG                                                         | Attach-doc-list           |
|       |                                             |                                 | 18                      | ECHO                                         | ECHO                                                        | Attach-doc-list           |
|       |                                             |                                 | 19                      | DOBUTAMINE_ECHO_RECORD                       | ใบให้ยา Dobu (Intervention สำหรับหัดถการณ์นี้เท่านั้น มีเฉพ | « Attach-doc-list         |
|       |                                             |                                 | 20                      | 2D_ECH0_DOPPLER                              | พิลม์                                                       | Attach-doc-list           |
|       |                                             |                                 | 21                      | ENDOSCOPY                                    | ENDOSCOPY                                                   | Attach-doc-list           |
|       | 📭 กำหนดค่า สถานะแพทย์                       | Export&Import                   | 22                      | AUDIOMETRIC_EVALUATION                       | AUDIOMETRIC EVALUATION                                      | Attach-doc-list           |
|       | IPD (Doctor Pole)                           |                                 | 23                      | ANKLE_BRACHIAL_INDEX                         | report Ankle/nstw                                           | Attach-doc-list           |
|       |                                             | 24                              | EYES_EXAMINATION_RECORD | OPD Record ของแพทย์เฉพาะแสนกทา               | Attach-doc-list                                             |                           |
|       |                                             |                                 | 25                      | EYES_EXAM                                    | EYE EXAM                                                    | Attach-doc-list           |
|       |                                             |                                 | 26                      | URODYNAMIC_RESULT                            | Urodynamic result                                           | Attach-doc-list           |
|       |                                             |                                 | 27                      | GRAPHIC_TPR_SHEET                            | Graphic sheet/TPR Sheet                                     | Attach-doc-list           |
|       |                                             |                                 | 28                      | EXAMINATION_REPORT                           | raénu CXR, CT, MRI, U/S, Patho report etc.                  | Attach-doc-list           |
|       |                                             |                                 | 29                      | PT_RECORD                                    | Physical Therapy Follow up and Re-assessment                | Attach-doc-list           |
|       |                                             |                                 | 30                      | HOME_MEDICINE_STATEMENT                      | Home Medicine Statement                                     | Attach-doc-list,Discharge |

กำห

## HOSxP XE

## ตั้งค่าแบบฟอร์มเอกสาร Consent สำหรับใช้ใน Mobile Application i-Claim Consent

| OSxPiClaimINETServiceMappingForm              |                                                     |
|-----------------------------------------------|-----------------------------------------------------|
| เดค่า iClaim                                  |                                                     |
| กำหนดค่าเอกสารสำหรับ<br>สง Claim ประกัน OPD   | กำหนดบันทึกทาง<br>การพยาบาลสำหรับ<br>Vital Sign IPD |
| 🛑 กำหนดค่าเอกสารสำหรับ<br>สง Claim ประกัน IPD | 📄 กำหนดรายการ<br>ชนิดเอกสาร IPD                     |
| 🤔 กำหนดประเภทการดมยา                          | Consent Form Setti                                  |
| 💕 กำหนดค่า สถานะแพทย์<br>IPD (Doctor Role)    | Export&Import<br>ค่าบริการ SIMB                     |
|                                               |                                                     |

| รายชื่อแ  | บบฟอร์ม Consent            |                                 |                        |       |
|-----------|----------------------------|---------------------------------|------------------------|-------|
| รายการค้น | ทา                         |                                 |                        |       |
| ค้าเ      | วันทา                      | 🔍 ต้นหา                         |                        |       |
| ผลการค้นห | ท                          |                                 |                        |       |
| ล่ำดับ    | ชื่อแบบฟอร์ม               | ชื่อ template                   | ประเภทลายเซ็น          | สถานะ |
| 1         | consent                    | XE-CONSENT-OUTPATIENT-AIA-Smail | rt( ผู้ปกครอง, ผู้ป่วย |       |
|           |                            |                                 |                        |       |
|           |                            |                                 |                        |       |
|           |                            |                                 |                        |       |
|           |                            |                                 |                        |       |
| 19 IN     | ) »» » ÷ = = < > × • * k ? | <                               |                        | >     |
| 🕒 ទើ      | ม  แก้ไข                   |                                 |                        | 🔀 ปิด |

## HOSxP XE

## การเพิ่มสิทธิการเข้าใช้งาน (สำหรับ IPD)

| Application OPE 2 ry Refer Registry Nurse Doctor Dispensary Laboratory Hon | e Isolation Physic Registry Finance PCU Back Office Tools                                                                                     |
|----------------------------------------------------------------------------|----------------------------------------------------------------------------------------------------|
|                                                                            |                                                                                                    |
| Data Sustan Data Sustan ODD RCU Lab DISD is EINANCE Investory SOL Data     |                                                                                                    |
| Export * * * * * * * * * * * Query                                         | logment report Online Db Dulagram Kir Opgrade Clear Ornine DataCenter wessenger<br>Fools Designer User Backup Editor Editor Structure Cache * |
| System aren tting Query Dep                                                | loyment Report User Backup Editor Editor Structure Offline Datacenter                                                                         |
| ห้องตรวจ                                                                   |                                                                                                    |
| System Setting                                                             | 🔞 HOSxPUserManagerGroupEntryForm – 🗖 🗴                                                                                                    |
| Cloud Table Sync                                                           | ร้อมออร่านที่ได้ เอม                                                                                                    |
| User Group                                                                 |                                                                                                    |
| User                                                                       | ข้อมูลกลุ่ม                                                                                                    |
| HOSxPGroupManage_istForm ×                                                 |                                                                                                    |
| Group Manager                                                              | ชื่อกลุ่ม iclaim                                                                                                    |
| Filter                                                                     | รหัสกลุ่ม                                                                                                    |
| 1 11001                                                                    | ânê                                                                                                    |
| ค้นหา 🕓 แสดง 🖾 Excel Export                                                |                                                                                                    |
|                                                                            |                                                                                                    |
| ลาดบ รหลกลุ่ม ชอกลุ่ม จานวน User                                           | Task Module - Add Task Add All Task                                                                                                    |
| 2                                                                          | ้สำคับ Module Task View Add Edit Delete                                                                                                    |
| 3                                                                          | > 1 การวิน                                                                                                    |
| 4                                                                          | 2 ma3u                                                                                                    |
| 5                                                                          | 3 กาลจิน                                                                                                    |
| 6                                                                          |                                                                                                    |
| /                                                                          | 6 ma3u                                                                                                    |
| 9                                                                          | 7 msilu                                                                                                    |
| 10                                                                         | uran 8                                                                                                    |
| 11                                                                         | 9 การจิน เข้าโข้งานขบบ iClaim IPD ประกันชีวิต [FINANCE_FINANCE_ICLAIM_IPD] 🗹 🗹 🗹                                                              |
| 12                                                                         |                                                                                                    |
| 13                                                                         |                                                                                                    |
| 14                                                                         |                                                                                                    |
| 16                                                                         |                                                                                                    |
| 17                                                                         |                                                                                                    |
| 18                                                                         |                                                                                                    |
| 19 iclaim 🚺 0                                                              |                                                                                                    |
| <b>v</b>                                                                   | 🛢 ลบ 🥥 บันนึก 🔯 ปีค                                                                                                    |
|                                                                            |                                                                                                    |

# สิ่งที่ต้องตรวจสอบก่อน เริ่มใช้งานจริง

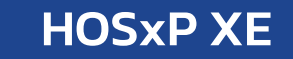

# Key Production ในตาราง iclaim\_service\_token Endpoint URL ในตาราง iclaim\_service\_broker

# รวมคู่มือที่เกี่ยวกับ i-Claim

## **HOSxPXE**

#### Articles

#### รวมค่มือการตั้งค่าและแบบฟอร์มต่างๆของMOPH

🗟 Category: Uncategorised 🗐 Published Date 🔒 Written by วิกานดา แสงอุไร 💧 Hits: 4967

80

# รวมคู่มือการตั้งค่า และแบบฟอร์มเที่ยวกับMOPH

#### รวมคู่มือการตั้งค่าและแบบฟอร์มต่างๆของMOPH

- 1. HOSxP XE4 WebApplication
- 2 Collab
- 3. ระบบตรวจสอบประวัติ Vaccine
- 4. ใบรับรองแพทย์ Digital
- 5. แบบฟอร์มใบนัตวัคชีน covid19 และวิธีการตั้งค่า
- 🔲 6. ค่มือการเพิ่มช้อมูลใบรับรองแพทย์ 19 Certificate Vaccine
- 7. คู่มือการใช้งานตั้งค่าข้อมูล และการ บันทึกข้อมูล Vaccine Covid19
- 8 VDO ขั้นตอนการเตรียมไฟล์ เพื่อ อัพโหลดกลุ่มเป้าหมายขึ้นระบบ
- 9 VDOสาธิตการฉีดวัคซีน

- 🔲 10. คู่มือการตั้งค่าและวิธีการส่งข้อมูล
- 11. วิธีใช้งาน BMS Web Socket Finger Face Reader
- 12 HOME ISOLUTION

🔲 14. iClaim (ประกันชีวิต)

13. Download Program BMS

https://hosxp.net/joomla25/index.php/component/conte nt/article/2-uncategorised/539-bms-moph-iclaim111165

#### Articles

#### คู่มือ iClaim (ประกันชีวิต)

🖹 Category: Uncategorised 🗐 Published Date 🙎 Written by วิกานดา แสงอไร 🖕 Hits: 1780

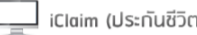

iClaim (ประกันชีวิต)

- 1. คู่มือการเคลม OPD V4 PDF
- 💻 2. คู่มือการเคลม IPD V4 PDF
- 🧮 3. คู่มือการเคลม OPD V3 PDF
- 🧮 4. ค่มือการเคลม IPD V3 PDF
- 📕 5. คู่มือการตั้งค่าพื้นฐาน สำหรับการใช้งานระบบเช็คสิทธิประกัน และงานเคลมค่ารักษาประกัน (i-Claim)
- 🧮 6. แบบฟอร์มสำหรับ iClaim (HOSxP Mysql)

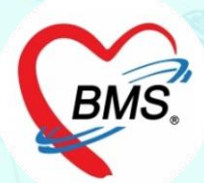

# i-Claim [OPD]

# ขั้นตอนการทำงาน (OPD)

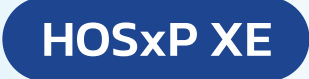

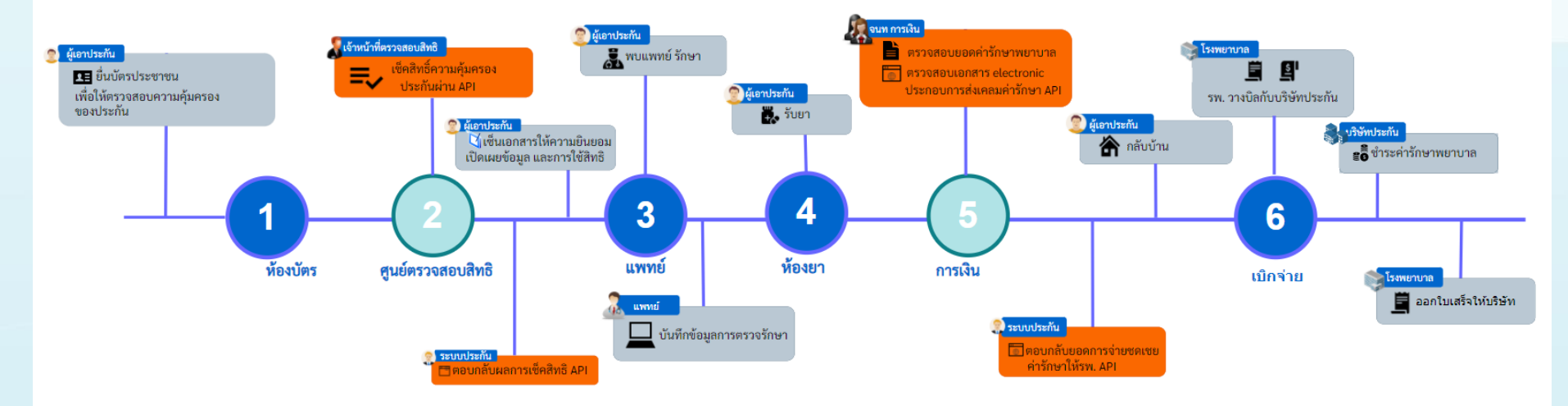

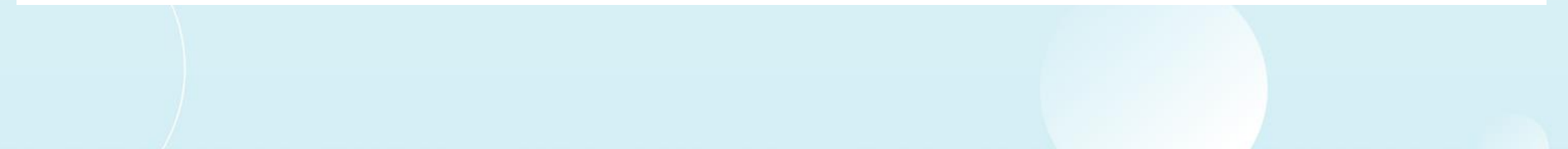

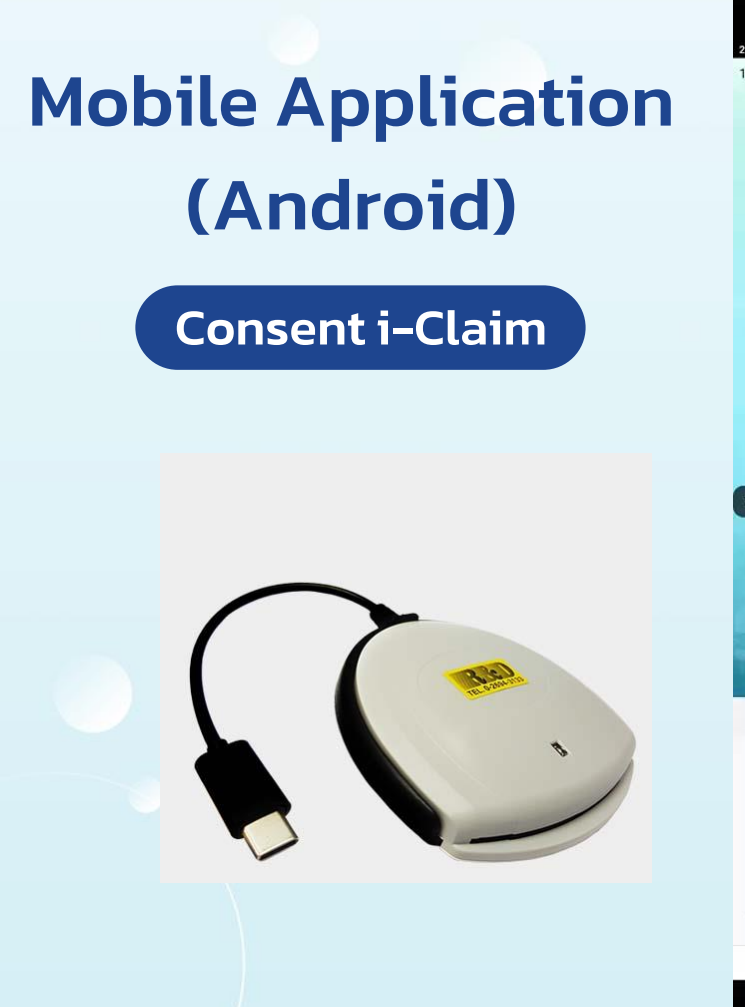

| :44 u. |     |        |    |     |   |      |     |    |      |       |     |     |   |   |   |     |   |   | \$ ❤ ₽ |
|--------|-----|--------|----|-----|---|------|-----|----|------|-------|-----|-----|---|---|---|-----|---|---|--------|
| 53.11  | .11 | .003:  | 2  |     |   |      |     |    |      |       |     |     |   |   |   |     |   |   | 0      |
|        |     |        |    |     |   |      |     | 6  | 1    | BN    | 15  | ซ้  |   |   |   |     |   |   |        |
|        |     |        |    |     |   | bms  | som |    |      |       |     |     |   |   |   |     |   |   |        |
|        |     |        |    | i   | 8 | •••m |     |    |      |       |     |     |   |   |   |     |   |   |        |
|        | 0   | 0 00 0 | D  |     |   |      |     |    | เข้า | สู่ระ | ານນ | E   |   |   |   |     |   |   |        |
|        |     | в      | an | igk | 0 | k N  | Ле  | di | са   |       | iof | Ftv |   |   |   | D., |   |   |        |
| 1      |     | 2      |    | 3   | 3 |      | 4   |    | 5    |       | 6   |     | 7 |   | 8 | ;   | 9 | 9 | 0      |
| q      |     | w      |    | e   |   | r    |     | t  |      | у     |     | u   |   | i |   | 0   |   | р | ×      |
|        | а   |        | s  |     | d |      | f   |    | g    |       | h   |     | j |   | k |     | 1 |   |        |
| û      |     | z      |    | х   |   | С    |     | ۷  |      | b     |     | n   |   | m |   | l   |   | ? | Ŷ      |
| ?123   |     | ,      |    | ۲   |   |      |     |    | E    | nglis | h   |     |   |   |   |     |   | • | ?123   |
|        |     |        |    |     |   | 1    |     |    |      | 0     |     |     | 1 |   |   |     |   |   |        |

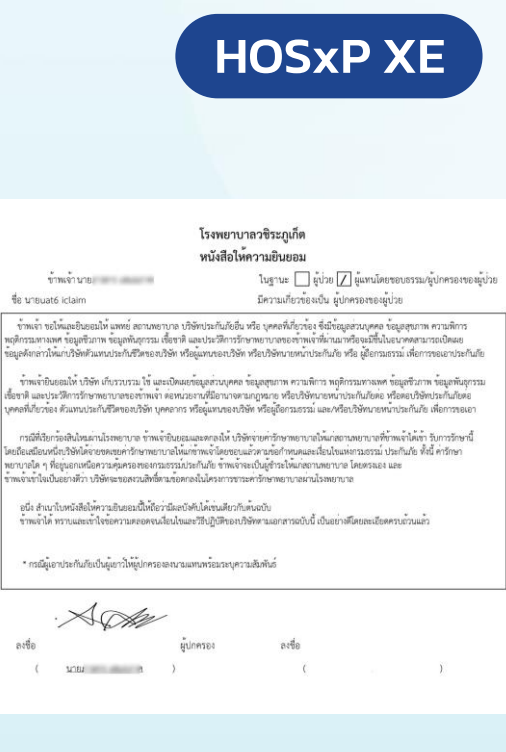

# เอกสารประกอบการส่งข้อมูล Claim ค่ารักษาผู้ป่วยนอก

## ้ด้วยหน้าจอ ใน HOSxP ทำโดยเจ้าหน้าที่รพ.

| 🖕 HÖSFPClaimRHTServiceOpsDirchargetrehyForm 65.11.09.002 – 🖛 🗙                                                                                                    | กรมธรรม์ประกันม่               |
|----------------------------------------------------------------------------------------------------|--------------------------------|
| կամս Claim մշոու Task                                                                                                    | ພັດສະເວັດ                      |
| HN 570013036 Seven watUATictem1 CID 948000022332                                                                                                    | .0.1MP.0.1                     |
| รายการกระบาท 🦉 สามารายสารแล้ว (การโประทร้านไทรรรษรายการกระบาทการกระบาทการกร | ข้อมูลชีวภาพ ข้อมุ             |
| າສັດແລະແຕ່ເຊັ້ນ ອີກແລະເຫັດແຫຼ່ງ ຄືແລະເຫັດແຫຼ່ງ ເປັນການອີກເຫຼັງ ເປັນການອີກເຫຼັງ ເປັນການອີກເຫຼັງ ເປັນການອີກເຫຼັງ                                                                                                    | นายหน้าประกันภั                |
|                                                                                                    | หรือผู้ถือกรบธรร               |
| RTF grSMe                                                                                                    | ากระเรา                        |
|                                                                                                    | บระเยชนทางการ                  |
| ชองเลยู่ประเทศ (UX) (classes) (CD) - 0.480000022203                                                                                                    | กรณีที่เรื                     |
| การ 370010050 ของ และเป็นที่ หนังสามา (ปร. 040000025352<br>ความสันโลทิต :/ ชันพร: 02Sat: RR.: อุณหภูมิ:                                                                                                    | ข้าพเจ้า ได้เข้าร้             |
| (Seulucitado) : -                                                                                                    | ตามข้อกำหนดแล                  |
| แททย์ : แ.ส.ชาวอุไร พิพวรรณ เลชไมประกอบวิชาชีพแททย์ : ท1234                                                                                                    | ประกับกัย ข้าพเร่              |
| ม้อวินิจฉัยโทง : 22222                                                                                                    | 0.00110410 01/061              |
| อาการสำคัญ ที่มา วพ. : ธรรธรร                                                                                                    | ข้อตกลงในโครงก                 |
| 1009 : -                                                                                                    |                                |
| Response                                                                                                    | 🔘 ผู้เอาประกันและให้ความยินยอม |
|                                                                                                    |                                |
|                                                                                                    | 😑 ผู้แทนผู้เอาประกัน 🔘 บิดา/ร  |
|                                                                                                    | 回 ผู้แทน                       |
|                                                                                                    | uai                            |
|                                                                                                    |                                |
|                                                                                                    | 1<br>[ເ] Smart Card] 🕅 ຄຳະ     |

#### หนังสือให้ความยินยอม

🔿 บิดา/มารดา

💿 ผู้แทนโดยชอบธรรมของผู้เอาประกันภัย

🗐 ถ่ายภาพ 🛛 📮 พิมพ์

#### หบังสือให้ความยินยอม

**HOSxP XE** 

ภาพใบหน้า

🕑 ยอมรับข้อทกลง 🚽 🙆 ยกเลิก

้ข้าพเจ้าขอให้และยินยอมให้แพทย์สถานพยาบาลบริษัทประกันภัยอื่น หรือบุคคลที่เกี่ยวข้องซึ่งมีข้อมูลส่วนบุคคลข้อมูล สุขภาพ ความพิการ พฤติกรรมทางเพศ ข้อมูล ชีวภาพ ข้อมูลพันธุกรรม เชื้อชาติ และประวัติการรักษาพยาบาลของข้าพเจ้าที่ผ่าน มาหรือจะมาขึ้นนอนาคต สามารถเปิดเผยข้อมูลดังกล่าวให้แก่บริษัทตัวแทนประกันชีวิตหรือผู้แทนของบริษัท หรือบริษัทนายหน้า ประกันภัยหรือผู้ถือกรมธรรม์ เพื่อการเอาประกันภัยหรือการจ่ายเงินตามกรรมธรรม์ประกันภัยหรือดำเนินการใดๆที่เกี่ยวข้องกับ กรมธรรม์ประกันภัย

ข้าพเจ้ายินยอมให้บริษัท เก็บรวบรวมใช้และเปิดเผยข้อมูลส่วนบุคคล ข้อมูลสุขภาพ ความพิการ พฤติกรมทางเพศ ้ข้อมูลชีวภาพ ข้อมูลพันธุ์กรรม เชื้อชาติ และประวัติการรักษาพยาบาลของข้าพเจ้าต่อหน่วยงานที่มีอำนาจตามกฎหมายหรือบริษัท นายหน้าประกันภัยต่อหรือต่อบริษัทประกันภัยต่อบุคคลที่เกี่ยวข้องตัวแทน ประกันชีวิตของบริษัทบุคลากรหรือผู้แทนของบริษัท หรือผู้ถือกรมธรรม์ และ/หรือบริษัทนายหน้าประกันภัย เพื่อการขอประกันภัยหรือจ่ายเงิน ตามกรมธรรม์ประกันภัย หรือใช้ ประโยชน์ทางการแพทย์ เพื่อใช้ดำเนินการใดๆ ที่เกี่ยวข้องประกันภัย

กรณีที่เรียกร้องสินไหมผ่านโรงพยาบาล ข้าพเจ้า ยินยอมและตกลงให้บริษัทจ่ายค่ารักษาพยาบาลให้แก่สถานพยาบาลที่ ้ข้าพเจ้า ได้เข้ารับการรักษานี้ โดยถือเสมือนหนึ่ง บริษัทได้จ่ายค่าชดเชยค่ารักษาพยาบาลให้แก่ข้าพเจ้า โดยชอบแล้ว ตามข้อกำหนดและเงื่อนไขแห่งกรมธรรม์ประกันภัย ทั้งนี้ ค่ารักษาพยาบาลใดๆ ที่อยู่นอกเหนือความคุ้มครองของกรมธรรม์ ประกันภัย ข้าพเจ้า จะเป็นผู้ชำระให้แก่สถานพยาบาลโดยตรงเอง และ ข้าพเจ้า เข้าใจเป็นอย่างดีว่าบริษัทจะขอสงวนสิทธิ์ตาม ้ข้อตกลงในโครงการ ชำระค่ารักษาพยาบาลผ่านโรงพยาบาล หากตรวจสอบ พบว่าการเจ็บป่วยหรืออุบัติเหตุของข้าพเจ้าอยู่ภายใต้

## ตรวจสอบสิทธิ ประกัน

าราจสอบสีทธิประกัน

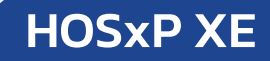

#### **Insurance Check** บริษัทเอไอเอ (AIA)

| HN 600024559 Se-sqn viteoio6 uat CID 0                                                                                                    | 📝 ตรวจสอบสิทธิ์                                                                                                    |                 |                                         |            |
|----------------------------------------------------------------------------------------------------|----------------------------------------------------------------------------------------------------|-----------------|-----------------------------------------|------------|
| Скаіттура обяжия - кан 25/4/2565 6:00:00 - унскит ОРО - 🔳 обя                                                                                                    | พิเทตุจากมอเตอ ร์ไซต์                                                                                                    |                 |                                         |            |
| บริษัทประกัน AIAMTLTLI - ดังดันห                                                                                                    | า 04 หมายเลข                                                                                                    | สิทธิประโยชน์   |                                         |            |
| ทัพหาตาม 💿 CID 💿 Passport 💿 หมายแขกรมชารม์ 💿 รหัสมูก                                                                                                    | ต้า                                                                                                    |                 |                                         |            |
| ขับมูลกระธรณ์                                                                                                    |                                                                                                    |                 |                                         |            |
| Drag a column header here to group by that column                                                                                                    | RTF HTML                                                                                                    |                 |                                         |            |
| ทับบริษัทปประเภทบริการประเภท วินทีตรวจสอบสิทธิ นโยบาย เลขที่อ้างอิงจากปริษัทประกัน หมายเลขก<br>TLI อุธิพิมพุธ OPD 25/4/256510:38:01 ประกันรายบุคคล 86d037/a-d9b9-4855-a 0003157 | เลโลเล                                                                                                    |                 | ข้อนอสิทธิประกับ                        |            |
| MTL (0000000 ET 25/4/256510.37:57 ประกับกลุ่ม 17ca144b-8e0b-4da0-IG-A22-0                                                                                                    | HN : 600024559 ชื่อ : บวงอเอค                                                                                                    | uat (TD : 04800 |                                         |            |
| AIA (c5#kwn) OPD 25/4/256510:37:52 ประกับกลุ่ม ec4ea038-16ed-4341-6                                                                                                    | เลซซี่ล้างอิงจากเซินัพประกับ                                                                                                    | er4ea 0         | งมีเพเวย                                | ประดับกล่า |
|                                                                                                    | ผลประโยชน์ดวรรัดนวดัปวย                                                                                                    |                 |                                         |            |
|                                                                                                    | หมายเอขกรมธรรม์ที่มีผอบังดับ : ผ่                                                                                                    | (เอาประดับชื่อ  |                                         |            |
|                                                                                                    | รษัสแผลประกับ                                                                                                    |                 | รายอะเอียดประดับ                        | 010        |
|                                                                                                    | วันที่กรมธรรมมีผีผลบังคับ                                                                                                    |                 | เวลาที่กรมธรรม์เริ่มมีผลบังคับ          |            |
|                                                                                                    | วันที่สิ้นสดความค้มครอง                                                                                                    |                 | เวลาสิ้นสดความค้มครอง                   |            |
|                                                                                                    | สถานะคัมครอง                                                                                                    |                 | สถานะการให้สิทธิ์                       |            |
|                                                                                                    | รายละเอียดเพิ่มเติม                                                                                                    |                 |                                         |            |
|                                                                                                    | วงเงินค่าห้อง-อาหาร ต่อวัน                                                                                                    |                 |                                         |            |
|                                                                                                    | วงเงินค่าผ่าตัดกรณี IPD                                                                                                    |                 |                                         |            |
|                                                                                                    | วงเงินค่าผ่าตัดกรณี OPD                                                                                                    |                 |                                         |            |
|                                                                                                    | OPD ไม่เกิน (ครั้ง) ต่อวัน                                                                                                    |                 | OPD คงเหลือ (ครั้ง) ต่อวัน              |            |
|                                                                                                    | OPD ไม่เกิน(วัน)ต่อปี                                                                                                    |                 | OPD จำนวนวันคงเหลือต่อปี                |            |
|                                                                                                    | OPD ไม่เกิน (ครั้ง)                                                                                                    |                 | OPD คงเหลือ (ครั้ง)                     |            |
|                                                                                                    | จำนวนเงิน OPD ต่อครั้งไม่เกิน                                                                                                    |                 | จำนวนเงิน OPD                           |            |
|                                                                                                    |                                                                                                    |                 | คงเหลือต่อครั้งไม่เกิน                  |            |
|                                                                                                    | จำนวนเงิน OPD ไม่เกินต่อปี                                                                                                    |                 | จำนวนเงิน OPD คงเหลือต่อปี              |            |
|                                                                                                    | ผลประโยชน์ (จำนวนเงิน)<br>ต่อวัน                                                                                                    |                 | ผลประโยชน์คงเหลือ<br>(ฐานวนเงิน) ต่อวัน |            |
|                                                                                                    | อบัติเหตุจุกเจ็นไม่เกิน(ชานวนเ                                                                                                    |                 | อุบัติเหตุจุกเจิน                       |            |
|                                                                                                    | ຈີນ)                                                                                                    |                 | คงเหลือ(จำนวนเงิน)                      |            |
|                                                                                                    | ค่ารักษาพยาบาลอุบัติเหตุด่อครั้<br>ง                                                                                                    |                 | ค่ารักษาพยาบาลอุบัติเหตุคงเห<br>ลือ     |            |
|                                                                                                    | อบัติเหตุฉกเฉินภายใน (ชั่วโมง)                                                                                                    |                 | ความค้มครองอบัติเหตุจากบอเ              |            |
|                                                                                                    | ,, , ,, ,, ,, ,, ,, ,, ,, ,, ,, ,, ,, ,, ,, ,, ,, ,, ,, ,, ,, ,, ,, ,, ,, ,, ,, ,, ,, ,, ,, ,, ,, ,, ,, ,, ,, ,, ,, ,, ,, ,, ,, ,, ,, ,, ,, ,, ,, ,, ,, ,, ,, ,, ,, ,, ,, ,, ,, ,, ,, ,, ,, ,, ,, ,, ,, ,,, ,, ,,, ,, ,, ,,, ,,, ,,, ,,, , |                 | ดอร์ไซด์                                |            |
|                                                                                                    | ข้อยกเว้นทั้งหมด(ทั่วไป)                                                                                                    |                 |                                         |            |
|                                                                                                    | ข้อยกเว้นทั้งหมด(เฉพาะกรมธร<br>รม)                                                                                                    |                 |                                         |            |
|                                                                                                    | ข้อยกเว้นทั้งหมด(บุคคล)                                                                                                    |                 |                                         |            |
|                                                                                                    |                                                                                                    |                 |                                         |            |
| Log                                                                                                    |                                                                                                    |                 |                                         |            |
|                                                                                                    |                                                                                                    |                 |                                         | 📿 waaa 🛛 🖬 |

## ุตรวจสอบสิท<u>ธิ ประกัน</u>

Claim<sup>T</sup>

MTL et

บริษัทปร ดันทา

### **Insurance Check** บริษัทเมืองไทยประกันชีวิต(MTL)

| N 600024559 ซีอ-สภูล หางอ่อ6 แลt CID 0480000004231                                                                                                    | 🎯 ดรวจสอบสิทธิ                      |                                                                                                    |                                          |                                                                |
|----------------------------------------------------------------------------------------------------|-------------------------------------|----------------------------------------------------------------------------------------------------|------------------------------------------|----------------------------------------------------------------|
| e อุธีสินทธุ - เวลา 25/4/2565 6:00:00 - ประเภท OPD - 🔳 อุบัสินทธุงาน                                                                                                    | มอเตอร์ไซค์                         |                                                                                                    |                                          |                                                                |
| ณ AIA:MTL_TLI - ทำสัมหา 0488                                                                                                    | 0000004231 Hinterie                 | ขสิทฮิประ <i>โยช</i> น์                                                                                       |                                          |                                                                |
| าม 🤨 CID 🕐 Passport 🔿 หมายผลการมธรรม์ 🔿 รรัสลูกค้ำ                                                                                                    |                                     |                                                                                                    |                                          |                                                                |
| BTE                                                                                                    | HTML                                |                                                                                                    |                                          |                                                                |
| header here to group by that column                                                                                                    | HIML                                |                                                                                                    |                                          | A                                                              |
| Introduction         Section         Section | เมืองไทย                            |                                                                                                    | ข้อมูลสิทธิประกัน                        |                                                                |
| мир ET 25/4/256510:37:57 ประกับกลุ่ม 17ce11415-8e0b-4de0+[G-A22-0<br>мир PA 25/4/256510:37:57 ประภัพกลุ่ม 17ce144b-8e0b-4de0+[G-A22-0 HN                                                                                                    | : 600024559 ชื่อ : นางอเอ           | 6 uat CID : 048000004231                                                                                      |                                          |                                                                |
| ww, OPD 25/4/256510:37:52 ประภัณาลุ่ม ec4ea038-16ed-4341-6                                                                                                    | ขที่อ้างอิงจากบรินัทประกัน          | 17ca144b-8e0b-4da0-89ca-f833f05fa2ec                                                                          | นโยบาย                                   | ประกันกลุ่ม                                                    |
| Hat                                                                                                    | ประโยชน์การรักนาผู้ป่วย             |                                                                                                    |                                          |                                                                |
| רוגוע                                                                                                    | เยเลขกรมธรรม์ที่มีผลบังคับ : G      | -A22-0044-E0000008-00 ผู้เอาประกันชื่อ เทสด                                                                   | ท์หก เอพีไอ                              |                                                                |
|                                                                                                    | รหัสแผนประกัน                       | BH00ET1                                                                                                    | รายละเอียดประกัน                         | ค่ารักษาพยาบาลอุบัติเหตุฉุกเฉิน =                              |
|                                                                                                    | วันที่กรมธรรม์มีผลบังคับ            | 01/01/2565                                                                                                    | เวลาที่กรมธรรม์เริ่มมีผลบังคับ           | 0:00:00                                                        |
|                                                                                                    | วันที่สิ้นสุดความคุ้มครอง           | 31/12/2565                                                                                                    | เวลาสิ้นสุดความคุ้มครอง                  | 0:00:00                                                        |
|                                                                                                    | สถานะคุ้มครอง                       | Inforce (ນິผลบังคับ)                                                                                          | สถานะการใช้สิทธิ์                        | Eligible (ນິສິກຣ໌)                                             |
|                                                                                                    | รายละเอียดเพิ่มเติม                 | ผู้เอาประกันมีผลประโยชน์ LAB/X-RAY (OPD) เพิ่มเดื                                                             | ไม กรณีมีส่วนเกินจากผลประโยชน์อุร่       | ນັສິເหตุฉุกเฉิน ( ET )                                         |
|                                                                                                    | งเงินค่าห้อง-อาหาร ต่อวัน           |                                                                                                    |                                          |                                                                |
|                                                                                                    | งเงินค่าผ่าตัดกรณี IPD              |                                                                                                    |                                          |                                                                |
| . 🔼                                                                                                    | งเงินค่าผ่าตัดกรณี OPD              |                                                                                                    |                                          |                                                                |
|                                                                                                    | OPD ไม่เกิน (ครั้ง) ต่อวัน          |                                                                                                    | OPD คงเหลือ (ครั้ง) ต่อวัน               |                                                                |
|                                                                                                    | OPD ໃນ່ເກີນ(ວັນ)ທ່ອປີ               |                                                                                                    | OPD จำนวนวันคงเหลือต่อปี                 |                                                                |
|                                                                                                    | OPD ໃນ່ເກີນ (ครั้ง)                 |                                                                                                    | OPD คงเหลือ (ครั้ง)                      |                                                                |
| จำา                                                                                                    | นวนเงิน OPD ต่อครั้งไม่เกิน         |                                                                                                    | จำนวนเงิน OPD<br>คงเหลือต่อครั้งไม่เกิน  |                                                                |
| 4                                                                                                    | านวนเงิน OPD ไม่เกินต่อปี           |                                                                                                    | ข่านวนเงิน OPD คงเหลือต่อปี              |                                                                |
| P4                                                                                                    | ลประโยชน์ (จำนวนเงิน)<br>ต่อวัน     |                                                                                                    | ผลประโยชน์คงเหลือ<br>(จำนวนเงิน) ด่อวัน  |                                                                |
| ຊນັ                                                                                                    | ลิเหตุฉุกเฉ็นไม่เก็น(จำนวนเ<br>งิน) | 4,000.00                                                                                                    | อุบัติเหตุฉุกเฉ็น<br>คงเหลือ(จำนวนเงิน)  | 4,000.00                                                       |
| ดาร                                                                                                    | ักมาพยาบาลอุบัติเหตุต่อครั้<br>ง    |                                                                                                    | ค่ารักมาพยาบาลอุบัติเหตุดงเห<br>ลือ      |                                                                |
| จบัต                                                                                                    | ່ແหดุฉุกเฉินภายใน (ชั่วโมง)         | 72                                                                                                    | ความคุ้มครองอุบัติเหตุจากมอเ<br>ตอร์ไซต์ | คุ้มครอง =                                                     |
|                                                                                                    | ข้อยกเว้นทั้งหมด(ทั่วไป)            | อุบัติเหตุ คุ้มครอง เวชภัณฑ์ 2 ดังนี้ blue Pad, elastic<br>sling, ไม้ค่ำยัน, walker กรณีกระดุกแดกหัก hard col | c bandage, slab ตามความจำเป็นท<br>llar   | างการแพทย์ back support, knee support กรณีมีการผ่าตัดรักษา arm |
| ซ <b>้อ</b> ะ                                                                                                    | ยกเว้นทั้งหมด(เฉพาะกรมธร<br>รม์)    |                                                                                                    |                                          |                                                                |
|                                                                                                    | ข้อยกเว้นทั้งหมด(บุคคล)             |                                                                                                    |                                          |                                                                |
| 11 D                                                                                                    |                                     |                                                                                                    |                                          |                                                                |
|                                                                                                    |                                     |                                                                                                    |                                          |                                                                |
|                                                                                                    |                                     |                                                                                                    |                                          | 💙 enas 🛛 🗖 De                                                  |

HOSxP XE

## ตรวจสอบสิทธิ ประกัน

ClaimTyp บริษัทประกั ศัพทาศา

MTL qõñ MTL qõñ ALA aõñ

#### **Insurance Check** บริษัทไทยประกันชีวิต (TLI)

| 600024559 Se-aga vnozio6 unt CID                                                                                                    | 📝 ຄຽວຈລອນສຶກສິ                                    |                                                    |                                          |                        |
|----------------------------------------------------------------------------------------------------|---------------------------------------------------|----------------------------------------------------|------------------------------------------|------------------------|
| ุยุมี%เหตุ - เวลา 25/4/2565.6:00:00 - ประเภท OPD                                                                                                    | ละพุรากมอเตอร์ไซท์                                |                                                    |                                          |                        |
| AAMTLTU * ก็ตั้งต                                                                                                    | ก 0 กลายเลี้ย                                     | ขสิทธิประโยชน์                                     |                                          |                        |
| 🛛 🕐 CID 🕐 Possport 🕜 หมายเลขกรมธรรม์ 🔿 รหัสลูก                                                                                                    | ค้า                                               |                                                    |                                          |                        |
|                                                                                                    | and British                                       |                                                    |                                          |                        |
| eader here to group by that column                                                                                                    | RIF HIML                                          |                                                    |                                          |                        |
| post decimination of the second second | ไทยประกัน                                         |                                                    | ข้อมูลสิทธิประกัน                        |                        |
| in ET 25/4/256510:37:57 μπ/π/μμ 17ca144b-8e0b-4da0-6G-A22-0<br>in PA 25/4/256510:37:57 μπ/m/μμ 17ca144b-8e0b-4da0-6G-A22-0                                                                                                    | HN : 600024559 ชื่อ : นางอเล                      | 6 uat CID : 0480                                   |                                          |                        |
| ศ OPD 25/4/256510:37:52 ประภัพกลุ่ม ec4ea038-16ed-4341-6                                                                                                    | เลขที่อ้างอิงจากบริษัทประกัน                      | MATCH AND ATT ATT ATTACK                           | นโยบาย                                   | ประกันรายบุคคล         |
|                                                                                                    | ผลประโยชน์การรักษาผู้ป่วย                         |                                                    |                                          |                        |
|                                                                                                    | หมายเลขกรมธรรม์ที่มีผลบังคับ : 0                  | 0031574 ผู้เอาประกันชื่อ คุณเทสต์หก เอพีไอ         |                                          |                        |
|                                                                                                    | รหัสแผนประกัน                                     | NH ทรัพย์ปันผล 1 [มีเงินปันผล]                     | รายละเอียดประกัน                         | ประกันสุขภาพรายบุคคล = |
|                                                                                                    | วันที่กรมธรรม์มีผลบังคับ                          | 10/02/2564                                         | เวลาที่กรมธรรม์เริ่มมีผลบังคับ           | 0:01:00                |
|                                                                                                    | วันที่สิ้นสุดความคุ้มครอง                         | 07/02/2572                                         | เวลาสิ้นสุดความคุ้มครอง                  | 0:00:00                |
|                                                                                                    | สถานะคุ้มครอง                                     | Inforce (มีผลบังศับ)                               | สถานะการใช้สิทธิ์                        | Eligible (ນິສົກຮົ)     |
|                                                                                                    | รายละเอียดเพิ่มเติม                               | บริษัทจะยืนยันความคุ้มครองเมื่อได้รับใบรับรองแพทย์ | ที่ระบุการวินิจฉัยโรคแล้วเท่านั้น        |                        |
|                                                                                                    | วงเงินค่าห้อง-อาหาร ด่อวัน                        |                                                    |                                          |                        |
|                                                                                                    | วงเงินค่าผ่าตัดกรณี IPD                           |                                                    |                                          |                        |
|                                                                                                    | วงเงินค่าผ่าตัดกรณี OPD                           |                                                    |                                          |                        |
|                                                                                                    | OPD ໃນ່ເກີນ (ครั้ง) ต่อวัน                        |                                                    | OPD คงเหลือ (ครั้ง) ต่อวัน               |                        |
|                                                                                                    | OPD ไม่เกิน(วัน)ต่อปี                             |                                                    | OPD จำนวนวันคงเหลือต่อปี                 |                        |
|                                                                                                    | OPD                                               |                                                    | OPD คงเหลือ (ครั้ง)                      |                        |
|                                                                                                    | จำนวนเงิน OPD ต่อครั้งไม่เกิน                     | 1,000.00                                           | จำนวนเงิน OPD<br>คงเหลือต่อครั้งไม่เกิน  | 1,000.00               |
|                                                                                                    | จำนวนเงิน OPD ไม่เกินต่อปี                        |                                                    | จำนวนเงิน OPD คงเหลือต่อปี               |                        |
|                                                                                                    | ผลประโยชน์ (จำนวนเงิน)<br>ต่อวัน                  |                                                    | ผลประโยชน์คงเหลือ<br>(จำนวนเงิน) ต่อวัน  |                        |
|                                                                                                    | อุบัติเหตุฉุกเฉินไม่เกิน(จำนวนเ<br>งิน)           | 4,000.00                                           | อุบัติเหตุฉุกเฉิน<br>คงเหลือ(จำนวนเงิน)  | 4,000.00               |
|                                                                                                    | ค่ารักมาพยาบาลอุบัติเหตุต่อครั้<br>ง              | 5,000.00                                           | ค่ารักมาพยาบาลอุบัติเหตุคงเห<br>ลือ      | 5,000.00 ==            |
|                                                                                                    | <b>ງ</b> ນັ <b>່</b> ติเหตุฉุกเฉินภายใน (ชั่วโมง) |                                                    | ความคุ้มครองอุบัติเหตุจากมอเ<br>ตอร์ใชด์ | ตุ้มครอง               |
|                                                                                                    | ข้อยกเว้นทั้งหมด(ทั่วไป)                          |                                                    |                                          |                        |
|                                                                                                    | ข้อยกเว้นทั้งหมด(เฉพาะกรมธร<br>รม์)               |                                                    |                                          |                        |
|                                                                                                    | ข้อยกเว้นทิ้งหมด(บุคคล)                           |                                                    |                                          |                        |
|                                                                                                    |                                                   |                                                    |                                          |                        |
|                                                                                                    |                                                   |                                                    |                                          |                        |
|                                                                                                    |                                                   |                                                    |                                          | 🗢 maa 🛛 🖾 De           |

HOSxP XE

# Claim ค่ารักษาพยาบาลผู้ป่วยนอก

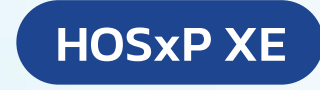

#### OPD-Discharge

| ) HOSxPiClaimINETServiceOpdDischargeEntryForm                                                                                                    |                                                                                                    | -   |
|----------------------------------------------------------------------------------------------------|----------------------------------------------------------------------------------------------------|-----|
| งแจ้ง Claim ประกัน                                                                                                    |                                                                                                    | Tas |
| HN 520050583 ซึ่งสูง นะสะเอ7 uot OD 0 ครารสอบแกกรร<br>                                                                                                    | Shuhanero (ji)                                                                                                    |     |
| ข้อมูลกรมธรณ์                                                                                                    | RTF HTML                                                                                                    |     |
| Drag a column header here to group by that column                                                                                                    |                                                                                                    |     |
| ห้บ ปรับกา ประเภท นโยบาย วันที่คราจลอบร่ 🔻 เลยที่อั วันที่ทำกรมธรรม์ และก็สง ตรจจลอบประวัติ รหัสอนุมัติ จำนวนเงินที่ Approve ทั้งหมด จำนวนเงินส่วนมันทั่งหมด | ข้อมูลผู้ป่วย                                                                                                    |     |
| MTL (สิมประ OPD ประกับหนุ่ม 16/3/256513.4/96/в0 1/1/2565                                                                                                    | HN : 520050583 ชื่อ : น.ส.aia7 uat CID :0                                                                                                    |     |
| AlA เงินประ OPD ประกันกลุ่ม 16/3/256513:4 Sced 🗢 📮 🛄<br>TLI เงินประ - 16/3/256513:4 -                                                                        | ความดันโลหิด : / ซีพจร : O2Sat : RR. : อุณหภูมิ : 36.9                                                                                         |     |
| MTL นี้หม้อย - 16/3/256513.4-                                                                                                    | แพทย์ : น.ส.ทิพวรรณ แพทย์ เลขใบประกอบวิชาชีพแพทย์ : 9999999                                                                                    |     |
|                                                                                                    | ข่อวินิจฉัยโรด : test                                                                                                    |     |
|                                                                                                    | อาการสำคัญ ที่มา รพ. : ทดสอบอาการสำคัญ (นัดมาบันทึกฉีดวัคชีนโควิด) เทสระบบคนที่ 2                                                              |     |
|                                                                                                    | ICD9 : -                                                                                                    |     |
|                                                                                                    | ข้อมูลการวินิจฉัยโรค                                                                                                    |     |
|                                                                                                    | <mark>สำดับ</mark> รหัสวินิจฉัยโรค ชื่อข้อวินิจฉัยโรค ชนิดของข้อวินิจฉัยโรค                                                                    |     |
|                                                                                                    | 1 E789 Disorder of lipoprotein metabolism,unspecified PP                                                                                       |     |
|                                                                                                    | ค่าใช้จ่าย                                                                                                    |     |
|                                                                                                    | สำคับ รวยการ จำนวนเงิน ส่วนลด จำนวนเงิน Billing Billing Billing name<br>หลังจากหั Code<br>กลังนลด                                              |     |
|                                                                                                    | 1 ค่าบริการพยาบาล 1 70.00 0.00 70.00 19 ค่าบริการทางการพยาบาล                                                                                  |     |
|                                                                                                    | 2 ค่าบริการโรงพยาบาล 1 60.00 0.00 60.00 21 บริการอื่นที่ไม่เกี่ยวข้องกับการรักษา                                                               |     |
|                                                                                                    | 3 AMOXYCILLIN SUSP 250 mg/5ml ขวด 1 60.00 0.00 60.00 03 ยาที่น่าไปใช้ต่อที่บ้าน                                                                |     |
|                                                                                                    | 4 -DUODERM 10x10 คิวติโนวา 1 300.00 0.00 300.00 04 เวยภัณฑ์ที่ไม่ไข่ยา                                                                         |     |
| ແລະ ແລະ ແລະ ແລະ ແລະ ແລະ ແລະ ແລະ ແລະ ແລະ                                                                                                    | 5 -ชุดเวชภัณฑ์เพื่อ I+D EYE 1 300.00 0.00 300.00 04 เวชภัณฑ์ที่ไม่ไข่ยา                                                                        |     |
| n Pulatina vanodnim on nativni bila in davina                                                                                                    | สรุปบิลยอดค่าใช้จ่าย                                                                                                    |     |
|                                                                                                    | <mark>ลำดับ</mark> Billing Name Billing SIMB ส่วนลด จำนวนเงินก่อบที่ จำนวนเงินหลังที่ ประกันครอ เกินวงเงินประกับ<br>Code กล่วนลด กล่วนลด บคลุม | u   |
|                                                                                                    | 1 03 1.1.1(3) 0.00 60.00                                                                                                    |     |
|                                                                                                    | 2 19<br>ต่านวิการการพยาบาลของผู้ประกอบวิชาปีพการพยา<br>บาลและมรุงธรรภ์                                                                         |     |
|                                                                                                    | 3 21 ค่าบริการโรงพยาบาล 21 1.1.14(2) 0.00 130.00                                                                                               |     |
|                                                                                                    | <mark>4</mark> 04 เวชภัณฑ์ 1 (วัสดุสิ้นเปลือง) 04 1.1.2(1) 0.00 600.00                                                                         |     |
|                                                                                                    | สำนวนคำวักษาพยาบาลทั้งหมด : 790.00 บาท                                                                                                    |     |

# Claim ค่ารักษาพยาบาลผู้ป่วยนอก

| OPD-D | ischarge |
|-------|----------|
|-------|----------|

| HN 570329206 ซึ่อ-สกุล นายAIAUAT1              | ข้องกับแอลก | C<br>อฮอล์ 🔲 การเรี | ID 048001<br>รับป่วยครั้งนี้มี | 00004274<br>ยวข้องกับยาเสพพิเ | 🗋 ตรวร      | จสอบเอกสาร 🧕 ส่งยอ     | ณคลม 🦂 น่าวงเงินไปใช้      | 🤡 เอกสารให้ความยินของ SC |          |                                                    |      |
|------------------------------------------------|-------------|---------------------|--------------------------------|-------------------------------|-------------|------------------------|----------------------------|--------------------------|----------|----------------------------------------------------|------|
| รทัสเคลมท่อเนื่อง                              | วัน         | วลาเกิดเหตุ         |                                | -                             | ลิทธิการรัก | ษาปัจุบัน ประกันชีวิต  |                            |                          |          |                                                    |      |
| ข้อวินิจฉัย                                    |             |                     |                                | Ĵ                             | กรุณาขันเ   | ก็กเอกสารให้ความยินขอม |                            |                          |          |                                                    |      |
| en SIMB                                        |             |                     |                                |                               |             | 1                      |                            |                          | 1        |                                                    |      |
| 2 การถ่ายภาพรังส์ทรวงอกเด็กเล็ก (Chest)        |             | 1                   | 220.00                         | 0.00                          | 220.00      | 08 ตรวจวินิจฉัย        | และรักษาทางรังสีวิทยา      |                          | 1.1.2(3) | เวชภัณฑ์ 3                                         |      |
| Penicillin V potassium                         |             | 20                  | 40.00                          | 0.00                          | 40.00       | 03 ยาและสารอ           | าหารทางเส้นเลือดที่ใช้ใน ร | พ.                       | 1.1.1(3) | ยาผู้ป่วยนอก                                       |      |
| Hct (Hematocrit) (ตรวจเลือด)                   |             | 1                   | 30.00                          | 0.00                          | 30.00       | ) 07 ตรวจวินิจฉัย      | ทางเทคนิคการแพทย์และพ      | ยาธิวิทยา                | 1.1.12   | ค่าบริการการพยาบาลของผู้ประกอบวิชาชีพการพยาบาลและผ | ଜ୍งନ |
| Diazepam                                       |             | 30                  | 15.00                          | 0.00                          | 15.00       | ) 03 ยาและสารอ         | าหารทางเส้นเลือดที่ใช้ใน ร | พ.                       | 1.1.1(3) | ยาผู้ป่วยนอก                                       |      |
| Clindamycin                                    |             | 20                  | 140.00                         | 0.00                          | 140.00      | ) 03 ยาและสารอ         | าหารทางเส้นเลือดที่ใช้ใน ร | พ.                       | 1.1.1(3) | ยาผู้ป่วยนอก                                       |      |
| Analgesic balm                                 |             | 1                   | 11.00                          | 0.00                          | 11.00       | ) 17 ยาและสารอ         | าหารทางเส้นเลือดที่ใช้ใน ร | w.                       | 1.1.1(3) | ยาผู้ป่วยนอก                                       |      |
| Amoxicillin                                    |             | 20                  | 30.00                          | 0.00                          | 30.00       | ) 03 ยาและสารอ         | าหารทางเส้นเลือดที่ใช้ใน ร | พ.                       | 1.1.1(3) | ยาผู้ป่วยนอก                                       |      |
|                                                |             |                     |                                |                               |             | สา                     | มปบิลยอดค่าใช้ <b>จ่าย</b> |                          |          |                                                    |      |
| กับ Billing Name                               | income      | SIMB                | ส่วนลด                         | จำนวนเงินก่อ<br>กส่วนลด       | อนหัจำเ     | เวนเงินหลังหักส่วนลด   | ประกันครอบคลุม             |                          |          | เกินวงเงินประกัน                                   |      |
| l ค่ายาในบัญชียาหลักแห่งชาติ                   | 03          | 1.1.1(3)            | 0.00                           | 225                           | 5.00        | 225.0                  | 0 225.00                   |                          |          |                                                    |      |
| 2 ค่ายานอกบัญชียาหลักแห่งชาติ                  | 17          | 1.1.1(3)            | 0.00                           | 11                            | .00         | 11.0                   | 0 225.00                   |                          |          |                                                    |      |
| ค่าตรวจวินิจฉัยและรักษาทางรังสีวิทยา           | 08          | 1.1.2(3)            | 0.00                           | 220                           | 0.00        | 220.0                  | 0 220.00                   |                          |          |                                                    |      |
| ค่าบริการทางแพทย์                              | 12          | 1.1.14(2)           | 0.00                           | 50                            | 0.00        | 50.0                   | c 50.00                    |                          |          |                                                    |      |
| ด่าตรวจวินี้จฉัยทางเทคนิคการแพทย์และพยาธิวิทยา | 07          | 1.1.12              | 0.00                           | 30                            | 0.00        | 30.0                   | 30.00                      |                          |          |                                                    | Г    |

Response

3

# เช็คสถานะการส่งเคลมประกัน

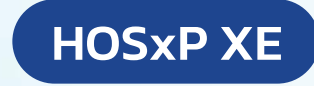

#### Check Claim Status

#### เฉพาะบริษัท AIA

| ายการผู้ป่วยที่มีการส่งเคลมประกัน            |                                                   |             |                              |                          |                                  |               |                  |              |                        |                  |          |
|----------------------------------------------|---------------------------------------------------|-------------|------------------------------|--------------------------|----------------------------------|---------------|------------------|--------------|------------------------|------------------|----------|
| ช้อนูสวันนั้นคลม 1/3/2565 - มริษัทประกัน ALA |                                                   |             |                              |                          |                                  |               |                  |              |                        |                  |          |
|                                              |                                                   |             |                              |                          |                                  |               |                  |              |                        |                  |          |
| ข้อมูลกรมธรรม์                               |                                                   |             |                              |                          |                                  |               |                  |              |                        |                  |          |
| Drag a column header here t                  | Drag a column header here to group by that column |             |                              |                          |                                  |               |                  |              |                        |                  |          |
| ที่อ้างอิงจากบริษัทประกัน                    | วันที่ทำกรมธรรม์                                  | รพัสอนุมัติ | จำนวนเงินที่ Appro∨e ทั้งหมะ | จ้านวนเงินส่วนกินทั้งหมด | วันที่ยืนยันเคลม หมายเลขกรมธรรม์ | รพัสแผนประกัน | รายละเอียดประกัน | สถานะการเคลม | รายละเอียคสถานะการเคลม | หมายเลขชุคเอกสาร | หมายเหตุ |
| c7b9ee-54bb-45a8-a794-3388                   |                                                   | C014275727  | 923.75                       |                          | 25/3/25651                       |               | OPD              | Received     | ได้รับเอกสารแล้ว       | 39922032601      |          |
| d09609-22db-48c3-902d-cd7ee                  |                                                   | C014274628  | 433.75                       | 490.00                   | 0 25/3/2565 1                    |               | OPD              | Cancelled    | ยกเล็กรายการ           |                  |          |
| 368e43-9469-4138-a357-63419                  |                                                   | C014197257  | 734.00                       |                          | 18/3/2565 1                      |               | OPD              |              |                        |                  |          |

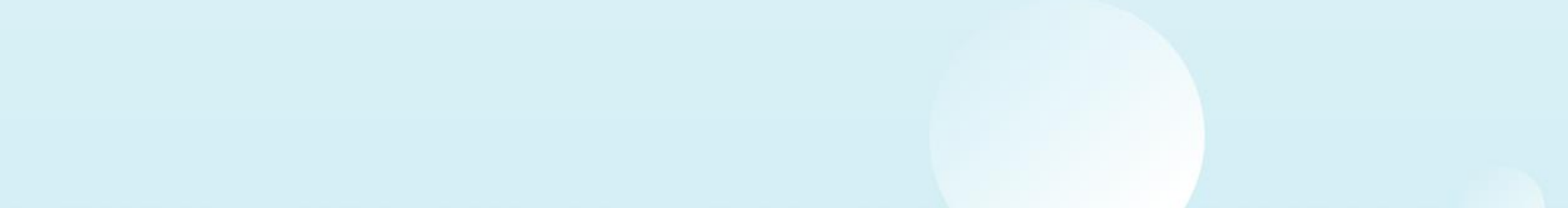

# เอกสารประกอบการส่งข้อมูล Claim

# ค่ารักษาผู้ป่วยนอก

ใบสรุปค่ารักษาพยาบาล

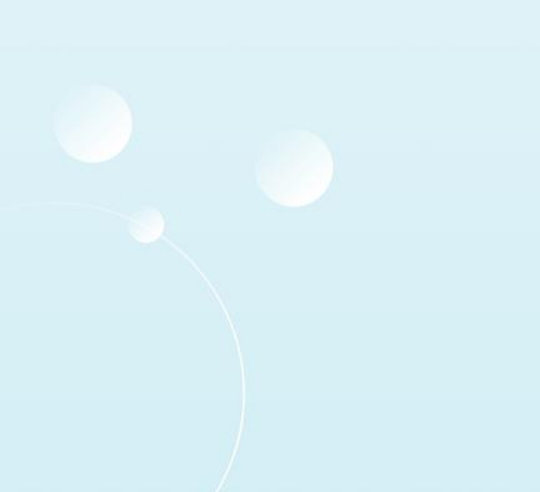

โรงพยาบาลวชิระภูเก็ต 353 ฉ.ยาวราช อ.เมือง จ.ภูเก็ต 83000 โทร. (076)361234 แฟ้กซ์ (076)211155 ใบแจ้งหนี้ผู้ป่วยนอก

สิทธิ (Right) : 04 ประกันในประเทศ บริษัทคู่สัญญา (Contract) : เลขที่ (No) : 3 1 วันที่ออกเอกสาร : 18/03/2565 เวลาออกเอกสาร : 15:14

HOSxP XE

| HN: 000      | 1        | QN: | 2237 | <b>ชื่อผู้ป่วย :</b> นาย |  |
|--------------|----------|-----|------|--------------------------|--|
| Principal Di | iagnosi  | s : |      |                          |  |
| ด่ารักษาพยา  | บาลวันข์ | 1   |      | 18 มีนาคม 2565           |  |

ตามรายการต่อไปนี้

| รายการ                                        | จำนวนเงิน | ส่วนลด | จำนวนเงินสุทธิ |
|-----------------------------------------------|-----------|--------|----------------|
| ค่ายาและสารอาหารทางหลอดเลือด                  | 84.00     |        | 84.00          |
| ค่าตรวจวินิจฉัยทางเทคนิคการแพทย์และพยาธิวิทยา | 230.00    |        | 230.00         |
| ค่าธรรมเนียมแพทย์ตรวจรักษาทั่วไป              | 300.00    |        | 300.00         |
| ค่าบริการโรงพยาบาล                            | 120.00    |        | 120.00         |
| รวม                                           | 734.00    |        | 734.00         |

ตัวอักษร -- (เจ็ดร้อยสามสิบสี่บาทถ้วน) --

ผู้รับการรักษา

# เอกสารประกอบการส่งข้อมูล Claim ค่ารักษาผู้ป่วยนอก

### ใบรายละเอียดค่ารักษาพยาบาล

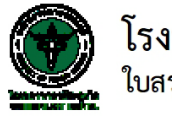

โรงพยาบาลวชิระภูเก็ต ใบสรุปค่ารักษาพยาบาลผู้ป่วยนอก

**ชื่อผู้ป่วย :** นางaia10 uat

**อายุ :** 40 ปี 2 เดือน 7 วัน

สิทธิการรักษา :

| 528025                                        | <mark>จำ</mark> นวน | ค่ <mark>า</mark> รักษา | ก                        | ยอดคงเหลือ   |        |        |
|-----------------------------------------------|---------------------|-------------------------|--------------------------|--------------|--------|--------|
|                                               |                     | รวมทั้งสิ้น(บาท)        | <sub>ลู</sub> กหนี้สิทธิ | ชำระเงินแล้ว | ส่วนลด | (บาท)  |
| อื่นๆ                                         |                     |                         |                          |              |        |        |
| -DUODERM 10x10 คิวติโนวา                      | 1                   | 270.00                  |                          |              |        | 270.00 |
| -ชุดเวชภัณฑ์เพื่อ I+D EYE                     | 1                   | 270.00                  |                          |              |        | 270.00 |
| AMOXYCILLIN SUSP 250 mg/5ml ชวด               |                     | 54.00                   |                          |              |        | 54.00  |
| ค่าบริการพยาบาล                               | 1                   | 63.00                   |                          |              |        | 63.00  |
| ค่าบริการโรงพยาบาล                            | 1                   | 54.00                   |                          |              |        | 54.00  |
|                                               |                     |                         |                          |              |        | 711.00 |
| 3                                             | วมทั้งสิ้น          | 711.00                  |                          |              |        | 711.00 |
| รวมทั้งสิ้น (ตัวอักษร) เจ็ดร้อยสิบเอ็ดบาทถ้วน |                     |                         |                          |              |        |        |

HN: 510059578 วันที่รับบริการ 17 มี.ค. 2565 VN: 650317114412 เวลา: 11:44

วันที่พิมพ์ 17 มีนาคม 2565 เวลา 12:38 น.

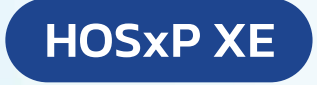

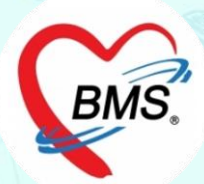

# i-Claim [IPD]

# ขั้นตอนการทำงาน (IPD)

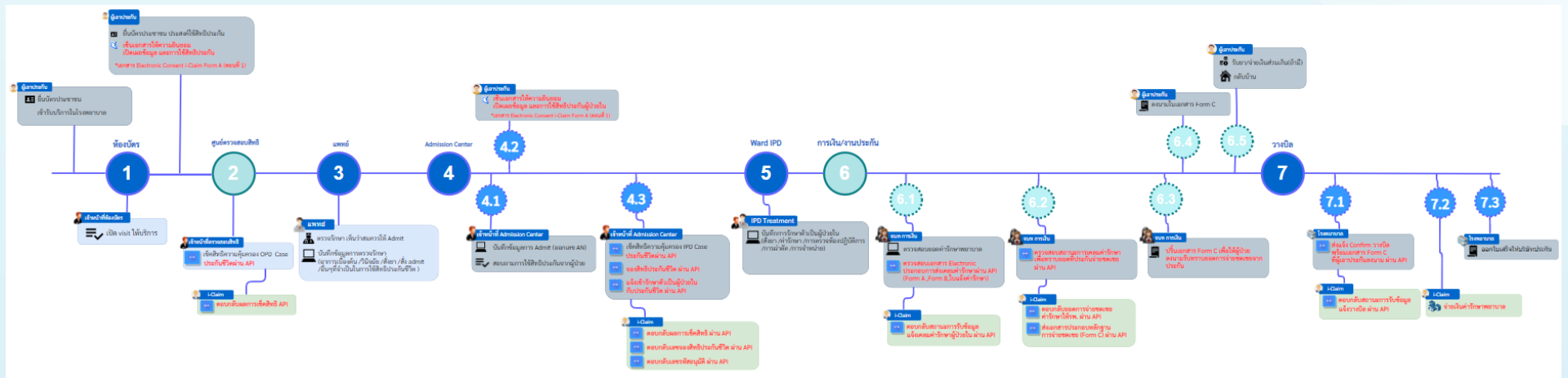

## HOSxP XE

# ขั้นตอนการทำงาน (IPD)

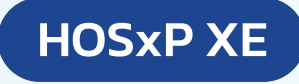

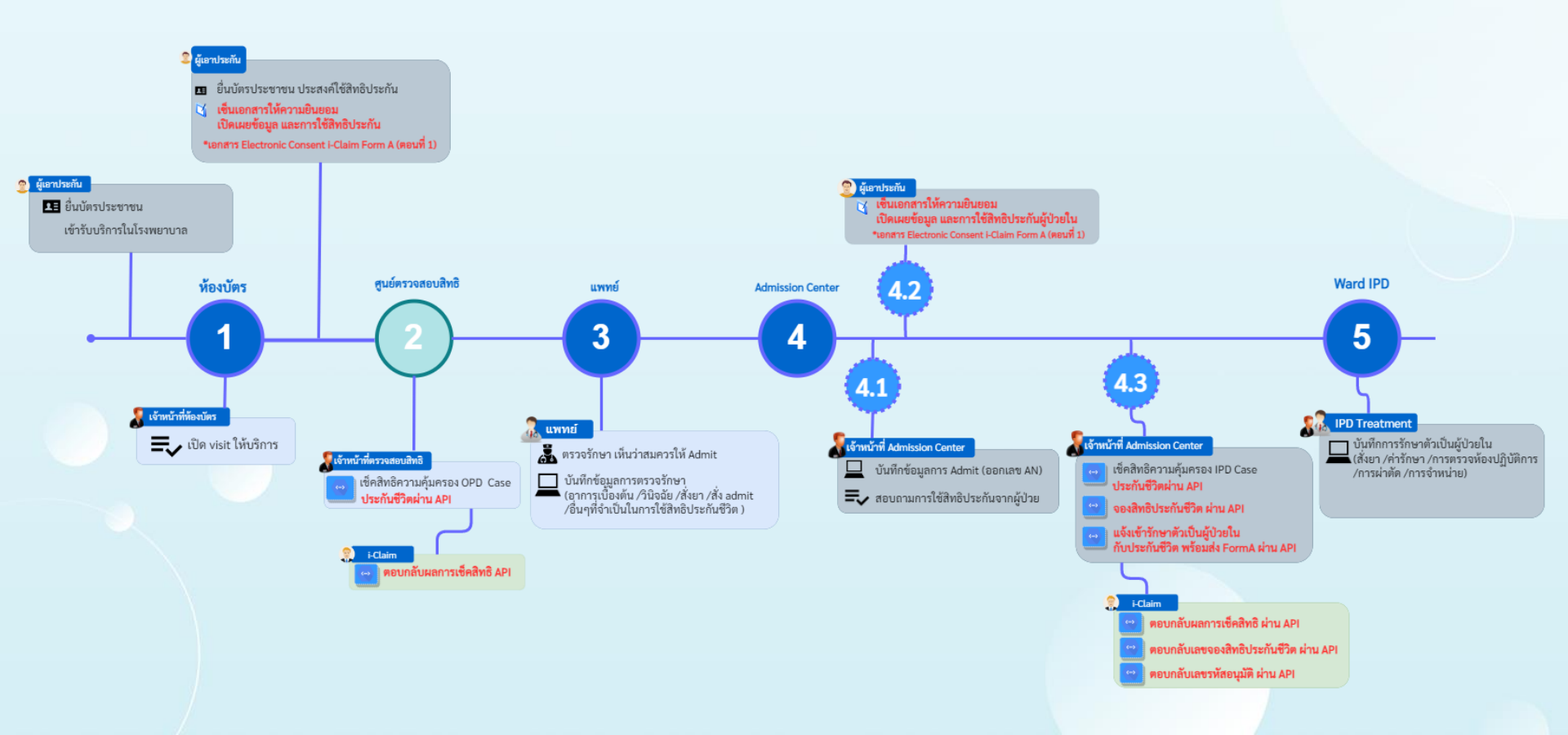

# ขั้นตอนการทำงาน (IPD)

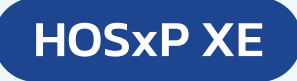

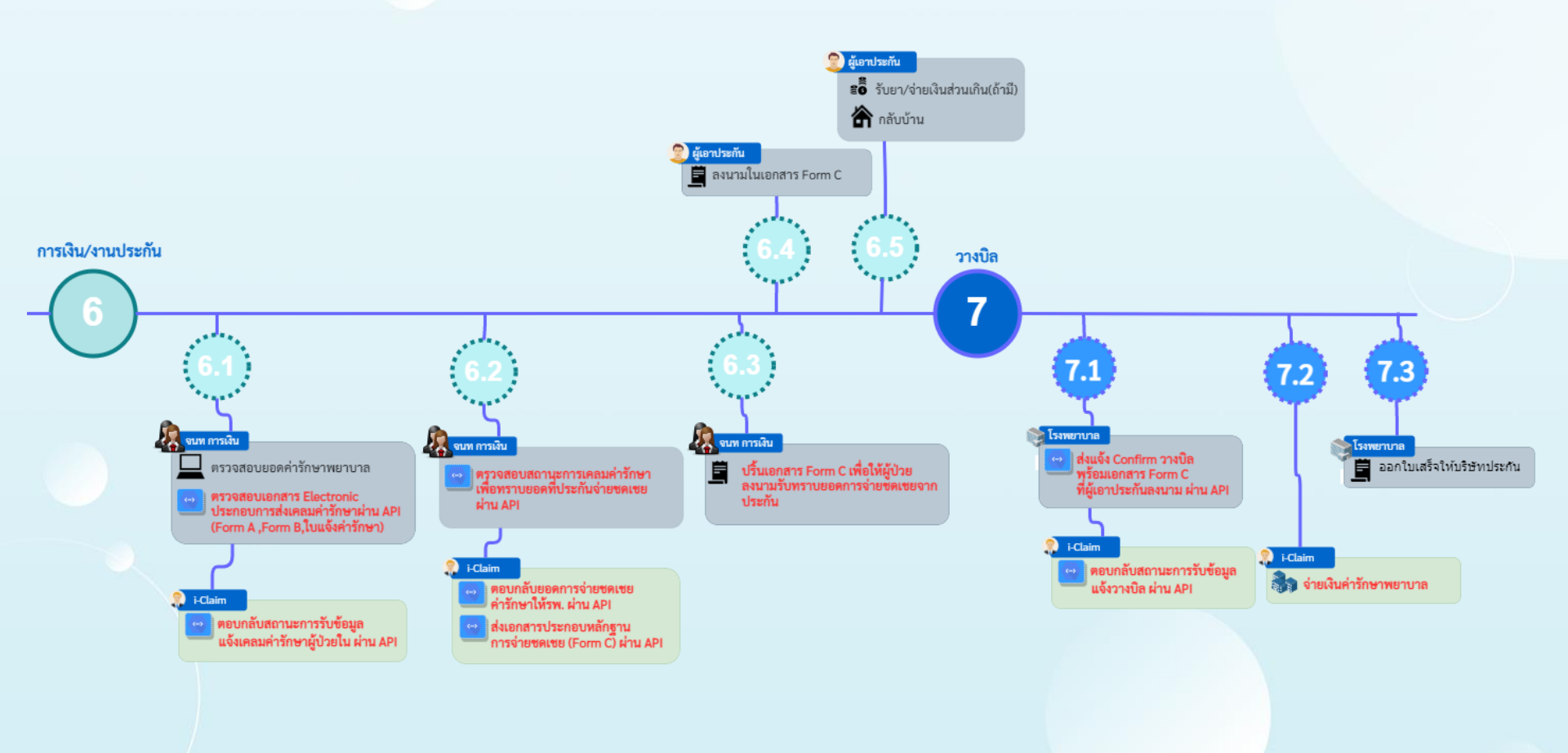

# การตรวจสอบสิทธิผู้ป่วยใน

## HOSxP XE

| HOscPIPDPatientAdmitEntryForm                                                                                                    | - ® X        |
|----------------------------------------------------------------------------------------------------|--------------|
| 🥂 ข้อมูลการ Admit ผู้ป่วย                                                                                                    | Task 👻 🖸 Log |
| tinan's Admit                                                                                                    |              |
| ການເຈັກເຫລັກs ອັນມູສາງຈັນເຮັງ Admit                                                                                                    |              |
| การรับ Admit (                                                                                                    |              |
|                                                                                                    |              |
| mržiški ogravni postali postali po                                                                                                    |              |
| การทำศักสการ อิสสิการโอนา การสังสอ การสารอย่าน การศึกกรองการออีนสร้าง ระยอกรฐณะผู้ประ การวิจิงจัฒนตริมอื่น การศึกษิอ                                                                                                    |              |
| Med Profile 8n8ms7mv                                                                                                    |              |
| การกำหัด สังสิทธิ โด้มีหชื ไได้มีหชื ไได้มีหชื ได้มีหชื ได้มีหชื ได้มีหชื ได้มีหชื ได้มีหชื ได้มีหชื                                                                                                    |              |
| mais Leb - 41 Pinears (Eduard                                                                                                    |              |
| <u>ลง≫Ray</u> กำหนดสิทธิการรักษาผู้ป่วย                                                                                                    |              |
| สายหาวบานทร์<br>No. รหัส ชื่อ ได้สิทธิ ข่าระยะเวลา(ชั่วไม่ Task                                                                                                    |              |
| າບເອີ້ມ<br>ມານາະທີ່ມີການ ຢູ່ 1 41 ອ້າງານກາງ(ອ້າງແລະ)                                                                                                    |              |
| Consult                                                                                                    |              |
| (nalisana                                                                                                    |              |
| ស្មើរម្នាំនេះ                                                                                                    |              |
| າຂອກາຍົານັດ. – B 🗴                                                                                                    |              |
| การ์นดสิทธิการรักษา ของบ                                                                                                    |              |
| การไฟรัสเตอร์น Front Office » เวชาระเนียน » OPDCard adminstrator                                                                                                    |              |
| แห้นผู้บิหนัน สีพธิ                                                                                                    |              |
| <u>โพเวย</u> ชนิดของสิทธิ์ 41 <mark>ปัจรามการ (สำระแอ)</mark> - เลขา์สิทธิ์                                                                                                    |              |
| Assessment สถานหยาบาลหลั - 🔟 คัน วันเริ่มใช่ -                                                                                                    |              |
| IPT Dieg Audit dintukununasa · m 🕅 wukang ·                                                                                                    |              |
| າດອັນ<br>ວະເປັນແຈລອຸ ີ ກຳານແລະແບບເວລາແອນລີສຳຄິ 0 ຼ ອົງໃນ                                                                                                    |              |
| Auth Code usunfasulišanušu                                                                                                    |              |
| Aith Date Project Orde Service                                                                                                    |              |
|                                                                                                    |              |
| - ATTLITUM                                                                                                    |              |
|                                                                                                    |              |
| E-Claim                                                                                                    |              |
| NH50 E-Claim                                                                                                    |              |
| การเหลือชี้ โดยกำได้ร่าย                                                                                                    |              |
| SHRM12USTIGHANS                                                                                                    |              |
| สิทธิ์ทั้งหมด (ชุรภิษธิ์ค ช่องหน่วยงานต์แสงท์                                                                                                    |              |
| Claim Code iastilianan                                                                                                    | Andre 🖸 🕫    |
| และการ งบาทม แกการ จะอาการ จะอาการ จะ<br>อาการ จะอาการ จะอาการ จะอาการ จะอาการ จะอาการ จะอาการ จะอาการ จะอาการ จะอาการ จะอาการ จะอาการ จะอาการ จะอาการ จะอ<br>จะอาการ จะอาการ จะอาการ จะอาการ จะอาการ จะอาการ จะอาการ จะอาการ จะอาการ จะอาการ จะอาการ จะอาการ จะอาการ จะอาการ จะอาการ จะอาการ จะอ<br>อาการ จะอาการ จะอาการ จะอาการ จะอาการ จะอาการ จะอาการ จะอาการ จะอาการ จะอาการ จะอาการ จะอาการ จะอาการ จะอาการ จะอาการ จะอาการ จะอาการ จะอาการ<br>จะอาการ จะอาการ จะอาการ จะอาการ จะอาการ จะอาการ จะอาการ จะอาการ จะอาการ จะอาการ จะอาการ จะอาการ จะอาการ จะ<br>จะอาการ จะอาการ จะอาการ จะอาการ จะอาการ จะอาการ จะอาการ จะอาการ จะอาการ จะอาการ จะอาการ จะอาการ จะอาการ<br>จะอาการ จะอาการ จะอาการ จะอาการ จะอาการ จะอาการ จะอาการ จะอาการ จะอาการ จะอาการ จะอาการ จะอาการ จะอาการ จะอากา<br>จะอาการ จะอาการ จะอาการ จะอาการ จะอาการ จะอาการ จะอาการ จะอาการ จะอาการ จะอาการ จะอาการ จะอาการ จะ<br>จะอาการ จะอาการ จะอาการ จะอาการ จะอาการ จะอาการ จะอาการ จะอาการ จะอาการ จะอาการ จะอาการ จะอาการ จะอาการ จะอากา<br>จะอาการ จะอาการ จะอาการ จะอาการ จะอาการ จะอาการ จะอาการ จะอาการ จะอาการ จะอาการ จะอาการ จะอาการ จะอาการ จะอาการ จะอาการ จะอาการ จะอาการ จะอาการ จะอาการ จะอาการ จะ<br>จะอ<br>จะอาการ จะอาการ จะอาการ จะอาการ จะอาการ จะอาการ จะอาการ จะอาการ จะอาการ จะอาการ จะอาการ จะอาการ จะอาการ จะอากา | - nausi      |
|                                                                                                    |              |
| 🔗 ครารสอบสัทธิ สปสป. HIP data 🗂 Force v1                                                                                                    |              |
|                                                                                                    |              |

# การจองสิทธิผู้ป่วยใน

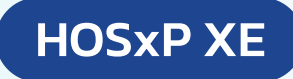

#### **Claim Reservation**

| W HOSxPiClaimINETServiceCheckForm 65:03:21:001                                                                                                    |                                                 |                                      |                                | - 0                           |
|----------------------------------------------------------------------------------------------------|-------------------------------------------------|--------------------------------------|--------------------------------|-------------------------------|
| ตราจสอบสิทธิประกัน                                                                                                    |                                                 |                                      | AN : 650000003 Admit           | : 23/05/2565 09:49:40 น. Task |
| HN 570307673 ซึ่ง-สมุล นระอ่อ uat7 CID 0480000004240 ชิดรวจลอบสิร<br>ClaimType - เวลา - ประเภา - โรบที่<br>บริษัทประกัน AIA:MTLTLI - ก็ทั่งมา 048000004240<br>ทั้งมาตาม @ CID O Passport ทานายสบกรณรรณ์ จิ ที่สลูกกั                                                                                              | ช้<br>พมายเลขดิทซัประโยชน์                      |                                      |                                |                               |
| ของสิทธิประกันผู้บังชโน<br>สถานะของสิทธิ IPD ซึ่งไม่ด้วงมีมาร<br>โดงประวัทภิ -                                                                                                    | 🛃 ของสิทธิ IPD                                  |                                      |                                |                               |
| อาการสำคัญ อาการสำคัญ 2 ชั่วโมง<br>ICD9 0002.9357<br>ชัญญากรมธรรม์                                                                                                    |                                                 |                                      |                                |                               |
| Drag a column header here to group by that column                                                                                                    | RTF HTML                                        |                                      |                                |                               |
| ส์หรับ ไม่ริศาประวัณ ประเภทบริการ ไประเภท วันที่ตรวจสอบสิทส์ 32 ประมาณ<br>1 AIA เรียบไขย 23/5/2565 8.47.32 ประวัณชายพูดคล fed88156-667-494fe-37-2118;<br>2 AIA เรียบไขย 23/5/2565 8.47.32 ประวัณชุ่ม c7c40165-ecd4-4bd5-995d-48c821<br>3 AIA เรียบไขย 23/5/2565 8.47.09 ประวัณชุ่ม c6d48339-1034-4bd5-995d-48c821 | เอไอเอ<br>HN : 570307673 ชื่อ : นายอ <b>เ</b> ล | uat7 CD : 048000004240               | ข้อมูลสิทธิประกัน              |                               |
| 4         AIA         เร็บป่วย         23/5/2565 8:47:09         ประกันกลุ่ม         8132ee25-5306-45c2-e25c-841db           5         AIA         เร็บป่วย         23/5/2565 8:44:16         -         -                                                                                                    | เลขที่อ้างอิงจากบริษัทประกัน                    | c7c40fb5-ecd4-4bd5-995d-48c82848510f | นโยบาย                         | ประกันกลุ่ม                   |
|                                                                                                    | ผลประโยชน์การรักษาผู้ป่วย                       |                                      |                                |                               |
|                                                                                                    | หมายเลขกรมธรรม์ที่มีผลบังคับ : ผ                | <u>เ</u> ้อาประกันชื่อ               |                                |                               |
|                                                                                                    | รหัสแผนประกัน                                   |                                      | รายละเอียดประกัน               | IPD                           |
|                                                                                                    | วันที่กรมธรรม์มีผลบังคับ                        |                                      | เวลาที่กรมธรรม์เริ่มมีผลบังคับ |                               |
|                                                                                                    | วันที่สิ้นสุดความคุ้มครอง                       |                                      | เวลาสิ้นสุดความคุ้มครอง        |                               |
|                                                                                                    | สถานะคุ้มครอง                                   |                                      | สถานะการใช้สิทธิ์              |                               |
|                                                                                                    | รายละเอียดเพิ่มเดิม                             |                                      |                                |                               |
|                                                                                                    | วงเงินค่าห้อง-อาหาร ต่อวัน                      |                                      |                                |                               |
| < II                                                                                                    | วงเงินค่าผ่าดัดกรณี IPD                         |                                      |                                |                               |
| Log                                                                                                    |                                                 |                                      |                                |                               |

# การแจ้งเข้ารักษาตัวประเภทผู้ป่วยใน

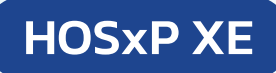

- - X

#### **IPD** Admission

| HOSxPIPDPatientAdmitEntryForm                                                                                                    | AN : 650000005 mpAIA UAT11 CID 0480000023414                                                                                        |
|----------------------------------------------------------------------------------------------------|----------------------------------------------------------------------------------------------------|
| 🛓 ข้อมูลการ Admit ผู้ป่วย                                                                                                    | รายสะเดียดประกันชีวิต                                                                                                    |
| ayams Admit                                                                                                    | บริษัทประกัน ประเภทบริการ - นโยบาย - 📑 ข้อมูลกรมอรรม์                                                                               |
| າລຸກຈັນນສາກະ ຍ້ອນູລາກຮອ້ມເອັກ Admit                                                                                                    | วันที่คราวสอบสิทธิ์ - เลขของสิทธิ์ สถานะการส่งข้อมูลได้บริษัทประกัน: ยังไม่รองสิทธิ์ประกัน                                          |
| กรรับ Admit เลขที่ (AN) 650000003 รับที่รับ Admit 23/5/2565 - เวลก 09:49 🗘 ประเภท                                                              | โรคประจำหัว -                                                                                                    |
| ogress note แสนก ทอผู้ป่วย - ผู้สั่ง ที่หวรรณ ทศสอบ - 🖸                                                                                        | สิทธิการสิทษาปัจจุบัน ข้ารณจีนเอง - แหาย์ผู้สั่ง Admit ที่พรรณ พรสอบ -                                                              |
| การวนจลย<br>กรทำทัดถการ สิทธิการรักษา การล่งต่อ การลากลับบ้าน การกัดกรองกาวะวันแตร้า ระยะการตแลดัป่วย การวิจิจฉัยแลารับอื่นๆ การติดเนื้อ สาเทต | PartA Part B anyuseanteshu                                                                                                    |
| Aed Profile รายสะเอียดประกันธีวิท                                                                                                    | rgazuBendinihumrakultazi                                                                                                    |
| การผ่าตัด บริษัทประกัน ประเภทบริการ - นโยบาย -                                                                                                 | ประมาณการคำบวนวันหักพื้นที่พระกายการป่วย(กรณีมีสาร์ค) วัน ประเภณการคำบวนวันทั้นอน* วัน ประมาณกันเวลาก็ออกราก รง (IPD Discharge) * - |
| การสิ่งLBb วันที่ตรวจสอบสิทธิ - เลขจองสิทธิ สถานะก                                                                                             | finiteflunts Admit * - vunture                                                                                                    |
| สังX-Hay โรคประจำคัว -                                                                                                    | สามาสร้างหมายก็ได้หรือไม่ 🦷 ได้ 👘 ไม่ได้ (centweat)                                                                                 |
| Note สิทธิการรักษาปัจจุบัน ข้าราชการ (อำระเอง)                                                                                                 |                                                                                                    |
| แพทย์เจ้าของ PartA Part B สถามะเศสมประกัน                                                                                                    | A                                                                                                    |
| Consult รายละเอียดสำหรับการส่งประกัน                                                                                                    |                                                                                                    |
| การนิดหมาย<br>ประมาณการจำนวนวันพักพื้นที่หายจากอาการป่วย(กรณีมีผ่าตัด) วัน ประมาณการจำนวนวันที่นอน* วัน ประ                                    | א איז איז איז איז איז איז איז איז איז אי                                                                                            |
| 280สหต<br>ที่ขอมิ่งฮีโพการ Admit *พมายเหตุ                                                                                                    | דרע אינגערארא איז ארגערארא איז איז איז איז איז איז איז איז איז אי                                                                   |
| สามารถรักษามบบผู้ป่วยนอกได้หรือไม่ 🔿 ได้ 💿 ไม่ได้ (ระบุเหตุผล)                                                                                 | การบาดเร็บ(ญังกิเตอ)                                                                                                    |
| รส่งทัวแหนกอื่น การรักษาก่อนหน้า                                                                                                    | Glasgow coma score E V - M - Coma Score                                                                                             |
| มทีมญัปวยใน ซื้อสถานพยาบาลที่เคยจักษาก่อนที่จะเข้าจักษาครั้งนี้                                                                                | สามพุญารวาพเร็บ                                                                                                    |
| จิตแวย<br>รายละเอียดการรักษาก่อนเข้ารับการรักษาครั้งนี้                                                                                        | สถานที่เกิดภูมิพิพพ                                                                                                    |
| ssessment จำนวนเงินที่ข้าระเงินเอง หรือไข้สิทธิศารักษาผ่าน รพ.ไปแล้ว เป็นเงิน บ                                                                | <sup>1</sup> ลักษณะบาดแสล ขนาด หรือด้านหน่งของอย้องอาที่ได้รับบาดเร็บ                                                               |
| รักธัน<br>วักธัน การบาตเจ็น(ดูบัติเหตุ)                                                                                                    |                                                                                                    |
| Glasgow coma score E 🚽 🗸 V 🚽 M                                                                                                    | อณหภม 36.10 ความดังได้พี่พ 120 / 65 อัตราสังธ์พรร 0 02Sat RR 0 Pain Score Pre                                                       |
| สาเหตุการบาคเจ็บ                                                                                                    | •••                                                                                                    |
| สถานที่เกิดอุบัติเหตุ                                                                                                    | การถึงประวัติเนื้อสัม                                                                                                    |
| ลักษณะบาดแสล ขนาด หรือดำแหน่งของอวัยวะที่ได้รับบาดเจ็บ                                                                                         | ส์กับ หมู่ ระสะนอด                                                                                                    |
| การพัฒนารอง                                                                                                    | 🔲 🔳 การเร็งนี้มีขาร้องรับเมลลดอดด์                                                                                                  |
| อุณหภูมิ 36.00 ความตันโลทิต 120 / 85 อัตราเด้นอิพจร O2Sat RR.                                                                                  | 2 🖸 กาลจึบบ้วยครั้งนี้มียวจ้องกับยาสงค์ค                                                                                            |
| อาการสำคัญ ระยะเวลา                                                                                                    | 📑 สิ่งแจ้ง Admit 🔹 🎼 สิ่งแจ้ง Discharge - 😸 ตรวจสอบสถานแคลแประกัน 📑 สิ่งวางบิล 🔹 🖄 เอกสามพื้นเดิม 🤟                                 |
| 🔀 ส่งแจ้ง Admit 🔹 📭 ส่งแจ้ง Discharge 🔹 💼 ตรวจสอบสถานะเคลมประกัน 🕒 ส่งวางบิล 🔹                                                                 | ตราจสอบอกสำห(V) 1                                                                                                    |
| สิทธิกรังหมด ประกันชีวิต                                                                                                    | Ansis Admit (A) Z                                                                                                    |
|                                                                                                    | enundefide som und fra                                                                                                    |
| 👩 ยกลักการ Admit 🔰 แตกสาร Scan 📲 EMR 🗔 พิมพ์อกสาร 😨 ไม่ต้องปัตหน้าต่าง 🔲 No Resync Data                                                        | 🔁 มันนัก 🛛 🔀 ปีค                                                                                                    |

IN HOSxPiClaimINETServiceClaimIPDForm

# การแจ้งเข้ารักษาตัวประเภทผู้ป่วยใน

## HOSxP XE

## IPD Admission เอกสารที่รพ.ส่งไปให้ประกัน ผ่าน API

#### **Consent Form**

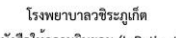

หนังสือให้ความยินยอม (InPatient)

ข้าพเจ้า น.ส.ทิพวรรณ ชาวอุโร ชื่อ นางอุ่อ2 uat ในฐานะ 🔄 ผู้ป่วย 🗾 ผู้แทนโดยขอบธรรม/ผู้ปกครองของผู้ป่วย มีความเกี่ยวข้องเป็น มารดาของผู้ป่วย

ພັກແຈ້າ ຮອໂນແຂອໂນຍອະໄທ້ ແຫກຍ໌ ແຕານພາບາດ ປະອີກປະສາໃນເອົາ ເກືອ ບຸດອອກີ່ບໍ່ໄຂກ້ອຍ ອື່ນດ້ອຍູດກ່ານບຸດອດ ຮອຍູລອຸບດາກ ດາລະເຈົ້າກາ ທູເຫຼີດາວມາເລທາ ຮຸ້ແຫຼດອັງດາກ ແຜ່ຫຼຸດຫັນດູການ. ເຮັດອາ ພິນແປະລະອີກາາກັດການການບາກອອກການດ້ານແມກຕ້ອຍເລົ້າທີ່ເປັນຂບາດອະນາເຮດໃຫຍແ ຮອບູລອັກດຳວ່າໃນແປງອີກກັນແບບປະເທັນນີ້ການອາດັ່ງອີກ ເກືອບູລາກອອດປັງອີກເຮັດອາດັ່ງການປະກັນແມ່ຍ ເກືອ ຜູ້ຄືດາວແອວນ ໃຫ້ ເຫລິດການອັກແມ້ການແລະນວນຮ້ານໃນເປັນອັກການໃນການໃດ ໆ ເນື່ອຂ່ານອອກນານແມ່ນການເຮົາແມ່ນ

ข้าพข้าสิบอยมได้ บริษัท เก็บรวบรม ไข้ และเป็ดแอข้อมูลอ่านุตคล ข้อมูลขุณาท ความพิการ พลูติกรมการเพศ ข้อมูลที่มอกร เสียรพิ และประมีคารักษาขายการตรทางต่า ความระการนี้อยาการตามกฎหมาย หรือบริษัทเขาแน่นระไม่เดียง หรือแต่บริษามระกันโดยอ พรศที่ประกรร หัวแนนระโหร์โดของกันๆ เดือกรายและประทั่ง หรือเสื้อใช้แการตามนี้แหร้องกับการแรงนั้นได้เกิดโดกรายเลา ประกันกัยหรือการจะมีเมตาแกรมรามโปรกันโย หรือใช้ประโยชาต่างการแพช หรือเสื้อใช้แการตามในการใด ๆ ที่ที่อุบัญามรงนับระกันโย

กรณีฟรีอกรับสืบใหม่อนไรตอาบาล ข้าพจะข้อมอนและตุลปลับชีพิต่ายค่ารับกายบาลใหม่เลขามหายสทั่งพร้อมการรับการรับการปี โดยโอลเป็นหนึ่งใช้ที่ได้จายพระพร่าวิทาพบานไฟแก่งการเป็นตรงแล้วการแข้งกำแนและไส่แปนต่างการเป็นไรน์ ที่มี ค่าวิทา ทบานโล ๆ ที่ยุณาหรือการแต่งกระตามสามาร์แก้นข้อ กำหลายในการเป็นแห่งการบาน โดยสาม และ จำหลางก็ไปเริ่มเป็นต่าที่ว่า บริษัทสามอรามให้สามร้อยกละไปกระการรายกำหนักข้อการบานการให้เร็มประการให้เร็มประการในการสืบประกิจจะมีสามาร์การเรื เส้นให้ขณานั้นของการและกระเป็นไปกระการรายกำหนักของการให้เริ่มประการให้เริ่มประการในการสืบประกิจจะมีสามาร์การเร

ลงขี่อ

ข้าหเจ้าได้ ทราบและเข้าใจข้อครามสุดอคจนเรื่อนไขและวิธีปฏิบัติของบริษัทกามเอกสารฉบับนี้ เป็นอย่างที่โดยละเอียดครบถ้วมแล้ว เป็นว่าถูกค่องตามเจตนาของข้าพเจ้าจึงไดดกลงยินขอมมูกทั้นปฏิบัติควมเรื่อนไข และวิธีปฏิบัติของบริษัท ทุกประการ

ผู้ปกครอง

หมายเหตุ : \* กรณีผู้เอาประกันภัยเป็นผู้เยาวิไพ้ผู้ปกครองลงนามแทนพร้อมระบุความสัมพันธ์ \*\* กรณีลงนามโดยไขวิธีพิมพ์ลายนิ้วมือ ต่อเมพยานลงนามรับรอง 2 ท่าน

Tent

( น.ส.ที่พวรรณ ขาวอุไร

ลงที่อ

# บันทึกการรักษาตัวผู้ป่วยใน

IPD

## HOSxP XE

| HOsxPIPDPatientAdmitEntryForm                                                                                                    | -                |
|----------------------------------------------------------------------------------------------------|------------------|
| 🛓 ข้อมูลการ Admit ผู้ป่วย                                                                                                    | Task 👻 🖸         |
| emr 29 stilleu                                                                                                    |                  |
| กรักหน้า นาง - ชื่อ aia2 หามงสุด uat เหศ หญิง -                                                                                                    |                  |
| วันเกิด 1/2/2525 - อายุ 40 มี 3 เดียน 2 วัน หมู่เลือด มีพร.มระ. 0480000004193                                                                                                    |                  |
| แพ้ยา PMH โทรงประจำหัว โทรงเรื่อจัง ฉัดหรืองนั้น                                                                                                    |                  |
| HN 510053957 โทรสังค์ 08 อีดถึง                                                                                                    |                  |
| านลอที่ 4 หมู่ที่ 13 ลนน คำบล ค.คลองหาม อ.คลองหาม อ.คลองหาม สัญชาติ ไทย                                                                                                    |                  |
| วันที่มา 25/4/2865 - เวลา 18:46 💲 สิทธิ ป <del>ระโทษวีวิท</del> สิ่งค่องจิอง ๒ (เตนลิก) -คลินิโรทหาร์สินสันโTM                                                                                                    | - 🔲 ความเร่งด่วน |
| นผมก ศัสดรรรม การถ นายอ (พื่อรมัทง) ที่การถึก ส่วนสูง BMI 0 Temp. BP / PR                                                                                                    |                  |
| eyens Admit                                                                                                    |                  |
| ารมารับบริการ ขึ้ยสูงสการรับเข้า Admit                                                                                                    |                  |
| ทรรับ Admit เลขที่ (AN) 6500010 วันที่รับ Admit 25/4/2565 - เวลา 18:06 🗘 ประเภท ทั่วไป -                                                                                                    |                  |
| iogressione แผน อามูสารรม - ผู้สั่ง แห่ายรัทดสอบ                                                                                                    |                  |
| การทำห้อย อาการทำหัญ ธรรรร<br>อาการทำหัญ ธรรรร                                                                                                    |                  |
| Med Provision DX, Dx provisionmmmmmm 971494453 -                                                                                                    |                  |
| mršinia Juli in Acute nasopharyngijis [common cold]                                                                                                    |                  |
| ทารมิเLab พอผู้ประ องชุตารมหญิงไ - พ้อง Al เพียง 003 เร็กทำ                                                                                                    |                  |
| is X-Ray                                                                                                    |                  |
| รูปสำหรู/บริการ สิงที่ว่าไปร้อง - 👗 เลือกร่อง [1] สิงอาหาร 🈹 ของเล 🗆 และคิดทางองคนเลต (นอนตองคยวกน)                                                                                                    |                  |
| Note<br>แกรมสามและ โลกสักรรักษา การสงสอ การสารสับสาม การสังสองภาวะวันเศริป จะยะการสุนสมู้ว่าย การวันจันแนกรับยั้นๆ การสิงสร้อ (สมเด ความอันแอม Vaccine AEF)                                                                         |                  |
| Consult Anginishun                                                                                                    |                  |
| การนิคามาย สิ่งทีม ที่สลิทธิ ซึ่งสิทธิ ได้สิทธิ ได้สิทธิ รัรรมอง วลเงิน จึง ระยะเวลา(ชั่วโม่สถานายาบาลหลัก สถานายาบาลหลัก                                                                                                    |                  |
| นอโมริก I 4I ประการรห                                                                                                    |                  |
| กษากางกำนัด                                                                                                    |                  |
| norski mine de                                                                                                    |                  |
| ra di na mana di na mana di na mana di na mana di na mana di na mana di na mana di na mana di na mana di na man<br>Na mana di na mana di na mana di na mana di na mana di na mana di na mana di na mana di na mana di na mana di na |                  |
| www.com                                                                                                    |                  |
| 9m.20                                                                                                    |                  |
| Reverse Reverse Reverse Reverse Reverse Reverse Reverse Reverse Reverse Reverse Reverse Reverse Reverse Reverse                                                                                                    |                  |
| Revise<br>Assessment<br>T Diag Audit                                                                                                    |                  |
| จิคร29           Assessment           T Diag Audit           จิกธิม                                                                                                    |                  |
|                                                                                                    |                  |
| <ul> <li>จิกร2ย<br/>ssessment</li> <li>T Diag Audri<br/>วิกธิน</li> <li>เป็นกำได้ร่าย</li> <li>เป็นกำได้ร่าย</li> <li>เป็นกำได้ร่าย</li> </ul>                                                                                      |                  |

# การแจ้งเข้ารักษาตัวประเภทผู้ป่วยใน

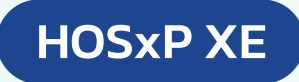

## เข้าหน้าจอส่งข้อมูลเคลมประกัน

| 🍪 HOSxPIPDPatie   | stien/AdmitEntryForm                                                                                                    | - 🔿 X    |
|-------------------|----------------------------------------------------------------------------------------------------|----------|
| 🤼 ข้อมูลกา        | Tas                                                                                                    | 🕶 🖸 Log  |
| ข้อมูลการ Admit   | ····                                                                                                    |          |
| การมารับบริการ    | ขึ้นแตการวิมชั่ว Admit                                                                                                    |          |
| การรับ Admit      | ເລຍສີ່ (Δλ.) _ CE00000013 _ 3ພຮີສ, ຝປາກປ 23/5/2555 ເລລ 09.49 ຟອງເລຍ ສີ່ປຸ່ມ                                                                                                    |          |
| Progress note     |                                                                                                    |          |
| การวินิจฉัย       |                                                                                                    |          |
| การทำพัตถการ      | อกอักรรับชา การส่งส่ง การสางกับบ้าน การสังครองกาวะรับเคร็ก ระยะการสูแลลัฐบัน การวัดจนแลงกับบันๆ การสังคลับแลงกับบันๆ การสังคลับ |          |
| Med Profile       | າ ອະດະບໍລິດກປາກໃນຮັກກ                                                                                                    |          |
| การผ่าทัต         | บริษัทประกัน ประเภทบริการ - นโยษะ - 📑 ขัญเมารณะระม์                                                                                                    | Task -   |
| การสิ่ง Lab       | วันที่ตรวรสอบสิทธิ - เมของสิทธิ สถานการจ่ายังละไก้บริษัทประกัน                                                                                                    |          |
| สังX-Ray          | [must## -                                                                                                    |          |
| สรุปค่ายา/บริการ  | a una filia Arimi deresa - una filia Arimi deresa vezen                                                                                                    |          |
| Note              |                                                                                                    |          |
| Concult           | PartA PartB assumption                                                                                                    |          |
|                   | יוורציני גארורורצייו                                                                                                    |          |
| บอโลทิต           | ประเภณการทำมามันที่ที่หนึ่งหรือของการน้ำย์(คณีมีสำคัด) วัน ประเภณการจังกามนั้นหมดหรือการการห.(IPD Discharge)* -                                                                                                    |          |
| กายภาพบำบัด       | ซ้อม่งมีโพกร Admit * 🔹 หมายเหตุ                                                                                                    |          |
| การจำหน่าย        | สามารถรับหมมมรู้ประชอกได้หรือไม่ 🖉 ไม่ได้ (ระบุเหตุเล)                                                                                                    | =        |
| การส่งตัวแผนกอื่น | ทางกับหนัก                                                                                                    |          |
| แพ้มผู้ป่วยใน     | ซื้อสภาพเขามาลที่เคยรักษาด้อนที่จะเข้ารักษาตร้อนี้ - วันที่เข้ารักษารักษา -                                                                                                    |          |
| จิตเวช            | รของสมัดการที่การที่สารที่ส่ง                                                                                                    |          |
| Assessment        | จ้านวนจินที่ถ่าระเงินอง หลือใช้สิทธิทำลักษาส่วน รณ ไปแล้ว เป็นเจ้า                                                                                                    |          |
| IPT Diag Audit    | n<br>msymetu(co58xm)                                                                                                    |          |
| วคชน              | Glasgow coma score E · V · M · Coma Score                                                                                                    |          |
|                   |                                                                                                    |          |
|                   | 3000Å/600Å/00                                                                                                    |          |
|                   |                                                                                                    |          |
|                   |                                                                                                    |          |
|                   | การทัพรรง                                                                                                    |          |
|                   | ຊຸດແກລູມີ 36.00 ກາວພະທິນໂລກິກ 120 / 85 ພັກສາທັ້ນສາມາຣ 02Sat RR. Pain Score Pre.                                                                                                    |          |
|                   | อการสำคัญ อาการสำคัญ                                                                                                    | -        |
|                   | 🛃 ส่งแจ้ง Admit 🔹 📭 ส่งแจ้ง Discharge 🤟 📴 คราวสอบสถานแคลแประวัน 🗾 ส่งวางบัล 🔹 🚅 แกสารเพิ่มตืน -                                                                                                    | 🎦 บันทึก |
|                   | ชิทธิทั้งหมด <mark>ประกันธริด</mark>                                                                                                    |          |
| 📑 ยกเล็กการ Ad    | Admit unans Scan 🛛 HRR 🗋 Aufaanns 🗸 Lifestikaafan is 🗈 No Resync Data                                                                                                    | 🗙 ปิด    |

# การแจ้งเข้ารักษาตัวประเภทผู้ป่วยใน

## HOSxP XE

| At 560000000 munitud VATTI CIO 240000022414  resultanti liufii usimatti liufii usesteksi usestiitii usesteksi usestiitii iseteksi usestiitii iseteksi usestiitii iseteksi usestiitii iseteksi usestiitii iseteksi usestiitii iseteksi usestiitii iseteksi usestiitii iseteksi usestiitiitii iseteksi usestiitiitii iseteksi usestiitiitii iseteksi usestiitiitiitii iseteksi usestiitiitiitii iseteksi usestiitiitiitiitiitiitiitiitiitiitiitiitii                                                                                                    | IPD Concurent | I HOSxPiClaimINETServiceClaimIPDForm                                                                                                 | - = >            |  |  |  |  |  |  |  |
|----------------------------------------------------------------------------------------------------|---------------|----------------------------------------------------------------------------------------------------|------------------|--|--|--|--|--|--|--|
| veskéledníh Ulstanufer   veskéle eveskéle   belanikaný přeslost eveskéle   belanikaný přeslost eveskéle   belanikaný přeslost eveskéle   belanikaný přeslost eveskéle   belanikaný přeslost eveskéle   belanikaný přeslost eveskéle   belanikaný přeslost eveskéle   belanikaný přeslost eveskéle   belanikaný přeslost eveskéle   belanikaný festorenného sklastikaného   belanikaný festorenného sklastikaného   belanikaný festorenného sklastikaného   belanikaný festorenného sklastikaného   belanikaný festorenného sklastikaného   festorenného sklastikaného festorenného sklastikaného   festorenného sklastikaného festorenného sklastikaného   festoren store E V   eveskéle stanskéle   festoren store E V   eveskéle festorenného sklastikaného   festoren store E V   eveskéle festorenného sklastikaného   festoren store E V   eveskéle festoren store E   eveskéle festoren store E   eveskéle festoren store E   eveskéle festoren store E   eveskéle festoren store E   eveskéle festoren store E   eveskéle festoren store E   eveskéle festoren store E   eveskéle festoren store E   eveskéle festoren store E <tr< td=""><td></td><td colspan="8">AN : 650000005 msAIA UAT11 CID 0480000023414</td></tr<>                                                                                                    |               | AN : 650000005 msAIA UAT11 CID 0480000023414                                                                                         |                  |  |  |  |  |  |  |  |
| sitemateria steasentini     Subscreaming steasentini     Subscreaming <td< td=""><td></td><td>รายละเอียดประกันชีวิต</td><td></td></td<>                                                                                                    |               | รายละเอียดประกันชีวิต                                                                                                    |                  |  |  |  |  |  |  |  |
| Selfersmeuhe#                                                                                                    |               | บริษัทประกัน ประเภทบริการ - นโยบาย -                                                                                                 | Task             |  |  |  |  |  |  |  |
| Sander Schol   Sander Schol   Sander Schol <td></td> <td>วันที่ตรวจสอบสิทธิ - เลขจองสิทธิ สถานะการส่งข้อมูลให้บริษัทประกัน ซึ่<b>งไบ่จองสิทธิประกัน</b></td> <td></td>                                                                                                    |               | วันที่ตรวจสอบสิทธิ - เลขจองสิทธิ สถานะการส่งข้อมูลให้บริษัทประกัน ซึ่ <b>งไบ่จองสิทธิประกัน</b>                                      |                  |  |  |  |  |  |  |  |
| Bedmensionedingsing - sensidgita Addimit   Parting Parting   Parting Parting                                                                                                    |               | โรคประจำหัว -                                                                                                    |                  |  |  |  |  |  |  |  |
| Perch Perch                                        |               | สิทธิการรักษาปัจจุบัน ซ้ำระเงินอง                                                                                                    | <b>*</b>         |  |  |  |  |  |  |  |
| ression                                                                                                    |               | Part A Part B สถานประภัพ                                                                                                    |                  |  |  |  |  |  |  |  |
| ประมาณการ์กามว่ามักก็ประการร้ายสู่เหมีย์มีสัตร์       รับ ประมาณกรัสสาร์การการร้ายสู่เหมีย์มีสัตร์         รับส่งการการร้ายสู่เหมียะหลังสาร้ายสาร์สี       หละแข         สารการการการร้ายสู่เหมียะหลังสาร้ายสาร์สี       รับสรารการการการการการการการการการการการการก                                                                                                    |               | รษละเอียดสำหรับการส่งประกัน                                                                                                    | A                |  |  |  |  |  |  |  |
| świsłkurs Admi*     warawa     warawa                                                                                                    |               | ประมาณการจำนวนวันพักฟื้นที่พายจากอาการป่วย(กรณีมีถ่าตัด) วัน ประมาณการจำนวนวันที่มอน* วัน ประมาณวัฒวลาที่ออกจาก รพ.(IPD Discharge) * | •                |  |  |  |  |  |  |  |
| annetine usu gid zeron Alm Salu k k kulk (equay man)                                                                                                    |               | ข้อมิ่งฮีโนการ Admit* 💦 🗸 หมายเหตุ                                                                                                   |                  |  |  |  |  |  |  |  |
| การริการโดยาลี้ไ       > วิยก์สำมัยหารีอยา         รับสารระหร่อยาสินที่สะหร้ายหารีอนี้       > วิยก์สำมัยหารีอยา         รายสมอีตการริการโดยสร้างการโดยาตรีอนี้       มาก         การการกับรับส์เล่า       มาก         การการการการการการการการการการการการการก                                                                                                    |               | สามารถรักษาแบบผู้ป่วยนอกได้หรือไม่ 💿 ได้ 💿 ไม่ได้ (ระบุเหตุผล)                                                                       |                  |  |  |  |  |  |  |  |
| ชื่อสถามคามหลัดของการสำนารครั้งนี้         รายสมอังการสำนารสำนารสำนางการสำนารสำนางการสำนารสำนางการสำนางก<br>การสานางการสำนางการสำนางการสำนางการสำนางการสำนางการสำนางการสำนางการสำนางางการสำนางการสำนางการสำนางการสำนางการสำนางการสำนางการสำนางการสำนางการสำนางการสำนางการสำนางการส<br>การสานางการสานางการสานางการสานางการสานางการสานางการ                                                                              |               | การรักษาก่อนหน้า                                                                                                    |                  |  |  |  |  |  |  |  |
| ระสมบัตรการทับบาร์ตมรารกับบาร์ตมรารกับหาร์ นี้           รำบบเมิงที่รับธุรรมของการกับบาร์ตมรารกับสามารถาย           การการกับบุร์ตมรารกับ           Glasgow coma score E           V         M           Glasgow coma score E           N           สามารกับบุร์ตมรารกับราย           สามารกับบุร์ตมรารกับราย           สามารกับบุร์ตมรารกับบร์ตมรารกับราย           สามารกับบุร์ตมรารกับราย           สามารกับบร์ตมรารกับบร์ตมรารกับราย           สามารกับราย           สามารกับบร์ตมรารกับราย           สามารกับรรกับบร์ตมราย           สามารกับรรกับบร์ตมราย           สามารกับรรกับบร์ตมราย           สามารกับรรกับบร์ตมราย           สามารกับรรกับบร์ตมราย           สามารกับรรกับบร์ตมราย           สามารกับระสุดราย           สามารกับระสุดราย           สามารกับระสุดราย           สามารกับระสุดราย           สามารกราย           สามารกับระสุดราย           สามารกราย           สามารกราย           สามารกราย           สามารกราย           สามารกราย           สามารกราย           สามารกราย           สามารกราย           สามารกราย           สามารกราย           สามารกราย                                                                                                    |               | ชื่อสถานพยาบาลที่เคยรักษาต่อนที่จะเข้ารักษาครั้งนี้                                                                                  |                  |  |  |  |  |  |  |  |
| <pre> furumaSunfafraciause หรือได้สิทธิ์ที่ห้ารหน่าน หา ไปม่มั่ว เป็นมั่ว เป็นมั่มว่าเป็นมั่ว เป็นมั่ว เป็นม<br/>in information information information information information information information information information information information information information information information information information information information inf</pre> |               | รายละเอียดการลักษาก่อนเข้ารับการลักษาครั้งนี้                                                                                        |                  |  |  |  |  |  |  |  |
|                                                                                                    |               | จำนวนเงินที่ข้าระเงินอง หรือไข้สิทธิค่ารักษาผ่าน รพ.ไปแล้ว เป็นเงิน บาท                                                              |                  |  |  |  |  |  |  |  |
| Glasgow coma score        V        M       Coma Score         สมารการการจึง                                                                                                    |               | การบาดเงิน(อุษัติเหตุ)                                                                                                    |                  |  |  |  |  |  |  |  |
| สมพุกกรมหรืม<br>สถานที่มีคอบคิมพ<br>ลักษณะบาคนสอบราคนสอบรอรัยระที่ได้รับบาตร์ม<br>สถามนับกลุ่มสอบเการที่หัญ<br>คณหภูมิ 36.10 ความตันโมทีต 120 / 65 อัตรรพันธ์พรร 0 O2Set RR 0 Pain Score Pre.<br>อาการที่หรัญ เหลอยออกรัสหัญ<br>การรับประทริงในโตรโองรักษณะคอยค์<br>2                                                                                                    |               | Glasgow.coma.score E 🚽 V 🚽 M 🚽 Coma.Score                                                                                            |                  |  |  |  |  |  |  |  |
| สถามที่มีคิดขังคิมหุ<br>สังหมะบาคมสล ขนาด หรือที่แหน่งของอังระที่ได้รับบาคเร็บ<br>การจัดกรอง<br>อุณหภูมิ 36.10 ควมตัวนโลทิต 120 / 65 อัตรางดับธิพรร 0 O2Sat RR. 0 Pain Score Pre.<br>อาการสำหัญ าตสอบอาการสำคัญ<br>อาการรักร์หมุ่มคน<br>สำหับ หม รายสะเอียด<br>1การรับประตรังนี้มียะร้องกับและสงสตล์<br>2การรับประตรังนี้มียะร้องกับและสงสตล์<br>2การรับประตรังนี้มียะร้องกับและสงสตล์<br>2การรับประตรังนี้มียะร้องกับและสงศลด์<br>2การรับประตรังนี้ยะร้องกับและสงศลด์<br>2การรับประตรังนี้ยะร้องกับและสงศลด์<br>2                                                                                                    |               | สารพทุการบาทเจ็บ                                                                                                    |                  |  |  |  |  |  |  |  |
| ลักษณะบาทแสง ขนาด หรือที่แหน่งของอังชะที่ได้รับบาทเร็บ       การทักกรอง       อุณหมูญ 36.10       อาการที่กรับ       การที่กรับ       การที่กระ       การที่กระ       การที่กระ       การที่กระ       การที่กระ       การที่กระ       การที่กระ       การที่กระ       การที่กระ       การที่กระ       การที่กระ       การที่กระ       การกระ       การที่กระ       การที่กระ       การที่กระ       การกระ       การกระ       การกระ       การกระ       การกระ       การกระ       การกระ       การกระ       การกระ       การกระ                                                                                                    |               | สถานที่เกิดอุปัติเทตุ                                                                                                    |                  |  |  |  |  |  |  |  |
|                                                                                                    |               | ลักษณะบาดแสล ขนาด หรือคำแหน่งของอวัยวะที่ได้รับบาดเจ็บ                                                                               |                  |  |  |  |  |  |  |  |
| จุณหรูณ์ 36.10 ความดันโลทิต 120 / 65 ดัทราดันธ์พรร 0 02Sat PR. 0 Pain Score Pre.       อาการสำคัญ     ระยะเวลา 0.วัน       การรักประวัติภัณดิม       สำคับ     หมารรรัดรัณดิม       1     การรับประวัติภัณดอาการสำคัญ       2     การรับประวัติภัณดอาการสำคัญ       สิงกรับ     หมารรรดรัณดอาการสำคัญ       2     การรับประกรรรม       สิงกรับ     ตารรรมสอบสถานะเกลมประกัน       สิงกรับ     พรามสอบอกกรรม       มาระกรรมสอบสถานะเกลมประกัน     พรามสอบสถานะเกลมประกัน       หมาร์ Admit (A)     พรามสอบสถานะเกลมประกัน       หมาร์ Admit (A)     พรามสอบสถานะเกลมประกัน                                                                                                    |               | การพัดกรอง                                                                                                    |                  |  |  |  |  |  |  |  |
| <ul> <li>อาการสำหัญ ทรสอบอาการสำคัญ</li> <li>ระยะเวลา 0.วัน</li> <li>การรักประวัตรนี้เพิ่ม</li> <li>สำหับ ทบ รายละเมือด</li> <li>สำหับ ทบ รายละเมือด</li> <li>การรับประกรังนี้มียาร้องกับแตลาดของ</li> <li>การรับประกรังนี้มียาร้องกับแตลาดของ</li> <li>การรับประกรังนี้มียาร้องกับแตลาดของ</li> <li>การรับประกรังนี้ยาร้องกับแตลาดของ</li> <li>ส่งสร้างประกรรรรม</li> <li>ส่งสร้างมีล ค. 2. เอกสารเกิมเดิม ค.</li> <li>มันกัก 2. 3.</li> </ul>                                                                                                    |               | อุณหภูมิ 36.10 ความดันโลทิต 120 / 65 อัตรแต้นธีพจร 0 02Sat RR. 0 Pain Score Pre.                                                     |                  |  |  |  |  |  |  |  |
| การรักประวัติเพิ่มติม<br>สำคับ พบ ระสะเอียด<br>1 I การจึบประทรังนี้ประวัยงกับแผลลองสต์<br>2 การจึบประทรังนี้ประวัยงกับธะเลพติด<br>2 ส่งแจ้ง Admit - โชชิ ส่งแจ้ง Discharge - ชิดรวจสอบสถานะเคลมประกัน อีสงวางบิล - ชิเอกสารเพิ่มเดิม -<br>ครางสอบเอกสาร()<br>หนะจัง Admit (A)                                                                                                    |               | อาการสำคัญ พดลอบอาการสำคัญ ระยะเวลา 0.วัน                                                                                            |                  |  |  |  |  |  |  |  |
| ส์กลับ หม รายสะเมือด<br>1                                                                                                    |               | การชักประวัติสพิมพิม                                                                                                    |                  |  |  |  |  |  |  |  |
| 2 เกาะรับบริเศรีร์นี้ยี่ยร้องวันยาสลงคิด<br>สิงแร้ง Admit →<br>ตรารสอบสถานะเคลมประกัน ผิส่งวางบิล →<br>ยุกสารเพิ่มเดิม →<br>ตรารสอบผกกร()<br>ศรมร์ Admit(A)<br>สรมร์ Admit(A)                                                                                                    |               | สิำคับ พบ รายละเอียด<br>1. 🔟 เกษร์มป้าแอริเนี้สับาร์กเมืองกรรรร                                                                      |                  |  |  |  |  |  |  |  |
| 🛃 ส่งแจ้ง Admitt - 👘 ส่งแจ้ง Discharge - 😂 ตรวจสอบสถานะเคลมประกัน 🕒 ส่งวางบิล - 🖄 เอกสารเพิ่มเติม -<br>ตรางสอบเอกการ(Y)<br>ส่งแจ้ง Admit(A)                                                                                                    |               | <ul> <li>1 โล การเรียง มีการเรียง มีของกายแผนของต</li> <li>2 โล การเรียง มีของกายแผนของต</li> </ul>                                  | -                |  |  |  |  |  |  |  |
| ตรามสอบเอกสาร(V)<br>ส่งแห้ง Admit(A)                                                                                                    |               | 🗔 ส่งแจ้ง Admit 🕘 🍞 ส่งแจ้ง Discharge - 💼 ทรวจสอบสถานะเคลมประกัน 📄 ส่งวางบิล - 🖄 เอกสารเพิ่มเดิม -                                   | 🗎 บันทึก 🛛 🗙 ปิด |  |  |  |  |  |  |  |
| risuši Admit(A)                                                                                                    |               |                                                                                                    |                  |  |  |  |  |  |  |  |
|                                                                                                    |               | ร่งแจ้ง Admit(A)                                                                                                    |                  |  |  |  |  |  |  |  |
|                                                                                                    |               | e अन्त्रवरिपाछन्तर्भा(V)<br>नश्मर्थे Admit(A)                                                                                        |                  |  |  |  |  |  |  |  |

# Claim ค่ารักษาผู้ป่วยใน

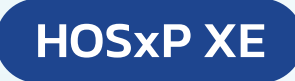

#### IPD Discharge

| HOSKPICIaimINETServiceClaimIPDForm                                                                       | x                                                                                                    |
|----------------------------------------------------------------------------------------------------|----------------------------------------------------------------------------------------------------|
| AN : 650000005 un#AIA UAT11 CID 0480000023414                                                            |                                                                                                    |
| ระขณะนิยกประกันธ์วิท                                                                                     |                                                                                                    |
| บริษัทประกัน ประเภทบริการ - นโยบข - 📑 ซึ่งผูลกามธรรม์ Task                                               | 8                                                                                                    |
| วันที่ตรวจอยุจิตธิ - เลข-องลิตธิ สมานอาการ์จรัยอุลไก้บริษัทประวัน: ยังไม่ของสิตธิประภัน                  | 😵 HOSxPiClaimINETServiceDocumentScanForm –                                                                                                    |
| โดปนร์จัดว่า                                                                                             | ตรวจสอบเอกสาร                                                                                                    |
| สิทธิการลับหมังรูมัน ข้าระเงินอง - แมทย์ผู้ขึ้ง Admit ที่พวรรณ ทดสอบ -                                   | รษณามนุกสาร                                                                                                    |
| Part A Part B sonucessurfu                                                                               | สี่เช้นไประเภาแกสกร ใบตรวจสอบคำรักษาพยาบาลผู้ป่วยในรายวัน (ตามหมวด)                                                                                                    |
| รามสะนอดหประกอนการแจ้งตรมหล่าลักษาประวัน                                                                 |                                                                                                    |
| รณะเงืองการป้อย                                                                                          | 2 uanarsiustuaatuamensinsi(IPU) <u>utuuti</u> 1                                                                                                    |
| วันเวลาวันเทช่หยุ่ญในตรั้งแรกสำหรับอาการป้องนี้ - เวลา 2ิตวามเด็งของแหหย่อการของไรคเป็นบากานทำไร 0 2ิรัม | ិងអាចគ្នានាំការដំបានប្រជាក់ចាប់ (នាមជួយជា។<br>- បានកម្មវិសិទ្ធនេះ មាន សម្តែល សម្តែល សម្តែល សម្តែល សម្តែល សម្តែល សម្តែល សម្តែល សមត្ថកម្មនេះ សមត្ថកម្មនេះ សមត្ថ<br>- សមត្ថកម្មវិសិទ្ធនេះ សមត្ថកម្មនេះ សមត្ថកម្មនេះ សមត្ថកម្មនេះ សមត្ថកម្មនេះ សមត្ថកម្មនេះ សមត្ថកម្មនេះ សមត្ថកម្មនេះ                                                                                                    |
| ร้อมูลการรำหน่าย (กระกร้อมูลแบบการรำหน่าย) การทัศราธอง                                                   | สารหลัง                                                                                                    |
| แสนท์ที่เหน่าย สังกับ บายและสังก์ การและสังก์ การและสังก์ เกิดรับประมาณโอรโองมันตั้น ได้                 | anton and the second data game daggers in game a game and game a game a game a game a game a game a game a game                                                                                                    |
| วันที่รักหน่าย - เวลาร์กหน่าย 2 2 เกาะเร็บว่ายาริเมียวของรับยาสงศัต (กรบุณ์แสน)                          | (そして) したいはないは、<br>(かど) びかいしたないない、<br>(かど) びかいしたいない、<br>(かど) びかいしたいないない、<br>(かど) びかいしたいないない、<br>(かど) ひかいしたいない、<br>(かど) ひかいしたいない、<br>(かど) ひかいしたいない、<br>(かど) ひかいしたいない、<br>(かど) ひかいしたいない、<br>(かど) ひかいしたいない、<br>(かど) ひかいしたいない、<br>(かど) ひかいしたいない、<br>(かいしたいない) (かいしたいない) (かいしたいない) (かいしたいない) (かいしたいない) (かいしたいない) (かいしたいない) (かいしたいない) (かいしたいない) (かいしたいない) (かいしたいない) (かいしたいない) (かいしたいない) (かいしたいない) (かいしたいない) (かいしたいない) (かいしたいないない) (かいしたいないない) (かいしたいないないない) (かいしたいないないないないないないない) (かいしたいないないないないないないないないないないないないないないないないないない |
| ผู้สิ่งร้าหน่าย - ร้านวนวันเอน 0                                                                         | Web/21、experimentaly11 more (2015年) (1997年))     Web (1997年)     Web (1997年))     Web (1997年)     Web (1997年))     Web (1997年))     Web (1997年))                                                                                                    |
| 2 อีการรัพน่าย                                                                                           | nt62682aei centeatriant/intel Mith Approval                                                                                                    |
| สถานอาทาศารร้ามท่าย 🗸 6 🗈 การเรียงไปการต่องกับการตอดกบุตร                                                | ารไปไม้เกิดเวลา: จะเกิดสาย เกิดเรื่องสาย                                                                                                    |
| ซัญสาวรักษา                                                                                              | 1 0121 ານທະສິນໃຫ້ປະຊົມ ແລະ ແລະ ແລະ ແລະ ແລະ ແລະ ແລະ ແລະ ແລະ ແລະ                                                                                                    |
| อาการห้อสัญญามาที่ทรวงหม                                                                                 | ที่ การสาวรักษณ์ ผู้ปังษร์กระเงิน                                                                                                    |
|                                                                                                    | 0013 001418                                                                                                    |
|                                                                                                    |                                                                                                    |
|                                                                                                    |                                                                                                    |
|                                                                                                    | 6 27 ALEXANDER 27 (ALEXAND) PODOCO (10000)                                                                                                    |
| mr93a4s/m(Diag Text) * Check                                                                             | 71469481 22,996.00 22,996.00                                                                                                    |
|                                                                                                    | าามปีเปลี่. (กินโทย) ของนั้นจะสร้างกินอย่าง                                                                                                    |
|                                                                                                    |                                                                                                    |
|                                                                                                    |                                                                                                    |
|                                                                                                    |                                                                                                    |
| การผ่าติด                                                                                                |                                                                                                    |
| สำคัญ ICD9CM ซึ่งที่ตอการ ซื้อการนำตัด วินาร์เร็ม เวลาเร็ม สิ้นสุด เวลา วิธีตนยา                         |                                                                                                    |
|                                                                                                    |                                                                                                    |
| (NU dala lu display)                                                                                     |                                                                                                    |
|                                                                                                    |                                                                                                    |
| สารปริสมสตร์ว่าให้ส่วน                                                                                   | a                                                                                                    |
| 📴 ส่งหรัง Admit - 🎼 ส่งหรัง Discharge - 🗃 ตรระสอบสถานประกัน                                              | A                                                                                                    |
| 943460UDAR14(Z)                                                                                          | -                                                                                                    |
| ฟลเจ้ล Discharge(D)                                                                                      |                                                                                                    |

# Claim ค่ารักษาผู้ป่วยใน

## **IPD** Discharge เอกสารที่รพ. ส่งไปให้ประกัน ผ่าน API

#### ใบแจ้งค่ารักษา /การผ่าตัด

#### เอกสารสแกน ชื่อ - สกส : นางล่อ2 uat โรงพยาบาลวชิระกเก็ต 1 1 32/7 หมู่ 12 ค.ท่างาม HN : 510053957 **วันที่พิมพ์** 29/04/2565 13:36 น. อ.เมือง จ.ปราจีนบุรี 25000 Ins: (037) 211-088

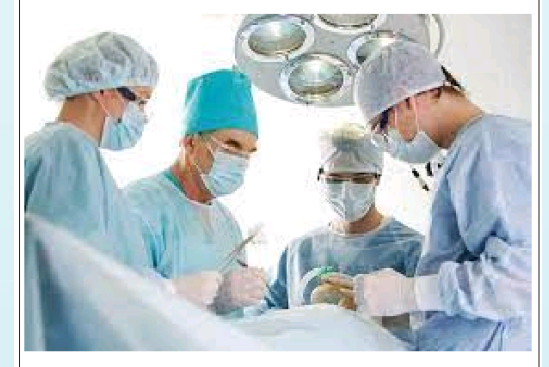

| ussi animi an                                     | ee//iiat bene                                                                                                    | 048000004193                                                                                                    |                                                                                                    |
|---------------------------------------------------|----------------------------------------------------------------------------------------------------|----------------------------------------------------------------------------------------------------|----------------------------------------------------------------------------------------------------|
|                                                   |                                                                                                    |                                                                                                    |                                                                                                    |
|                                                   |                                                                                                    |                                                                                                    |                                                                                                    |
| en santi-latio                                    |                                                                                                    |                                                                                                    |                                                                                                    |
| 1/5/118800/02/25/25 NE: €                         | າ ປີ 2 ເຫັນນ                                                                                                    |                                                                                                    |                                                                                                    |
| วับที่ว่าไหม่ - 25/04/2565 18:06 ม.               | ถ้ารบ่ายวันที่ - 2                                                                                                    | 7/04/2565 08:00                                                                                                    | u.                                                                                                    |
|                                                   | การเราสีรักษา                                                                                                    | : z %                                                                                                    |                                                                                                    |
|                                                   | ວາກບໍລິກິນຮ່ວມ                                                                                                    | awating 9999                                                                                                    | 965                                                                                                    |
|                                                   | าการกำ                                                                                                    | With Appe                                                                                                    | oval                                                                                                    |
|                                                   | สึการศ์ พร่าย                                                                                                    | Improved                                                                                                    |                                                                                                    |
|                                                   |                                                                                                    |                                                                                                    |                                                                                                    |
| <ol> <li>และขอ้อู้กับว่าสัด/วัสฉากลา (</li> </ol> | )                                                                                                    |                                                                                                    |                                                                                                    |
|                                                   | จ่าน                                                                                                    | วนเงิน (บาท)                                                                                                    |                                                                                                    |
| <i>i</i>                                          | ม้าใหย่า                                                                                                    | าระเงิน                                                                                                    |                                                                                                    |
| ลูกหนิสิทธิ                                       | and a                                                                                                    | .n.d. d.t                                                                                                    | 2,111                                                                                                    |
|                                                   | LOITON                                                                                                    | Concaron                                                                                                    |                                                                                                    |
| 1,4283-429                                        |                                                                                                    |                                                                                                    | 1,000.0                                                                                                    |
| 7,090,00                                          |                                                                                                    |                                                                                                    | 7,090,01                                                                                                    |
| c100 (3)                                          |                                                                                                    |                                                                                                    | 600.01                                                                                                    |
|                                                   |                                                                                                    |                                                                                                    |                                                                                                    |
| 14,000,00                                         |                                                                                                    |                                                                                                    | 16,000,00                                                                                                    |
| 14,600.00<br>300.00                               | 1                                                                                                    |                                                                                                    | 16,006,6<br>306,0                                                                                                    |
| 14,000.00<br>300.00<br>รายที่เสิ้น 22,950.00      | <br> <br>                                                                                                    |                                                                                                    | 16,000.00<br>300.00<br>22,990.0                                                                                                    |
|                                                   | องสมอบ คม ของประม ขมค.<br>ขงศมีละรับค<br>มาครับ คิงบรรรรษ - ระตุ 20<br>รับวิษัณย - รถกรุงสรางสะ น<br>ระ แทกผู้สาม จังกรุงแรก (<br>ถูกหนี้มีหนั<br>1,000 00<br>1,000 00 | องสมอบ เอง เอง เอง เอง เอง<br>องสมัตรรับค<br>ราความสำนัก<br>รับให้เอง เรงการสรางสาย เราะบรมาริกา<br>รับให้เอง เรงการสรางสาย เราะบรมาริกา<br>เราะบรมาริกา<br>เราะบรมารี<br>เราะบรมารี<br>รับให้เอง เรงการสราง<br>เราะบรมารี<br>เราะบรมารี<br>เราะบรมาราะบรมารี<br>เราะบรมารี<br>เราะบรมารี<br>เราะบรมารี<br>เราะบรมารี<br>เราะบรมารี<br>เราะบรมารี<br>เราะบรมารี<br>เราะบรมารี<br>เราะบรมารี<br>เราะบรมารี<br>เราะบรมารี<br>เราะบรมารี<br>เราะบรมารี<br>เราะบรมารา<br>เราะบรมารา<br>เราะบรมารา<br>เราะบรมารี<br>เราะบรมารา<br>เราะบรมารา<br>เราะบรมาร | เหล่างอาการ และประวัติเมตะ.<br>แหล่งการ และประวัติเมตะ.<br>มาระบุรัสส์การ<br>มาระบุรัสส์การ และประวัติเมตะ.<br>มาระบุรัสส์การ และประวัติเมตะ.<br>มาระบุรัสส์การ เราะ<br>เมตะปรัฐสีการ เราะ<br>เมตะปรัฐสีการ เราะ<br>เมตะปรัฐสีการ เราะ<br>เมตะปรัฐสีการ<br>เมตะปรัฐสีการ<br>เมตะปรัฐสีการ<br>เมตะปรัฐสีการ<br>เมตะปรัฐสีการ<br>เมตะปรัฐสาร<br>เป็นการ<br>เป็นการ<br>เป็น<br>เป็น<br>เป็นการ<br>เป็นการ<br>เป็นการ<br>เป็น<br>เป็นการ<br>เป็น<br>เป็นก |

Page 1 of 1

างอรับของว่าค่ารักษาพยาบารถูกต้องตามที่เรียกเก็บ

( นายะริคม บัวเลิศ ) นายแพทย์เชี่ยวขาวเ ปฏิบัติราชการแทบ ผู้ผ่านวยการโรกพยาบาลชุมพระงกรอกมพักดี่

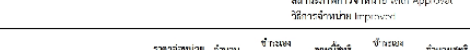

|           |                                              | ราหารอหบาย        | גוכנורס | เบิกไท้ | ลูแหน่สทธ | เบ็กไม่ได้ | ขานวนสุทธ |
|-----------|----------------------------------------------|-------------------|---------|---------|-----------|------------|-----------|
| สายระ     | ຈວີຊີຈລົບສາຈເຈກະນັກການແທກບໍ່ແລະສາບ ເອີວີສບາ  |                   |         |         |           |            |           |
|           | (27/04/65) Dysler imoprohay (Bysperiin)      | 300.00            |         |         |           |            |           |
|           | รวม ท่าดรวจวิมีจจัยทางเลคมีความแพทย์เ        | ແສະຫຍາສີຈີຫຍາ     | 2       |         | 600.00    |            | 600.00    |
| ก่าตรว    | จวิมิจฉัยและรักษาทางรังชีวิทยา               |                   |         |         |           |            |           |
| 3957      | [28/04/45] At Base Bensitemetry Lt. Eccanol  | 14,000.00         |         |         |           |            |           |
|           | รวม ค่ามรวจวิปัจฉังแจะรักษ                   | การรับสีวัณฑ      | 1       |         | 14,000.00 |            | 14,000.00 |
| ค่าบวิก   | สกษายายาส                                    |                   |         |         |           |            | .         |
| 0103      | (ว.ศ.พ.ศ.ณ) สำหรักรพระนายที่รัฐป (ค.ศ.)      | 300.00            |         |         |           |            |           |
|           | รวม ล่ายวิท                                  | รายเพลาแรง        | 1       |         | 200.00    |            | 300.00    |
| ก่าเรื่อง | และทำกาหาร                                   |                   |         |         |           |            |           |
| \$1801    | 127/04/851 ที่ เรื่องพิษาร 1,000             | 1,000,00          | 1       |         | 1,000.00  |            | 1,000.00  |
|           | รวม ข้าดับ                                   | งและสำหางการ      | 1       |         | 1,000.00  |            | 1,000.00  |
| ค่าเวระ   | กัณฑ์ที่มีไข่อา                              |                   |         |         |           |            |           |
| 1651      | (\$7/04/65] MET PLUS LEMODIALYSIS TUBING SET | 5,000.00          | 1       |         | 5,000.00  |            | 5.000.00  |
|           | (27/04/65] Needle Holder 16 cm.              | 770.00            | 1       |         | 770.00    |            | 770.00    |
| 38556     | (> 4/04/85] Rongstar 15, clina               | 320.00            | 1       |         | 320.00    |            | 320.00    |
| 9601      | (> r/04/35) #1 POD Set with bag              | 1,000.00          | 1       |         | 1,000.00  |            | 1,000.00  |
|           | รวม คำเวล                                    | หกัด คำที่มีใช่มา | 4       |         | 7,090.00  |            | 7,090.00  |
|           |                                              | 5785              | เงสิม   |         | 22,990.00 |            | 22,990.00 |

Pete J of L

HN: 510053957 AN: 6500010

เลขที่สิทธิ :

#### ใบครวจสอบค่ารักษาพยาบาลผู้ป่วยใน (รายละเอียด)

ซื่อผู้ป่วย : นางอ่อ2 แอป

การวิมิจลัยรอง :

สิทธิการรักษา : aia

สถานพยาบาลหลัก :

5%a icct9 : 0124

ซึ่งป่วยเป็นโทล : |E164|Abnormal societion of gastrin

และได้มาขอวับการวักษาพยาบาลจาก โรงรงยาบาลชุมพรเขตรอุดมศักดิ์ อ.เมือง จ.ชุมพร วันที่วับใหม่ : 25 แ.ย. 2565 แวลา : 1806 น จำหน่ายวันที่ : 27 ม.ย. 2565 แวลา : 0800 น.

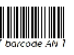

HOSxP XE

เลขที่บัตรประชาชม : 0480000004193

พอผู้ป่วย : อายุตารยหญิง 1 พื่อง: 305

จำนวนวันที่วักษา : 2 วัน

วิธีการจำหน่าย Improved

เฉพาย์พิวินีจจัย เมาาก่าด 999965

สถานรถาพการจำหน่าย With Approval

โรงพยาบาลวชิระภูเก็ต 353 ถ.ยาวราช พ.ทศาสโหย์ อ.เมืองกลัก จ.กเกิด 85000 โตร. 076361234 แต่กร้.

Billed - Records a codir (frait) ที่แต่งานเกิดขอยนุการสรรณ (แล้วกินต่ 20 และเวล 2565 และ 1625 น.

พื่นทั้งขนะนี้อเ DEV, THIPPRWAN Logn by : พืชวรรณ จระดูไร (BMS)

Page 1 of 1 XE-DOCLMENT-SOM-PRINT-1

filted o decreta sepoje dest) declo cardon de la contribución dedición necessario de cara contribution d

# เซ็คสถานะการส่งเคลมประกัน

## Check Claim Status

1.Reserved = จองสิทธิ์สำเร็จ

2.Admited = แจ้งเข้ารับการรักษาประเภทผู้ป่วยในแล้ว

3.ส่งข้อมูลเคลมค่ารักษาผู้ป่วยใน จะมีสถานะดังนี้

>>Received = แจ้งส่งเคลมประกัน พร้อมเอกสาร (ได้รับเอกสารแล้ว)

>>Processing = กำลังพิจารณา

>>Approve = อนุมัติการเรียกร้องสินไหม พร้อมส่งยอดเงินที่อนุมัติ

>>Pending = ขอเอกสารเพิ่มเติม

>>AddDoc = ได้รับเอกสารเพิ่มเติมแล้ว

>>Decline = ไม่อนุมัติการเรียกร้องสินไหมครั้งนี้

4. Reversed หรือ Cancelled กรณีมีการยกเลิกการเคลม

5. Settle ประกันจ่ายค่าสินไหมให้กับโรงพยาบาลแล้ว

| ۲ | HUSXP | lClaimin | VE I Serv | ICEIPDFO | rm |
|---|-------|----------|-----------|----------|----|
|   |       |          |           |          |    |

#### AN : 6500010 urvaia2 uat CID 0480000004193 รายละเคียดประกันทีวิต บริษัทประกัน AIA ประเภทบริการ เจ็บป่วย นโยบาบ ประกันกล่ม 📓 ข้อมลกรมธรรม์ Task วันที่ตรวจสอบสิทธิ 27/4/2565 เลขาองสิทธิ 07be3072-b54a-4aaa-817f-597e23a9e0b7 สถานะการส่งข้อมลให้บริษัทประกัน: ส่งข้อบลการเคลบประกันแล้ว รอตรวจสอบ สิทธิการรักษาปัจจุบัน ประกันชีวิต สถานะเคลมประกัน ลำดับ เลขที่อ้างอิ่งจากบริษัทประกัน สถานะการเคลม รายละเอียด วันที่โอนเงิน จำนวนเงินที่อนมัติ หมายเลขบดเอกสาร วันเวลาที่ตรวจสอบ

🗍 ส่งวางปิล

🗟 ส่งแจ้ง Admit 🔹 🣭 ส่งแจ้ง Discharge 🔹 😆 พรวจสอบสถานะเคลมประกัน

**HOSxPXE** 

# เซ็คสถานะการส่งเคลมประกัน

## **Check Claim Status** เอกสารที่ส่งจากประกันมาให้รพ. ผ่าน API ้กรณีไม่ผ่าน ขอตรวจสอบเอกสารเพิ่ม

| HOSxPiClaimINETServiceClaimIPDForm                                                                                                    | - = ×                                                                               |
|----------------------------------------------------------------------------------------------------|-------------------------------------------------------------------------------------|
| N : 650000006 Miss.aia ploy CID 3000000580079                                                                                                    | ส่วนที่ 2                                                                           |
| รายสะเดียกประกันชีวิต                                                                                                    | ต่วนที่ 1 และ ส่วนที่ 2<br>กรณาใน้ยุเอาประกับเข็นซึ่งใบส่วนที่ 1 พร้อบอายเข็นต์พยาน |
| มาชิทปายกัน<br>มาชิทปายกัน<br>วันที่รวรออนเสิกซ์ 11/5/2565 - เมษรองสิกซ์ 1c001a5d-346c-485a-2815ad860df สถานยากรลังข้ออุมไห้บริจัทปายกัน: <b>ปังยังบูลงานมิสเอ้าก่างรสมแสม</b><br>โหสระระส์หัว -<br>สาธิการกิหารประที่มี<br>อายมายสายรูปของรามวิชักปายกัน<br>ระสะเสียก<br>รามสายไข่มีของรามวิชักปายกัน<br>ระสะเสียก<br>รามสายไข่มีของรามวิชักปายกัน<br>รามสายไข่มีของรามวิชักปายกัน<br>รามสายไข่มีของรามวิชักปายกัน<br>รามสายไข่มีของรามวิชักปายกัน<br>รามสายไข่มีของรามวิชักปายกัน<br>รามสายไข่มีของรามวิชักปายกัน<br>รามสายไข่มีของรามวิชักปายกัน<br>รามสายไข่มีของรามวิชักปายกัน<br>รามสายไข่มีของรามวิชักปายกัน<br>รามสายไข่มีของรามวิชักปายกัน<br>รามสายไข่มีของรามวิชักปายการรามสาย<br>รามสายไข่มีของรามวิชักปายการรามสาย<br>รามสายไข่มีของรามวิชักปายการรามสายเปล่าไข่<br>รามสายไข่มีของรามวิชักปายการรามสายเปล่าไข่มีของรามวิชักปายการรามสาย<br>รามสายไข่มีการรามสาย<br>1 Pequest_Document/D5112022_192512.pdf<br>1 Pequest_Document/D5112022_192512.pdf<br>1 22/5/256512.34.08 • | <ul> <li>         Task ■</li></ul>                                                  |
|                                                                                                    | ะ่ายสินไหมประกับสุข                                                                 |
| ک این این این این این این این این این این                                                                                                    | C in                                                                                |

## **HOSxP XE**

DATE: 05/11/2022 19:25:13

AN.

To. 05/11/2022

ฝ่ายสินไหมประกันสุขภาพ

โรงพยาบาลวชิระภูเก็ต

AIA CARE CARD ขอเอกสารเพิ่มเติมของคุณ Ploy Ploy หมายเลขกรมธรรม T456216749

FROM: AIA HEALTH CARE

Admit from 05/10/2022

To:

HN.

# เช็คสถานะการส่งเคลมประกัน

## **Check Claim Status** เอกสารที่ส่งจากประกันมาให้รพ. ผ่าน API กรณีผ่านการอนุมัติ Form C

| 🌸 но:  | SxPiClaimINETServiceClaimIPDFor | m                               |                        |                    |                      |                                     |                     |                   |        |  |
|--------|---------------------------------|---------------------------------|------------------------|--------------------|----------------------|-------------------------------------|---------------------|-------------------|--------|--|
| AN : 6 | 50000006 Miss.aia ploy Cll      | 0 3000000580079                 |                        |                    |                      |                                     |                     |                   |        |  |
| รายละเ | เอียดประกันชีวิต                |                                 |                        |                    |                      |                                     |                     |                   |        |  |
|        | บริษัทประกัน AIA                | ประเภทบริการ เ                  | ຈົ້ນປ່ວຍ               | นโยบาย ประกันรายบุ | กกล                  |                                     | อมูลกรมธรรม์        |                   |        |  |
| วันที  | วัตรวจสอบสิทธิ 11/5/2565        | <ul> <li>ເລນຈອນສຶກຮິ</li> </ul> | c001a5d-346c-485a-b852 | 2-78f15af860df     | สถานะการส่งข้อมูลให้ | บริษัทประกัน: ส <b>่งข้อบูลวางเ</b> | วิลแล้ว ทำการส่งเคล | ามแล้ว            |        |  |
|        | โรคประจำตัว -                   |                                 |                        |                    |                      |                                     |                     |                   |        |  |
| ลิทธิก | การรักษาปัจจุบัน ประกันชีวิท    |                                 |                        |                    | - แพทย์ผู้           | สั่ง Admit                          | *                   |                   |        |  |
| Part A | A Part B สถานะเคลมประกัน        |                                 |                        |                    |                      |                                     |                     |                   |        |  |
| ล่ำดับ | เลขที่อ้างอิงจากบริษัทประกัน    | สถานะการเคลม                    | รายละเอียด             |                    | วันที่โอนเงิน        | จำนวนเงินที่อนุมัติ                 | หมายเลขชุดเอกสาร    | วันเวลาที่ทรวจสอบ | เอกสาร |  |
| 1      | 28adde7f-c43b-444b-8e69-13      | Submit                          | ทำการส่งเคลมแล้ว       |                    |                      |                                     |                     | 12/5/2565 12:3    |        |  |
|        |                                 |                                 |                        |                    |                      |                                     |                     |                   |        |  |

|    | HOSxPiClaimINETServiceDocumentIPDForm | - = >              |
|----|---------------------------------------|--------------------|
| 12 | อกสารตอบการเคลมประกัน                 |                    |
| ลำ | กับ ชี้ดเอกสาร                        | วันเวลาที่ตรวจสอบ  |
| 1  | Request_Document_05112022_192512.pdf  | 12/5/256512:34:08  |
| 2  | C000057582_2022-05-12_8_32_21.pdf     | 12/5/2565 12:34:08 |
|    |                                       |                    |
|    |                                       |                    |
|    |                                       |                    |
|    |                                       |                    |
|    |                                       |                    |
|    |                                       |                    |
|    |                                       |                    |
|    |                                       |                    |
|    |                                       |                    |
|    |                                       |                    |
|    |                                       |                    |
|    |                                       |                    |
|    |                                       |                    |
|    |                                       |                    |

|                     |           |              |                |          |                 |                      |             |           |                  |             |           |              |                  |                  |            |                    | 1             | MUNIT/I   |
|---------------------|-----------|--------------|----------------|----------|-----------------|----------------------|-------------|-----------|------------------|-------------|-----------|--------------|------------------|------------------|------------|--------------------|---------------|-----------|
|                     |           |              |                |          |                 |                      |             | 1         | บริษัท เร        | ป้อเอ จำกั  | я         |              | วันที่           | 12 мањи          | กคม        | 2565               |               |           |
| ัง โรงพยาบา         | าสวชิวะ   | ហ្គូហើគ      |                |          |                 |                      |             |           | AIA ได้รับ       | ເອກສາງເວລາ  |           | ขอเอกสารเ    | พิ่มได้รับเวลา   |                  |            | AIA us             | กลับไปที่รง   | τ.        |
| หัสโรงพยาบ          | าล 10     | 58350018     |                |          |                 |                      |             |           | 16               | 43:50       |           | 195          | 40:27            |                  |            | 08                 | 32:21         |           |
| แจ้งค่าขดเข         | มค่ารัก   | ษาพยาบาเ     | a Ala Fax Ci   | MIA      | คุณ             | Play Play            |             |           |                  |             |           |              |                  | C.               | ustorr     | ner ID. BOI        | 00091372      |           |
|                     |           |              |                |          |                 |                      |             |           |                  |             |           |              |                  | м                | embe       | er ID.             |               |           |
| ที่เข้ารับการร่     | ักษา      | 10 พฤษภ      | กคม 2565 จิ    | ้งวันที่ | 11)             | สฤษภาคม 2            | 565         |           |                  |             |           |              |                  | CI               | aim I      | No. COOOO          | 57582/00      | 1         |
| นวนเงินค่ารั        | าษาพย     | าบาลที่ไรง   | พยาบาลส่งเรี   | เอาร้อง  |                 |                      |             |           | 8,250.0          | บาท         |           | สำหรับผูเอาป | ໄສກັນ : ຈຳທ      | ເຈົ້າກັນການ      | uam        | ารพิจารณา          |               |           |
| นวนเงินสินไ         | หมที่คุ้ม | เครองกาย่    | ใต้เงื่อนไขกรร | เธรรม์   |                 |                      |             |           | 8,250.0          | บาท         |           | คาขคเขยคารั  | ักษาพยาบาง       | เครั้งนี้แล้ว    |            |                    |               |           |
| นวนความรับ          | เมิดส่วา  | นแรกที่ผู้เอ | กประกันต้อง    | จ่าย     |                 |                      |             |           |                  | บาท         |           | การมือชื่อ   |                  |                  |            |                    |               |           |
| นวนเงินสินไ         | หมายเ     | รยผ่านโรง    | พยาบาลทั้งห    | มค       |                 |                      |             |           | 8,250.0          | บบาท        |           |              |                  |                  |            |                    |               |           |
| นวนเงินส่วน         | เกินที่ผู | เอาประกับ    | เสืองจ่ายเอง   |          |                 |                      |             |           |                  | บาท         |           |              |                  |                  |            |                    |               |           |
| กยเพท :             |           | ŵ            | ารณาขดเชย      | าวม 1 เ  | 032633          | ni.                  |             |           |                  |             |           |              |                  |                  |            |                    |               |           |
|                     |           | Те           | st API         |          |                 |                      |             |           |                  |             |           |              |                  |                  |            |                    |               |           |
|                     | Т         | ค่าหอง ค     | ล่าอาหาร       | ค่าม     | ŝma             | ค่าแพทย์             | ค่ารักษ     | n         | ค่ายา            | ค่ารักษา    | พยาบาลโดย | การมาตัด     | ค่ารถ            | คารักษ           | n          | ค่าใช้ร่าย         | ที่ รวมค่า    | ใช้จ่าย   |
|                     | _         | การการไ      | รงพยาบาล       | WEIT     | บาด             | ตรวจรักษา            | พยาบาล่     | iνη       | ກຄັ້ນນານ         | 1.0         |           |              | พยาบาล           | สบุรณ            | en<br>T-   | ไม่คุมครอ          | 4             |           |
| รายการค่าให         |           |              |                |          |                 | ท่าแหทย<br>ที่ปรีกษา |             |           |                  | ค่าแพทร์    | ค่ามพาย   | upreniosou   |                  | -เคมีกับ         | มัค<br>บัค |                    |               |           |
| จายจาก<br>โรงพยาบาล | ,         | ดเพื่อไป     | พยง            |          |                 |                      |             |           |                  | ผ่าตัด      | ົວສັญญີ   | ผ่าทัด       |                  | -รังสีน่า        | บัต        |                    |               |           |
|                     | 1.        |              | ผู้ปวยหนัก     |          |                 |                      |             |           |                  | พัดถการ     |           |              |                  |                  |            |                    |               |           |
|                     |           |              |                |          |                 |                      |             |           |                  |             |           |              |                  |                  |            |                    |               |           |
| ค่าให้ง่าย          |           | 1 วัน        |                |          |                 | 1 วัน                |             |           |                  |             |           |              |                  |                  |            |                    |               |           |
| โรงพยามาต           | 1         | ,875.00      |                |          |                 |                      | 6,075.0     | 0         |                  |             |           | 300.00       |                  |                  | Т          |                    | 8,25          | 0.00      |
|                     |           |              |                | -        | _               |                      |             | -         |                  |             |           |              |                  |                  |            |                    |               |           |
|                     |           | ém           | ห้อง ค่าอาหาร  |          | ค่าแพ           | ทย์ ค่าย             | n mi        | âma       | ค่าศัสดกร        | a émo       | 67564     | คารถ         | เครื่องหมูง      | ค่ารักษา         |            | กรักษา             | ค่าใช้ร่ายที่ | 221/10/10 |
|                     |           | end          | โการโรงพยาบา   | a        | สวรรับ          | าษา กลับบ            | nu 🎮        | nne<br>es | enuerre          | ยาสสม       | ม่าคัด    | พยามาล       | ເບລະອິນ          | สูประเทยบ        | 7          | ขาบาล              | binanses      | สินไหม    |
|                     |           |              |                |          | คาแพ<br>ที่เอีก | 915<br>1971          | ÷           | inn,      | มาคด<br>พัตถุการ | 24000       | enloso    |              | และ<br>กลามเนื้อ | ลางไต∕<br>ลางไต∕ | i          | เคยการ<br>าศัคเล็ก |               |           |
| ผลประเท             | n         |              |                |          |                 |                      | Word        | te sur    |                  |             | มาคิด     |              | หรืออวัยวะ       | เคมีบ่าบัด/      |            |                    |               |           |
|                     |           | 269303       | กา พองติกม     | ยหนก     |                 |                      |             |           |                  |             |           |              | ภายนอก<br>เพียม  | ริงอินานัค       |            |                    |               |           |
|                     |           |              |                |          |                 |                      |             |           |                  |             |           |              |                  |                  |            |                    |               |           |
| ารมธรรมที่ข         | คเชย      |              |                |          |                 |                      |             |           |                  |             |           |              |                  |                  |            |                    |               |           |
|                     |           |              |                |          |                 |                      |             |           |                  |             |           |              |                  | in an die        |            |                    | Interior      |           |
| 456216749           | តូរតុគ    | 25,000 🕅     | อวัน           |          |                 | <b>P</b> SUI         | สองที่จ่ายๆ | ระแค้ม    | สานระประโ        | เราน์สูงสุด |           |              |                  | (analasia)       | 01/0       | ត្តម<br>វត្តម      | มระบรมสุข     |           |
|                     |           |              |                |          |                 |                      |             |           |                  |             |           |              |                  |                  |            |                    |               |           |
| ເນນປະເທັນ:          | 1817      | 1 วับ        |                |          |                 |                      |             |           | _                |             |           |              |                  |                  | -          |                    |               |           |
| HSHFNA              |           | 1,875.0      | 00             |          |                 |                      | 6,0         | 75.00     |                  |             | 300.00    |              |                  |                  | 1          |                    |               | 8,250.00  |
|                     |           |              |                |          |                 |                      |             |           |                  |             |           |              |                  |                  |            |                    |               |           |
|                     |           |              |                |          |                 |                      |             |           |                  |             |           |              |                  |                  |            |                    |               |           |
|                     |           |              |                |          |                 |                      |             |           |                  |             |           |              | ผ่ายสินไห        | ມປະເກັນສາ        | เภาพ       | 10                 | 2 พฤษภาค      | au 2565   |
|                     |           |              |                |          |                 |                      |             |           |                  |             |           |              |                  | ผู้อนุมัติ       |            |                    | วันที่จ่า     | าย        |

🗎 บันทึก

🗙 ปิด

" กรณีที่ได้กุญการั้นเงินท่างเรย AJBCRWINCHJEUM เป็งที่พรดีขาวมาร่ะไม่ท่านไดยกร "สำนั้นสิญการั้นนั้น FROEDERH Las) Can WPTIDD กฎกเรยโรกรรดงคณากรี สำนั้นสิมมีพรศรรณกรีไปสมใหญ่กับสิดเตการมีกับกันสิมหราง คำสักษณากร ที่สำหัญหมายนักษ์เพิ่มพรกามก็จัดภูมิวยใน ตามเรียนไขกนยาม

**HOSxP XE** 

## ส่งวางบิลประกัน

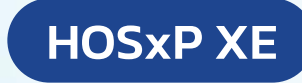

= x

#### Attach Decument

HOSxPiClaimINETServiceAttachDocListForm

| Allach Document                                                                                                    | รายการไฟล์เอกสารเพิ่มเติม        |                 |                 |                                                                                                    |                                                                                                    |                                                                                                    |          |
|----------------------------------------------------------------------------------------------------|----------------------------------|-----------------|-----------------|----------------------------------------------------------------------------------------------------|----------------------------------------------------------------------------------------------------|----------------------------------------------------------------------------------------------------|----------|
|                                                                                                    | รายการเอกสาร                     |                 |                 |                                                                                                    |                                                                                                    |                                                                                                    | <b>^</b> |
|                                                                                                    | ลำคับ ชื่อเอกสาร                 | ประเภทเอกสาร    | วันเวลา         |                                                                                                    |                                                                                                    | 989 1 / 1                                                                                                    |          |
|                                                                                                    | 1 5.jpg                          | เอกสารเพิ่มเติม | 11/5/2565 19:37 |                                                                                                    | เป็นได แปลเม เร็นได                                                                                                    |                                                                                                    |          |
| HOSxPiClaimINETServiceClaimIPDForm                                                                                                  | 2 ผ่าพัด2.jpg                    | เอกสารเพิ่มเติม | 11/5/2565 19:37 | 142                                                                                                    | DIEN GLEGI STITE                                                                                                    | ดันที่ 12 พฤษภาคม 2565                                                                                        |          |
|                                                                                                    | 3 C000057582_2022-05-12_8_32_21- | A FormO =       | 12/5/2565 10:56 | ຊີຈະໄລະຫວ່ານກາວລັກມູເກັດ<br>ນນີ້ຫົວລະຫາການ- 106330018                                                                                                    | AA latuatantisan<br>16x350                                                                                                    | 194027 093221                                                                                                 |          |
| 1: 55000005 un8AIA UA111 CID 0480000023414                                                                                          |                                  | เอกสารเพิ่มเติม | - I             | ในเสี้งท่างแรงที่สำหากราบาล AIG H70 LLAN คุณ Hay Pay                                                                                                    |                                                                                                    | Custeror ID. 800091372                                                                                        |          |
| ายละเอียกประวันชีวิท                                                                                                    |                                  | FormA           |                 | วันที่เข้าในการโกรง 10 พละการม 25% ใจไม่นี้ - 11 พระบาทม 25%                                                                                                    |                                                                                                    | Hember IE.<br>Date Bar CODINSTSSNOT                                                                           |          |
| ปรีบัทประวัน ประเภทบริการ - ปโตบาล -                                                                                                |                                  | FormC           |                 | จ้างหน้าเล่าวันคากรรงที่ระดงการเห็นสิทธิด                                                                                                    | 8,293.00 1.100                                                                                                    | ด้างในสู้และประวัน เข้าหล่งกับกรรมสอการสิจารณา                                                                |          |
|                                                                                                    |                                  | Formb           |                 | จำนวนเป็นสันโต ที่ผู้เอาจะเวานได้เริ่มในการการที่<br>กับ กระบบ ปี ให้เรียนกระได้ กระบบที่ได้ เรื่องกับก                                                                                               | 8,253.00 1.19                                                                                                    | ด้านขณะ ค่าไหมาขณะบารสร้านี้แก่:                                                                              |          |
| วนทศรวจสอบสทธ - เสขจองสทธ<br>สถานะการสงขอมูล เหบรษทบระกน : <b>ยงเมวองสทธ</b>                                                        |                                  |                 |                 | จากการของ และและกลางการของ และแกรงจาก<br>จำการแล้นส่วนโนรรด กระว่าเป็นของบาดทั้งหมด                                                                                                    | E,251.00 1/10                                                                                                    | ดาปรื้อชื่อ                                                                                                   |          |
| โรคประจำตัว -                                                                                                    |                                  |                 |                 | จำนวนเสินส่วนสำเร็จได้เขาประกิษที่จะจำยะสะ<br>เอาการกั                                                                                                    | 1.19                                                                                                    |                                                                                                    |          |
| สิทธิการรักษาปัจจุบัน ซ้ำระเงินอง - แพทย์ผู้สั่ง Admit ที่พวรรณ ทศสอบ                                                               |                                  |                 |                 | Tot API                                                                                                    |                                                                                                    |                                                                                                    |          |
| art A Part B สถานระชมประวัน                                                                                                    |                                  |                 |                 | กระองครรรมสาร คระวิสาร คระสาร                                                                                                    | ก ดายก ดาวัณษาสายานก                                                                                                    | ารโดยการมำคือ การสา ด้ารีราชา ด้ารีโรงการซี รรมเล่าโรงกาย<br>เป็นการสา ได้เรียงการ ได้เรียงการ                |          |
| าและกับ (C) พยาสถายสาย                                                                                                    |                                  |                 |                 | ระบารค่าใช้ คายารค่าใช้ คายารค่ายายายายายายายายายายายายายายายายายายาย                                                                                                    | ardatris envis                                                                                                    | ระการ (รายอะการ์ส<br>สารณ์ (รายอะการ์ส<br>สารณ์เข้าได้                                                        |          |
|                                                                                                    |                                  |                 |                 | รายสาว<br>โรงการการการการการการการการการการการการการก                                                                                                    | inde Sto                                                                                                    | caj urta fikirŭa                                                                                              |          |
| ประมาณการจำนวนวันพักพื้นก็ทายจากอาการป่วย(กรณีมีผ่าศัต) วัน ประมาณการจำนวนวันกับอน" วัน ประมาณวันเวลาที่ออกจาก รพ.(IPD Discharge) " |                                  |                 |                 |                                                                                                    | 364175                                                                                                    |                                                                                                    |          |
| ข้อปรริโนการ Admit * 🔹 หมายเหตุ                                                                                                    |                                  |                 | I               | ดให้กร 1.5ะ 1.4%                                                                                                    |                                                                                                    |                                                                                                    |          |
| สามารถรักษาแบบผู้ป่วยนอกได้หรือไม่ 🔿 ได้ 📀 ไม่ได้ (ระบุมาดุผล)                                                                      |                                  |                 |                 | Balleriana 1,875,00 6,075,0                                                                                                    |                                                                                                    | 300.00 8.250.00                                                                                               |          |
| ารรักษาก่อนหน้า                                                                                                    |                                  |                 |                 | ต่างของต่างของ ต่อมางที่ ต่อง ต่อ<br>ต่างมีการโคลงามาล ต่องชื่อง เป็นก่าง พ                                                                                                    | 111 ANESSING AVIA AV<br>113 ANESSING AVIA<br>113 AVIA AVIA                                                                                                    | เพียง ครั้งการสาราย ครั้งการสาราย ครั้งค่ายสี รายสองสาร<br>เพียง พระกราย เองสุรา ผู้สำนักงาร พระกราย ไม่เมือง |          |
| ซื้อสถานพยาบาลที่เคยรักษาก่อนที่จะเข้ารักษาครั้งนี้                                                                                 |                                  |                 |                 | สอปมโลรม์ ที่มีการ                                                                                                    | ino interno interno in | มาย เมษะ อาการ ออการ<br>โอการ์ กล้างเมือง ไก่สุดิมสิน<br>กล้าย เรื่องเป็นที่เป็นไป                            |          |
| รษละเอียดการทักษาก่อนเข้ารับการทักษาตรั้งนี้                                                                                        |                                  |                 |                 | น้ำหนึ่งไป ห้องผู้มีสามไก                                                                                                    |                                                                                                    | anana) Tak'un<br>Pras                                                                                         |          |
| จำนวนเงินที่ข้าระเงินเอง หรือได้สิทธิต่าลักษาผ่าน รพ.ไปแล้ว เป็นเงิน                                                                |                                  |                 |                 | การแรวของที่ในคายข                                                                                                    |                                                                                                    |                                                                                                    |          |
| าารบาศเริ่ม(อูบัติเทต)                                                                                                    |                                  |                 |                 | 1663 6749 gaga 26,200 ครัม สุมารถสร้างจ                                                                                                    | าสาวการสาวสาวการ                                                                                                    | คุ่มหางที่จังหรือเสร็มประการโรกปฏง<br>สุท                                                                     |          |
| Glasgow coma score E · · V · · M · · Coma Sci                                                                                       |                                  |                 |                 | sancheñz angli 1/2a                                                                                                    |                                                                                                    |                                                                                                    |          |
| สาเหตุการบาคเจ็บ                                                                                                    |                                  |                 |                 | Norme 1,375.00 6.01                                                                                                    | 300                                                                                                    | E.20 C                                                                                                    |          |
| สถามที่เกิดอุบัติเหตุ                                                                                                    |                                  |                 |                 | soms                                                                                                    | om                                                                                                    | rivelisionation in the second state                                                                           |          |
| ลักษณะบาคแผล ขนาด พรีอด้าแหน่งของอวัยวะที่ได้รับบาดเจ็บ                                                                             |                                  |                 |                 | 1                                                                                                    | And serves                                                                                                    | ું મુર્ગતે ઇ.કોર્ગમા                                                                                          |          |
|                                                                                                    |                                  |                 |                 | " การเหตุสุราวารแหลงขณะ ขวยแหลางในขาวไปหลาย เรื่องหลางการบาง<br>" สำคัญรัฐการในเริ่ม RRER เปลี่ยงไป (anuPPTU00 กรุณาลาชิยาร<br>" สำคัญวิธีภูริสารร่านมะประโยวนี้แห่งทำใหล่มะ แม้มนี้เกณี้ประมาณ แก้ไป | กสถานสมดา<br>อเตอนรถที่<br>คายมามาะ เพิ่ม ค่าพิเสษจายวันวามกับ                                                                                                    | นการสารรับชื่อว่า และการสารรับชื่อว่า                                                                         | -        |
| อณหภมิ 36.10 ความดันโลพิพ 1.20 / 65 อัตรางดันชีพรร 0 0.22at RR 0 Pain Score Pre                                                     |                                  |                 |                 | Q Q                                                                                                    |                                                                                                    |                                                                                                    |          |
|                                                                                                    | 📲 เพิ่มเอกสาร 🛛 🏮 ลบเอกสาร       |                 |                 |                                                                                                    |                                                                                                    |                                                                                                    | 🗙 ปีค    |
| าารรักประวัติเพิ่มติม                                                                                                    |                                  |                 |                 |                                                                                                    |                                                                                                    |                                                                                                    |          |
| าดับ หน รายละเอียด                                                                                                    |                                  |                 |                 |                                                                                                    |                                                                                                    |                                                                                                    |          |
| 🔳 การเจ็บป่วยครั้งนี้เกี่ยวข้องกับแอลกอออล์                                                                                         |                                  |                 |                 |                                                                                                    |                                                                                                    |                                                                                                    |          |
| 🔟 กาหเจ็บป่วยครั้งนี้ภัยวข้องกับยาสาพติด                                                                                            |                                  | -               |                 |                                                                                                    |                                                                                                    |                                                                                                    |          |
| 🛃 ส่งแจ้ง Admit 🔹 🎼 ส่งแจ้ง Discharge 🔹 💼 ตรวจสอบสถานะเคลมประกัน 📴 ส่งวางบิล 🔹 🖃 แกสารเพิ่มติม 🔹                                    | 🎦 บันทึก 🛛 🛛                     | ปิก             |                 |                                                                                                    |                                                                                                    |                                                                                                    |          |
| (У) эгклания                                                                                                    |                                  |                 |                 |                                                                                                    |                                                                                                    |                                                                                                    |          |
| สงเอกสารเพิ่มเติม(Z)                                                                                                    |                                  |                 |                 |                                                                                                    |                                                                                                    |                                                                                                    |          |

## ส่งวางบิลประกัน

#### Submit Billing

|                        |                                            |                   |                        |                   |                             | 1 | เอกสารไบแจ้งหนี้(หลังประกันอนุม่ | มัติเคลม) Page 1             |
|------------------------|--------------------------------------------|-------------------|------------------------|-------------------|-----------------------------|---|----------------------------------|------------------------------|
| HOSxPiClaimINET        | TServiceClaimIPDForm                       |                   |                        |                   |                             | 2 | เอกสารใบรายละเอียดแนบ (หลังป     | ระกันอนุมัติเคลม) Page 1     |
|                        |                                            |                   |                        |                   |                             | 3 | C000057582_2022-05-12_           | 8_32_21-A.pdf(1) (FormC) Pag |
| AN : 650000005 u       | nsAIA UAT11 CID 048                        | 0000023414        |                        |                   |                             |   |                                  |                              |
| รายละเอียดประกันชีวิต  |                                            |                   |                        |                   |                             |   |                                  |                              |
| ນຈີອັກປຈະກັນ           |                                            | ประเภทบริการ      |                        | นโยบาย -          |                             |   |                                  |                              |
| วันที่ครวจสอบสิทธิ     | *                                          | เลขจองสิทธิ       |                        |                   | สถานะการส่งข้อมูลให้บริษัทป |   |                                  |                              |
| โรคประจำตัว            | -                                          |                   |                        |                   |                             |   |                                  |                              |
| สิทธิการรักษาปัจจุบัน  | ข้าระเงินเอง                               |                   |                        |                   | - แพทย์ผู้สิ่ง Ad           |   |                                  |                              |
| Part A Part B dar      | านะเคลมประกัน                              |                   |                        |                   |                             |   |                                  |                              |
| รายละเอียดสำหรับการ    | สล่งประกัน                                 |                   |                        |                   |                             |   |                                  |                              |
| ประมาณการจำนวนวั       | ก็นพักพื้นที่หายจากอาการป่วย(ก             | รณีมีผ่าตัด)      | วัน ประมาณการจำนวนวั   | เทิ่นอน"          | วัน ประมาณวันเวลาที่ออกจาก  |   |                                  |                              |
| ข้อบ่งชี้ในการ Adm     | it*                                        |                   | - หมายเหตุ             |                   |                             |   |                                  |                              |
| ສາມາຈລຈັກນາແນນຜູ້ນໍ    | ปวยนอกได้หรือไม่ 🔿 ได้                     | 0                 | ไม่ได้ (ระบุเหตุสล)    |                   |                             |   |                                  |                              |
| การรักษาก่อนหน้า       |                                            |                   |                        |                   |                             |   |                                  |                              |
| ชื่อสถานพยาบาลที่เค    | ยรักษาก่อนที่จะเข้ารักษาครั้งนี้           |                   |                        |                   |                             |   |                                  |                              |
| รายละเอียดการรักษา     | ก่อนเข้ารับการรักษาครั้งนี้                |                   |                        |                   |                             |   |                                  |                              |
| จ้านวนเงินที่ข้าระเงิง | นเอง หรือใช้สิทธิค่ารักษาผ่าน ร            | พ.ไปแล้ว เป็นเงิน |                        |                   | บาท                         |   |                                  |                              |
| ດາຫມາຫເຈົ້າເ(ດາັຫີເາຫ) |                                            |                   |                        |                   |                             |   |                                  |                              |
| Glasgow coma           | score F                                    |                   | - V                    |                   | - M                         |   |                                  |                              |
| สาเทตกราวตเจ็บ         |                                            |                   |                        |                   |                             |   |                                  |                              |
| สถานที่เกิดอบัติเหต    |                                            |                   |                        |                   |                             |   |                                  |                              |
| ลักษณะขาดแขล พพ        | าด หรือตำแหน่งของอวัยวะที่ได้              | ้สับบาณสับ        |                        |                   |                             |   |                                  |                              |
| WIDINED WINNE DR       |                                            | 1700 WWW          |                        |                   |                             |   |                                  |                              |
| การทัศกรอง             |                                            |                   |                        | []                |                             |   |                                  |                              |
| อุณหภูมิ 36.10         | ความคืนไลทิต 120                           | / 65              | อิตราเดินธีพจร U O2    | Sat               | R. U Pain Scor              |   |                                  |                              |
| อาการสำคัญ ทศสอ        | งบอาการสำคัญ                               |                   |                        |                   | เซละเวลา U:วิน              |   |                                  |                              |
| การธิกประวัติเพิ่มเติม |                                            |                   |                        |                   |                             |   |                                  |                              |
| 1 🗉 การจึ              | ะพระท<br>่มป่วยครั้งนี้เกี่ยวข้องกับแอลกออ | 10á               |                        |                   |                             |   |                                  | E .                          |
| 2 🔲 การเจี             | บป่วยครั้งนี้เกี่ยวข้องกับยาเสพศ           | in                |                        |                   |                             |   |                                  |                              |
| 3 🔲 กาหจี              | ่บป่วยครั้งนี้เกี่ยวข้องกับการทั้งค        | ารรภ์             |                        |                   |                             |   |                                  |                              |
| 🔡 ส่งแจ้ง Admit        | 🔹 🔹 🥐 ส่งแจ้ง Discha                       | arge 🔹 💼          | ดรวจสอบสถานะเคลมประกัน | 📄 ສ່ຈາກຈນີລ       | 🔹 🚊 เอกสารเพิ่มเติม         |   |                                  | 💾 บันทึก 🔀 ปิด               |
|                        |                                            |                   |                        | รวจสอบเอกสารวางบิ | n(Y)                        |   |                                  |                              |
|                        |                                            |                   |                        | งวางบิลประกัน(Z)  |                             |   |                                  |                              |

#### HOSxPiClaimINETServiceDocumentScanForm

#### ตรวจสอบเอกสาร

รายการเอกสาร

ล้ำดับ ประเภทเอกสาร

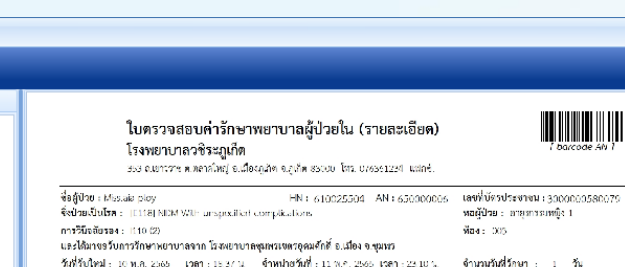

| สิทธิการ<br>สถามพ<br>รหัก ico | ร์รักษา: aki<br>ขาบาลพลัก:<br>+9::4923                        |             | เลขที่สิทธิ :     |        | และ<br>สถ<br>วิธี  | งหย่ญ์วินีจลัย เม<br>กนะภาพการจำ<br>การจำหน่าย Im | กมัพส 9959<br>หน่าย With A<br>provod | A65<br>Approval |
|-------------------------------|---------------------------------------------------------------|-------------|-------------------|--------|--------------------|---------------------------------------------------|--------------------------------------|-----------------|
|                               |                                                               |             | ราดาส่อหน่วย      | ຈຳນວາມ | ข้าวมษุ<br>เบิกได้ | ລູກທົ່ມີສຳຮັ                                      | จำระเมง<br>เบิกไมโต่                 | ข้านวมสุทธิ     |
| พ่างวิต                       | TRAILER MUCHUZ IN                                             |             |                   |        |                    |                                                   |                                      |                 |
| 0103                          | (11/05/65) ท่างรัการพราษาลที่ไว้ฝ ((70)                       |             | 300.00            |        |                    |                                                   |                                      |                 |
|                               | -                                                             | รวม ท่ายรีก | ารทางพบายาม       | 1      |                    | 300.00                                            |                                      | 300.0           |
| ก่ายาณ                        | ลกบัญชียาหลัก                                                 |             |                   |        |                    |                                                   |                                      |                 |
| 144077                        | THATSAS AND WELL SOLLING CAPSULE                              | 1000323     | 7 134.00          |        |                    |                                                   |                                      |                 |
| (42h) (                       | (11/05/65) DONEPEZIL (ALZIME 10) (411) 10 mg<br>1280 ET       | 100171      | 0.50              |        |                    |                                                   |                                      |                 |
| 003999                        | (11/05/85) FEAVBENZ (FEV) 200 mg TABLET                       | 100070      | 3,093.00          |        |                    |                                                   |                                      |                 |
| 977650                        | 11705/55I SANDOstatin (occastide) NJ 100<br>mog/nel Al/APUI 7 | 160015      | 2 171.00          |        |                    |                                                   |                                      |                 |
| 107152                        | (11A05/55) W###-AHN 5 mg TABLET                               | 1000214     | 393.00            | 5      |                    | 1,965.00                                          |                                      | 1,955.00        |
|                               | •                                                             | รวม คำยาน   | รกบัญชีอาหลัก     | 23     |                    | 6,075.00                                          |                                      | 6,075.0         |
| ก่าห้อง                       | และทำกาหาร                                                    |             |                   |        |                    |                                                   |                                      |                 |
|                               | 1112052651 สำเน็จเพิ่มปล 2500                                 |             | 1,875.00          | 1      |                    | 1,875.00                                          |                                      | 1,875.00        |
|                               |                                                               | รวม ค่าที่อ | อแถวสำอาหาร       | 1      |                    | 1,875.00                                          |                                      | 1,675.0         |
| 1.875                         | กันหลังนี้ใช่งา                                               |             |                   |        |                    |                                                   |                                      |                 |
| 5908/                         | 111/05/6511515 Scissors str 10 cm.                            |             | 5,000.00          | 1      |                    | 5,000.00                                          |                                      | 5,000.00        |
|                               |                                                               | รวม คำเวช   | เกินเพิ่มีมีใช่บา | 1      |                    | 5,000.00                                          |                                      | 5,000.0         |
|                               |                                                               |             |                   | 6.7    |                    |                                                   |                                      |                 |

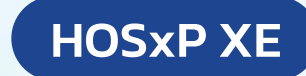

1 barcode AN 1

- = x

🙆 ปิด

# ส่งวางบิลประกัน

## Submit Billing เอกสารที่ส่งให้บริษัทประกันในการวางบิล

### ้ใบแจ้งหนี้ค่ารักษา /Form C (ที่มีลายเซ็นต์)

| ถึง โรงพยามาละ<br>รทัดโรงพยามาล<br>แห้งค่าชคเชยค่า |                         |                                      |                                              |                                                |                                                                                  | ນວິษັກ ເ                                              | อโอเอ จ่                   | ากัด                    |                                                                                                    |                                                        | ň                                                       | 4                                | 25 เมษาย                          | u 25           | 65                        |             |
|----------------------------------------------------|-------------------------|--------------------------------------|----------------------------------------------|------------------------------------------------|----------------------------------------------------------------------------------|-------------------------------------------------------|----------------------------|-------------------------|----------------------------------------------------------------------------------------------------|--------------------------------------------------------|---------------------------------------------------------|----------------------------------|-----------------------------------|----------------|---------------------------|-------------|
| รทัดโรงพยาบาด<br>มเจ๋งค่าขคเขยค่า                  | ອະນັບບູພ                |                                      |                                              |                                                |                                                                                  | AIA ได้ไ                                              | นเอกสารเว                  | m                       |                                                                                                    | tereutur                                               | เพิ่มได้                                                | วับเวลา                          |                                   |                | AlA usend                 | ับไปที่วท.  |
| มเจ้งค่าขอเขยค่า                                   | 1                       |                                      |                                              |                                                |                                                                                  | 1                                                     | 425:21                     |                         |                                                                                                    |                                                        |                                                         |                                  |                                   |                | 16:33                     | :20         |
|                                                    | รักษาพยาบาย             | aia fax cl                           | AIM กุณ                                      | เทสส์ชิม เช                                    | สีโอ                                                                             |                                                       |                            |                         |                                                                                                    |                                                        |                                                         |                                  | Cu<br>Me                          | istorn<br>ambe | er ID.<br>r ID.           | )           |
| เพียงอันการรักษ                                    | n 24 aane               | น 2565 🏾 อี                          | สักที่ 24                                    | สมคราม 256                                     | 5                                                                                |                                                       |                            |                         |                                                                                                    |                                                        |                                                         |                                  | Cla                               | sim N          | ia.                       | 11          |
| านวนเงินค่ารักษ                                    | าพยาบาลที่โรง           | พยามาออ่งสี                          | retrie                                       |                                                |                                                                                  | 1,562.0                                               | 00 <u>1</u> 178            |                         | 1                                                                                                    | ຄຳທວັນຜູ້ເອາ                                           | ປະທັນ                                                   | : 1700                           | สับหลามเ                          | uam            | รพิจารณา                  |             |
| านวนเงินสินไหม่                                    | ได้มดรอนกอไ             | ได้เรียบไขการ                        | 107731                                       |                                                |                                                                                  | 1,509.0                                               | 00 <u>1</u> 178            |                         | 1                                                                                                    | ente aten                                              | drenn                                                   | ยามาลค                           | ระบิแลว                           |                |                           |             |
| าบวนความวับผิด                                     | ด่วนเราที่ผู้เอ         | าประกับต่อง                          | ne                                           |                                                |                                                                                  |                                                       | 2110                       |                         | 1                                                                                                    | กะมีอชื่อ                                              |                                                         |                                  |                                   |                |                           |             |
| านวนเงินสินไหม                                     | รคเซยผ่านไรส            | หยามาอทั้งหร                         | IA .                                         |                                                |                                                                                  | 1,509.0                                               | 00 <u>1</u> 178            |                         |                                                                                                    |                                                        |                                                         |                                  |                                   |                |                           |             |
| านวนเงินต่วนเกิง                                   | ที่ผู้เขาประกับ         | สองร่ายเอง                           |                                              |                                                |                                                                                  | 53.0                                                  | ארע 10                     |                         |                                                                                                    |                                                        |                                                         |                                  |                                   |                |                           |             |
| มายเหตุ :                                          | fin<br>éri              | ารณาขคเขย<br>ใช้จ่ายที่ไม่คุ้ม       | ชม 1 กรมธร<br>ครองจำนวน                      | ณ์<br>53.00 บาท                                | 1.0                                                                              |                                                       |                            |                         | _                                                                                                    |                                                        | -                                                       |                                  |                                   | _,             |                           |             |
| รายการค่าไข้                                       | คารของ ค<br>ค่ามชีการไร | กษาหาร<br>สพราบาล                    | ค่ามวิการ<br>พยามาล                          | คาแพทย์<br>ควางรักษา<br>ค่าแพทย์               | คาวักษา<br>พยาบาลขึ้น*                                                           | คายา<br>เกลับบ้าน                                     | end<br>ค่าศัลยภ            | กษาพยามาเ<br>รรม คำวางช | aleen<br>naeu                                                                                              | ารมาศัต<br>ค่าห่องม่าศั                                | 715<br>101                                              | nso<br>nuna                      | คารักษ<br>ผู้ป่ายนะ<br>ค่าหวันค่า | า<br>มา<br>สไต | คาไขจายที่<br>ไม่คุ่มครอง | รวมคาไขจาย  |
| จ่ายจาก<br>โรงพยาบาล                               | พ้อสทั่วไป              | ห้อง<br>ผู้นั่วยหนัก                 |                                              | ที่ปรีกษา                                      |                                                                                  |                                                       | ค่าแหช<br>ม่าศัด<br>หัตุณา | ខ៍ คำเต<br>38ัญ<br>เร   | ៣១<br>ល្បី                                                                                                 | และรุปกระ<br>ผ่าศัด                                    | ú                                                       |                                  | -เคมีปาย่<br>-รังสีปาย่           | In<br>In       |                           |             |
| ค่าใช้ร่าย                                         | 1 ชั่น                  |                                      |                                              | 1 ชั่น                                         |                                                                                  |                                                       | 1                          | - 1                     |                                                                                                    |                                                        | -                                                       |                                  |                                   | _              |                           |             |
| โระพยามาล                                          |                         |                                      |                                              | 500.00                                         | 1,009.00                                                                         |                                                       |                            |                         | 1                                                                                                    |                                                        | Τ                                                       |                                  |                                   | Т              | 53.00                     | 1,562.00    |
| ผลป่วยใ                                            | มาน์                    | ค่างข้อง<br>ด่างอีการไ<br>พ่องทั้งไป | ค่าอาหาว<br>วิเพชาบาอ<br>ห้อง<br>ผู้ป่ายหมัก | ค่ามหาย่<br>ควางถ้าคา<br>ค่ามหาย่<br>พื้ออีกคา | คาอักลก<br>พรามาย<br>โครงการเทล็ด<br>และฟัสอการ<br>รามอีง<br>การปฐกอาต<br>หรือวง | ค่างอิการ<br>พระบาย<br>และ<br>ค่าอิกา<br>พรามาย ซึ่งๆ | ด้ายา<br>กลับม้าบ          | คำรอ<br>พยายาล          | งชื่อ<br>การ<br>(มากก<br>จาก<br>เราะ<br>เรา<br>เรา<br>เรา<br>เรา<br>เรา<br>เรา<br>เรา<br>เรา<br>เรา<br>เรา | nampa pr<br>nama<br>dis vite<br>kau pr<br>kau p<br>Sal | เร้กษา<br>วยนอก<br>กหรับ<br>กรได/<br>ไปกมัด/<br>ไปกมัด/ | ค่าวัก<br>พยาม<br>โดยา<br>ผ่าดัด | คา คำไร<br>กอ<br>สถา<br>สถา       | รังเป          | ใม่คุ่มครอง               | หมดครอธิบไห |
|                                                    |                         |                                      |                                              |                                                |                                                                                  |                                                       |                            |                         |                                                                                                    |                                                        |                                                         |                                  |                                   |                |                           |             |
| กรมธรรมที่ของ                                      |                         | -                                    |                                              |                                                | เครงที่จ่ายชื                                                                    | แต่มีเป็นสอป                                          | นใหม่สุดรูง                |                         |                                                                                                    |                                                        |                                                         |                                  |                                   |                |                           |             |
| กรมธรรมที่ระดะ<br>120595568                        | 80 (jatja<br>1          |                                      |                                              | 1.45                                           |                                                                                  |                                                       |                            |                         | · · ·                                                                                                    |                                                        |                                                         |                                  |                                   |                |                           | 1,509.00    |
| กรมธรรมที่ของ<br>120595568                         | 100<br>3 guya<br>150/7  |                                      |                                              |                                                |                                                                                  |                                                       |                            |                         |                                                                                                    |                                                        |                                                         |                                  |                                   |                |                           |             |

|                                                                            | 16 9.5518 80000 DOL 076381254 16805. |                        |                 |           |
|----------------------------------------------------------------------------|--------------------------------------|------------------------|-----------------|-----------|
| 20011                                                                      |                                      |                        |                 |           |
| สหรรรมสถานสายสาราพกรรมหารณชาวิทยา (การปุนภาพา)                             |                                      | division in the second |                 |           |
| AL.                                                                        | leveranciums le                      | wuatutwat              | 1 048000004193  |           |
| วมท 2                                                                      | đ                                    |                        |                 |           |
| สหรรรมของสารสารสารทาง เรื่องหมายาติปุ่มพระชุมหมู่หมุดๆ<br>การปการการสารสาร | ল প্রদান                             |                        |                 |           |
| alion - managing - me                                                      | o /o /cl (Soun Arayaya) N ILL 20     | ໄຂເທື່ອນ               |                 |           |
| ad a M 510053957 (as-9705ab) (42) 65000                                    | 10 51/51/mini - 25/04/2565 18-06 11  | utină di e             | 7/04/2565-08-00 |           |
| กล้าวๆ อากรถรรมหลัง เ                                                      | Ne (*                                | ารเราสีรักษา           | . 2 5.          |           |
| TREASENT: [E164] Abnormal secretion of                                     | vashin Sa                            | ຫນໍລົມັນຄົມ            | #1015107 99991  | 965       |
| ารวิบัตตั้งรอง :                                                           | 00                                   | กษะอาหการจำ            | mins With Appre | aval      |
|                                                                            | 27                                   | การรัพม่าย             | Improved        |           |
| ารดำลัด/พัดจการ :                                                          |                                      |                        |                 |           |
| 1 0124 Tavil 28/04/2565 Cam                                                | 8:00:00 และปฏิปีกลังได้สาย ( )       |                        |                 |           |
|                                                                            |                                      | จำนา                   | วนเงิน (บาท)    |           |
| รายการ                                                                     | <i>d</i> <sub>1</sub> =              | ຜູ້ປ່າຍເ               | กระเงิน         |           |
|                                                                            | อิเมเทยมร -                          | เบิกใต้                | เบ็กไม่ได้      | 2,787     |
| กำห้องและสถายาหาร                                                          | 1,000.00                             |                        |                 | 1,000.00  |
| ดำนวนข้องที่ที่มีให้สา                                                     | 7,090.00                             |                        |                 | 7,050.00  |
| ทำตารวจวินิจพิยศาจเหตุจิตการแหลย์และพ.ชาชิวิทยา                            | 600.00                               |                        |                 | 610.00    |
| คำครวจวินิจฉัยและจำบาทกรัจสีวิทยา                                          | 14,000,00                            |                        |                 | 16,000,00 |
| ล่างร้างระบบสายนะ                                                          | 300.00                               |                        |                 | 320.00    |
|                                                                            | รวมทั้งสิ้น 22,990.00                |                        |                 | 22,990.00 |
| ຈາມເປັນຜົນ (ຄຳສັກທາ) ແລະມານັ້ນແລະກັບກຳຈັດແດ້ານີ                            | การกัรษ                              |                        |                 |           |
|                                                                            |                                      |                        |                 |           |
|                                                                            |                                      |                        |                 |           |
|                                                                            |                                      |                        |                 |           |
|                                                                            |                                      |                        |                 |           |
|                                                                            |                                      |                        |                 |           |
|                                                                            |                                      |                        |                 |           |
|                                                                            |                                      |                        |                 |           |
|                                                                            |                                      |                        |                 |           |
|                                                                            |                                      |                        |                 |           |
|                                                                            |                                      |                        |                 |           |
|                                                                            |                                      |                        |                 |           |
|                                                                            |                                      |                        |                 |           |

Post of 1

dilad a decreta a codo dante. Sector codos dan 11 militario - Selidari en secondario en com 160 militario.

|                                                                                                    | ใบครวจสอบค่ารักษาพยาบาลรุ<br>โรงพยาบาลวชิระภูเก็ด<br>รอง ณฑารร ค.ศกภัพยุ อ.สือะกุลัด อ.รูเลีต | มู้ป่วยใน (รายละเอียด)<br>ธรรรม (กร. 678561234 แต่กะ่.                      |                                                                                | 1 barcode AN 1                                                                                                    |  |  |
|----------------------------------------------------------------------------------------------------|-----------------------------------------------------------------------------------------------|-----------------------------------------------------------------------------|--------------------------------------------------------------------------------|----------------------------------------------------------------------------------------------------|--|--|
| ซื่อผู้ปัว<br>จิ่งป่วย.<br>การวินีร                                                                                                    | ขะ Mada2 uat HN :<br>ปันโรล : (E164) Almannat sociation of gastrin<br>เดียรอง :               | 510053957 AN + 6500010                                                      | เลขฟี่บัตรประชาช<br>พอผู้ป่วย : อายุส<br>พื่อง : 005                           | ณ : 0480000004193<br>เรยหญิง 1                                                                                               |  |  |
| และให้มาขอวับการรักษาพยาบาลจาก ใส่งหยายาลจุกหระพรรฐณะ<br>วัณที่รับใหม่: อะจะแอ. 2005 เวลา : 15:00 12 จำหน้าขวันที่ :<br>สิทธิภารรักษา : ฟะ<br>สอกมอบายามครัก :<br>วรัก Icras : 0.020 |                                                                                               | ณene อ.เมอง จ.ชุมหระ<br>ที่ : 27 ม.ย. 2566 เรคา : 06:00 %.<br>เลขที่สิทธิ : | จำนวนวันที่วักษา<br>แหลย์ผู้วินิจลัย แก<br>สถานะภาพการจำ<br>วิธีการจำหน่าย lin | จำนวนวันที่วักษา : 2 วัน<br>แหลย์ผู้เว็บิดลัย และยักต 9959985<br>สถานสารสการจำนนโย (veb Approval<br>วิธีการจำหน่วย (opproval |  |  |
|                                                                                                    |                                                                                               | ราดาส่อหม่วย จำนวน ซึ่                                                      | กะเษง<br>มิกไภ้ ลูกหนี้สิทธิ                                                   | ທັກຣະບາດ ນຳນວນສຸກຮີ<br>ເປັກໄມໂດ້                                                                                             |  |  |
| ท่ายเราะ                                                                                                    | พวิฉียฉัยสารเลกนิกการแหลย์และพบ เชิวิสยา                                                      |                                                                             |                                                                                |                                                                                                    |  |  |
|                                                                                                    | [27/04/65] Eysier imopratory (Bysperiin)                                                      | 300.00                                                                      |                                                                                |                                                                                                    |  |  |
|                                                                                                    | รวม ท่าดรวจวินี่งฉับทางเลคนิทการแ                                                             | ທາກບໍ່ແລະທະຫລັງສະຫ                                                          | 600.00                                                                         | 600.0                                                                                                    |  |  |
| ก่ายรว                                                                                                    | เจริปัจฉัยและรักษาทางรังชีวิทยา                                                               |                                                                             |                                                                                |                                                                                                    |  |  |
| 3957                                                                                                    | [28/04/65] Hit Bace Densitemetry Lt. Feesame                                                  | 14,000.00                                                                   |                                                                                |                                                                                                    |  |  |
| ก่าบวิภ                                                                                                    | รวม ค่างเรวจวิปัตอัณห<br>กระกงหมามาส                                                          | ละรักษามางอังที่วัฒหา 1                                                     | 14,000.00                                                                      | 14,000.00                                                                                                    |  |  |
| 0403                                                                                                    | (>                                                                                            | 300.00                                                                      |                                                                                |                                                                                                    |  |  |
|                                                                                                    | ית עכד                                                                                        | ่าบริการทางหยาบาง 1                                                         | 300.00                                                                         | 300.0                                                                                                    |  |  |
| กำเรื่อง                                                                                                    | และทำสาหาร                                                                                    |                                                                             |                                                                                |                                                                                                    |  |  |
| \$1801                                                                                                    | 127/04/551 ท่าสัยเพิ่มช 1,000                                                                 | 1,000.00 1                                                                  | 1,000.00                                                                       | 1,000.00                                                                                                    |  |  |
|                                                                                                    | 2.04                                                                                          | ทำเพียงและทำเขาเทาว 1                                                       | 1,000.00                                                                       | 1,000.03                                                                                                    |  |  |
| ศาเวณ                                                                                                    | กัณฑ์ที่มีไข่อา                                                                               |                                                                             |                                                                                |                                                                                                    |  |  |
| 1651                                                                                                    | (27/04/65) MET PLUS HEMODIALYSIS TUBING SET                                                   | 5,000.00 1                                                                  | 5,000.00                                                                       | 5.000.00                                                                                                    |  |  |
|                                                                                                    | [27/04/65] Needle Holder 16 on.                                                               | 770.00 1                                                                    | 770.00                                                                         | 770.00                                                                                                    |  |  |
| 38556                                                                                                    | (>Y/04/S5] Rongster 15, cons                                                                  | 320.00 1                                                                    | 320.00                                                                         | 320.00                                                                                                    |  |  |
| 9801                                                                                                    | (2 (A44/SJ) #1 PCD Set with bag                                                               | 1,000.00 1                                                                  | 1,000.00                                                                       | 1,000.00                                                                                                    |  |  |
|                                                                                                    | ราม                                                                                           | คำเรขกัญพ์ที่มีใช่ยา 4                                                      | 7,090.00                                                                       | 7,090.00                                                                                                    |  |  |
|                                                                                                    |                                                                                               | รายทั้งสืบ                                                                  | 22,990.00                                                                      | 22,990.03                                                                                                    |  |  |

Page J of 1

| ×         | 2             | 21         | 4.4    | 4   |
|-----------|---------------|------------|--------|-----|
| 010104114 | 12110.475 10. | CC16 84978 | PITZEN | ้าบ |

นายเริกม บัวเมิศ นายแททย์เชี่ยวชาญ ปฏิบัติราชการแทบ สู้ย่านระการโรกหยาบาลหุมพรแขดรอุตมพักที่ 

filled - Recents a costr (Best) 

| HOSxP | X |  |
|-------|---|--|
|       |   |  |

# Link คู่มือ i-Claim

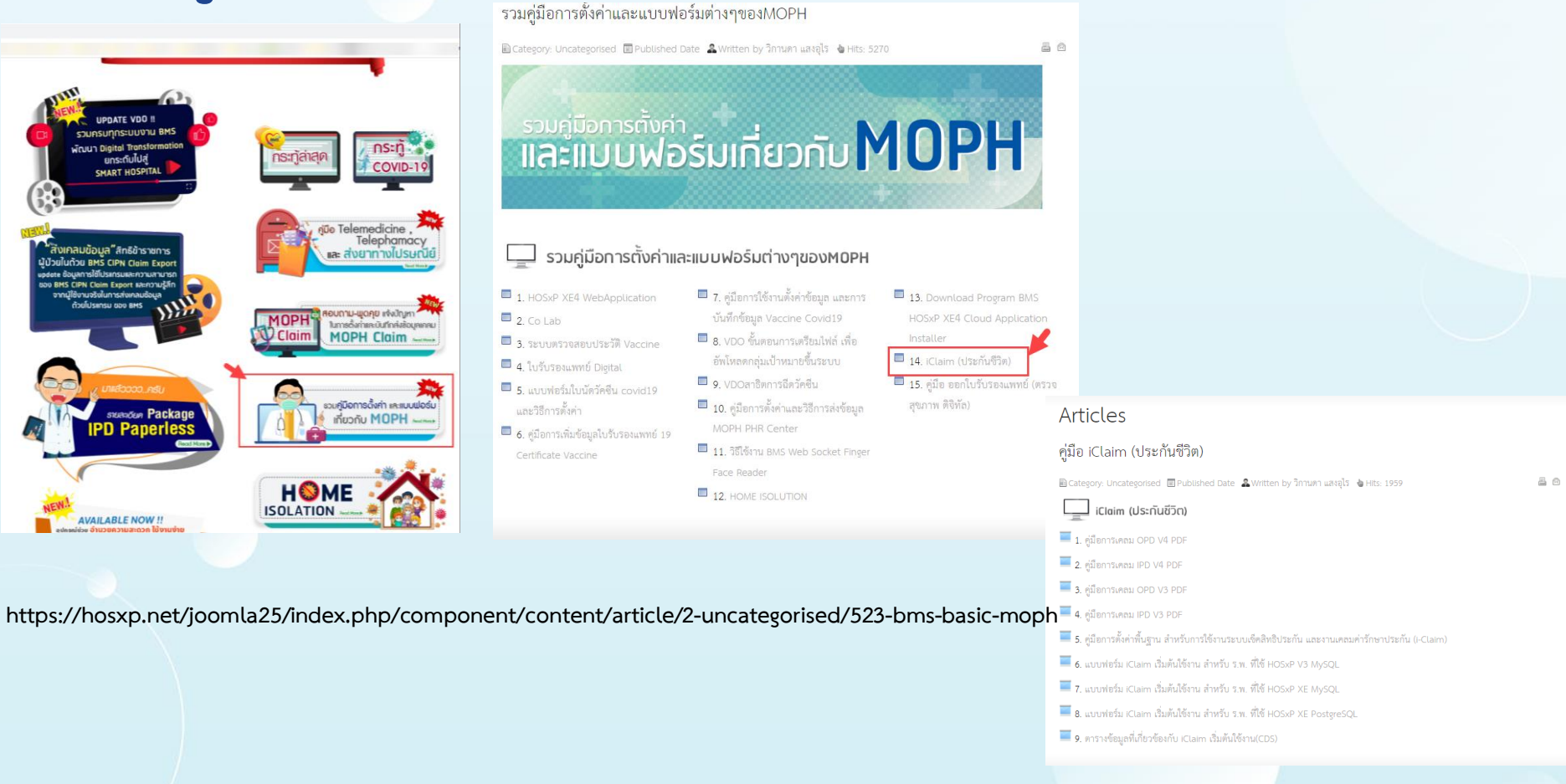

## HOSxP XE

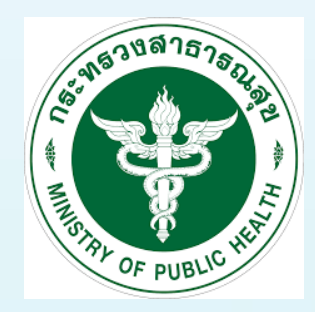

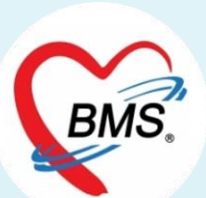

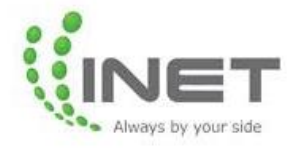

# THANK YOU

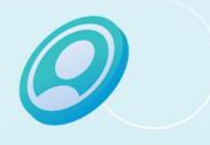